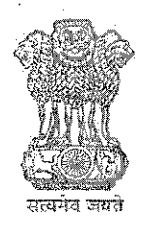

Government of India Ministry of Commerce & Industry Office of the Development Commissioner SEEPZ Special Economic Zone Andheri (E), Mumbai - 400096

भारत सरकार वाणिज्य और उद्योग मंत्रालय विकास आयुक्त का कार्यालय सीप्ज़ विशेष आर्थिक क्षेत्र अंधेरी (पूर्व), मुंबई - 400096

येवसाइट: www.seepz.gov.in | ई-मेल: dcseepz-mah@nic.in | टेलीफोन: 022-28290856/28294700

# कार्यकारी आदेश संख्या/ Executive Order No. 🔽 44 / 2025

डी.ओ. संख्या ए-60011/14/2014-प्रशासन IV(LA) दिनांक 03-03-2016 के अनुसार, विधि मंत्रालय ने एकीकृत मंच के माध्यम से कानूनी मामलों की केंद्रीय निगरानी के लिए सभी मंत्रालयों और विभागों में LIMBS एप्लिकेशन के कार्यान्वयन को अनिवार्य किया है। इस निर्देश के अनुरूप, डीसी कार्यालय वर्तमान में कानूनी अनुभाग गतिविधियों को सुव्यवस्थित करने और LIMBS एप्लिकेशन के साथ सहज एकीकरण सुनिश्चित करने के लिए ERP समाधान के भीतर एक कोर्ट केस मॉड्यूल को लागू करने की प्रक्रिया में है।

वर्तमान में सीप्ज एसईज़ेड का डीसी कार्यालय मैनुअल प्रक्रियाओं के माध्यम से सीप्ज द्वारा या उसके विरुद्ध दायर सभी कानूनी मामलों के रिकॉर्ड का प्रबंधन कर रहा है। वर्तमान में, मामले का विवरण औपचारिक रूप से प्राप्त किया जाता है, और मामले/इकाई से संबंधित प्रासंगिक दस्तावेजों के साथ-साथ सभी अनुवर्ती कार्रवाई मैन्युअल रूप से समेकित की जाती है। सुनवाई की तिथियां, निर्णय और अन्य मामले से संबंधित विवरण भी मैन्युअल रूप से ट्रैक किए जाते हैं।

कानूनी मामलों की निगरानी प्रक्रिया को सरल और मजबूत बनाने के लिए, आरआईएसई ईआरपी प्लेटफॉर्म के तहत एक ऑनलाइन कोर्ट केस मैनेजमेंट मॉड्यूल विकसित किया गया है। यह मॉड्यूल सभी कानूनी मामलों की केंद्रीकृत डिजिटल ट्रैकिंग को सक्षम करेगा, सुनवाई के कार्यक्रम और मामले की स्थिति पर अपडेट को स्वचालित करेगा, और संबंधित दस्तावेजों का सुरक्षित भंडारण और आसान पुनर्प्राप्ति

As per D.O. No. A-60011/14/2014-Admn.IV(LA) dated 03-03-2016, the Ministry ∙of Law mandated the implementation of the LIMBS application across all ministries and departments to centrally monitor legal cases through a unified platform. In line with this directive, the DC Office is currently in the process of implementing a Court Case module within the ERP solution to streamline legal section activities and ensure seamless integration with the LIMBS application.

At present DC Office of SEEPZ SEZ has been managing records of all legal cases filed by or against SEEPZ through manual processes. Currently, case details are received formally, and all follow-ups, along with relevant documents related to the case/unit, are consolidated manually. Hearing dates, judgments, and other case-related details are also tracked manually.

To streamline and strengthen the legal case monitoring process, an **Online Court Case Management Module** has been developed under the **RISe ERP platform**. This module will enable centralized digital tracking of all legal cases, automate updates on hearing schedules and case status, and ensure secure सुनिश्चित करेगा, जिससे कानूनी निगरानी और परिचालन दक्षता बढ़ेगी।

वर्तमान में, SEEPZ विधि एवं न्याय मंत्रालय द्वारा संचालित LRMS सॉफ्टवेयर में आंशिक डेटा दर्ज कर रहा है। LRMS को केंद्रीय स्तर पर मामलों की निगरानी के लिए डिज़ाइन किया गया है; हालाँकि, SEEPZ की क्षेत्रीय और प्राधिकरण-स्तरीय आवश्यकताओं के लिए, अतिरिक्त डेटा की आवश्यकता है। परिणामस्वरूप, वर्तमान में डेटा दो अलग-अलग प्रणालियों में दर्ज किया जा रहा है। एक बार LIMBS और ERP RISe के बीच API एकीकरण पूरा हो जाने के बाद, डेटा प्रविष्टि का एक एकल बिंदु स्थापित हो जाएगा, जिससे प्रक्रिया सुव्यवस्थित हो जाएगी

यह SEEPZ SEZ के सभी हितधारकों को सूचित करने के लिए है कि अब से, सभी न्यायालय केस प्रबंधन प्रक्रियाओं को SEEPZ SEZ के लिए लागू RISe ERP एप्लिकेशन (rise.seepz.gov.in) के माध्यम से संभाला जाएगा। यह मॉड्यूल विभिन्न गतिविधियों की सुविधा प्रदान करता है, जिसमें एक नया मामला जोड़ना, न्यायालय और SEEPZ के बीच संचार विवरण रिकॉर्ड करना, सुनवाई और निर्णय विवरण को ट्रैक करना, अपील विवरण प्रबंधित करना, न्यायालय के मामलों की अवमानना और निष्पादन याचिकाएँ शामिल हैं। इसके अतिरिक्त, मॉड्यूल आगामी सुनवाई तिथियों के लिए अलर्ट प्रदान करता है।

कोर्ट केस मैनेजमेंट मॉड्यूल दिनांक 30.11.2023 से उपयोगकर्ता स्वीकृति परीक्षण (यूएटी) के लिए उपलब्ध है, जिसमें अंतिम उपयोगकर्ता डेटा दर्ज करते हैं और सुधार के लिए प्रतिक्रिया प्रदान करते हैं। इस प्रतिक्रिया के आधार पर, सुझाए गए संवर्द्धन के साथ एक अद्यतन संस्करण दिनांक 27.01.2025 को जारी किया गया था और अब संबंधित हितधारकों के लिए उपयोगकर्ता विशेषाधिकार सक्षम किए गए हैं। storage and easy retrieval of related documents, thereby reducing legal oversight and enhancing operational efficiency.

Presently, SEEPZ is entering partial data into the LRMS software governed by the Ministry of Law and Justice. The LRMS is designed for monitoring cases at the central level; however, for SEEPZ's zonal and authority-level requirements, additional data is needed. As a result, data is currently being entered into two separate systems. Once the API integration between LIMBS and the ERP RISe is completed, a single point of data entry will be established, streamlining the process

This is to inform all stakeholders of SEEPZ SEZ that, henceforth, all Court Case Management processes shall henceforth be handled through the RISe ERP application (rise.seepz.gov.in) implemented for SEEPZ SEZ. This module facilitates various activities, including adding a new case, recording communication details between the court and the SEEPZ, tracking hearing and judgment details, managing appeal details, contempt of court cases, and execution petitions. Additionally, the module provides alerts for upcoming hearing dates.

The Court Case Management module has been available for User Acceptance Testing (UAT) since 30.11.2023, with end users entering data and providing feedback for improvements. Based on this feedback, an updated version with the suggested enhancements was released on 27.01.2025, and user privileges have now been enabled for the respective stakeholders. मामले का विवरण दर्ज करने की विस्तृत प्रक्रिया उपयोगकर्ता पुस्तिका में संलग्न है::

### <u>SEEPZ कार्यालय की कानूनी टीम:</u>

- 1. rise.seepz.gov.in पर जाए।
- अपने क्रेडेंशियल के साथ लॉग इन करें और कोर्ट केस मॉड्यूल पर जाएँ।
- 3. कोर्ट केस मॉड्यूल का चयन करके और केस लिस्ट टैब पर क्लिक करके नया केस जोड़ें और फाइलिंग तिथि, पार्टी का प्रकार, कोर्ट विवरण, SEEPZ अनुभाग, केस श्रेणी, अधिनियम विवरण और वित्तीय निहितार्थ जैसे विवरण दर्ज करें। सुनवाई की प्रगति के साथ केस विवरण अपडेट करें, जिसमें याचिकाकर्ता/प्रतिवादी विवरण, अधिवक्ता विवरण, सुनवाई की स्थिति और अनुपालन शामिल हैं। यदि आवश्यक हो तो अपील को भी टैक किया जा सकता है।
- प्रत्येक मामले के लिए इतिहास देखें टैब पर क्रिक करके पूरा केस इतिहास देखें।
- प्रत्येक मामले के लिए इतिहास देखें टैब पर क्रिक करके पूरा मामला इतिहास देखें
- यदि आवश्यक हो तो निपटाए गए मामलों को फिर से खोलें। फिर से खोले गए मामलों को आर्काइव्ड सेक्शन के भीतर फिर से खोले गए टैब के माध्यम से एक्सेस किया जा सकता है।
- 7. महत्वपूर्ण केस दस्तावेजों को रिपॉजिटरी टैब में बनाए रखें, उन्हें आसान एक्सेस और संदर्भ के लिए प्रासंगिक मामलों से लिंक करें।

इस आदेश के साथ एक विस्तृत उपयोगकर्ता पुस्तिका संलग्न है। किसी भी प्रश्न या प्रशिक्षण आवश्यकताओं को प्रबंधित करने के लिए एक समर्पित सहायता इकाई स्थापित की गई है। उपयोगकर्ताओं की भूमिकाएं अनुलग्नक-क में उपलब्ध हैं।

यदि हितधारकों को किसी भी कठिनाई का

The detailed Process involved in registering case details is attached in user manual:

#### **Legal Team of SEEPZ office:**

- 1. Visit *rise.seepz.gov.in*.
- 2. Log in with your credentials and navigate to the **Court Case Module**.
- 3. Add a New Case by selecting the Court Case Module and clicking on the Case List tab and enter details such as filing date, party type, court details, SEEPZ section, case category, act and financial implications. details, Update details hearings case as progress, including petitioner/respondent details, advocate details, hearing status, and compliance. Appeals can also be tracked if needed.
- 4. **View complete case history** by clicking the **View History** tab for each case.
- 5. Access archived cases in the Archived tab to facilitate retrieval of closed case information.
- 6. **Reopen disposed cases** if needed. Reopened cases can be accessed via the **Reopened** tab within the **Archived** section.
- 7. **Maintain important case documents** in the **Repository** tab, linking them to relevant cases for easy access and reference.

A detailed user manual is enclosed with this order. There is a dedicated support unit set up to manage any queries or training requirements. The roles of Users are available in Annexure-A. सामना करना पड़ता है, तो उन्हें RISe सिस्टम में सक्षम तकनीकी हेल्पडेस्क मॉड्यूल पर टिकट उठाना चाहिए। इससे सीप्ज प्राधिकरण को मुद्दों और किसी भी लंबित मामले को ट्रैक करने और निगरानी करने में मदद मिलेगी।

यह सक्षम प्राधिकारी के अनुमोदन से जारी किया जाता है। difficulty, they should raise tickets on the Technical Helpdesk module enabled in the RISe system. This will help the SEEPZ Authority track and monitor the issues and pendency as well.

This issues with the approval of the Development Commissioner, SEEPZ-SEZ.

Digitally signed by Mital Sudhir Hiremath संयुक्त विकास आयुक्त**Dateeodlop7n2026**ommissioner सीप्ज-सेज, मुंबेई/45EEPZ-SEZ, Mumbai

F.No.: SEEPZ-SEZ/ADMIN/RISeERP/2024-25/ 46145

Date: 0 .06.2025

प्रतिलिपि/ Copy to:

- 1. सभी अधिकारी/कर्मचारी/ All Officers/Staff Members
- 2. विआका/संविआका/उविआका/विआ/ DCO/JDCO/DDCO/SO
- 3. कार्यालय आदेश फ़ाइल / रजिस्टर/ Office Order file/register
- 4. सीप्ज वेबसाइट/ SEEPZ Website
- 5. नोटिस बोर्ड/ Notice Board
- 6. ईआरपी टीम/ ERP Team

# <u>Annexure A</u>

Roles of Users in Courtcase Management Module

| User                                      | Roles in Module                 |
|-------------------------------------------|---------------------------------|
|                                           | 1. View Dashboard               |
| Development Commissioner                  | 2. Generate Reports             |
| Development Commissioner                  | 3. Search and view Case details |
|                                           | 4. Alert on upcoming hearings   |
|                                           | 1. View Dashboard               |
| Loint Development Commissioner            | 2. Generate Reports             |
| Joint Development Commissioner            | 3. Search and view Case details |
|                                           | 4. Alert on upcoming hearings   |
| · · · ·                                   | 1. View Dashboard               |
| Denuty Development Commissioner           | 2. Generate Reports             |
| Deputy Development Commissioner           | 3. Search and view Case details |
|                                           | 4. Alert on upcoming hearings   |
|                                           | 1. View Dashboard               |
|                                           | 2. Generate Reports             |
| Assistant Development Commissioner Legel  | 3. Add Case                     |
| Assistant Development Commissioner, Legal | 4. Update Case details          |
|                                           | 5. Search and view Case details |
|                                           | 6. Alert on upcoming hearings   |
| · · · · · ·                               | 1. View Dashboard               |
|                                           | 2. Generate Reports             |
| Agrictor t/ UDC/ IDC I age                | 3. Add Case                     |
| Assistant/ UDC/ LDC - Legar               | 4. Update Case details          |
|                                           | 5. Search and view Case details |
|                                           | 6. Alert on upcoming hearings   |
|                                           | 1. View Dashboard               |
|                                           | 2. Generate Reports             |
| Executives I agel                         | 3. Add Case                     |
| Executives - Legai                        | 4. Update Case details          |
|                                           | 5. Search and view Case details |
|                                           | 6. Alert on upcoming hearings   |

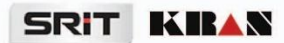

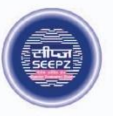

# **RISe ERP for SEEPZ SEZ**

# USER MANUAL

for

# **COURT CASE MANAGEMENT**

Submitted to

# SEEPZ SPECIAL ECONOMIC ZONE

Office of Zonal Development Commissioner (Maharashtra, Goa, Union Territory of Daman, Diu & Dadra Nagar Haveli)

|   |      | Table of Contents                           |    |
|---|------|---------------------------------------------|----|
| 1 | VEF  | SION HISTORY                                | 11 |
| 2 | INT  | RODUCTION – COURT CASE MANAGEMENT           | 12 |
|   | 2.1. | PRODUCT FUNCTION                            | 12 |
|   | 2.2. | INTENDED AUDIENCE AND FUNCTIONALITIES       | 12 |
| 3 | LOG  | SIN – LDC                                   | 13 |
|   | 3.1. | CASE REGISTRATION PROCEDURE                 | 13 |
|   | 3.2. | CASE LIST – CASE DETAILS REGISTERING        | 15 |
| 4 | UPE  | DATION OF REGISTERED CASE DETAILS           | 22 |
|   | 4.1. | PETITIONER / RESPONDENT                     | 23 |
|   | 4.1. | 1 ADD PETITIONER DETAILS                    | 23 |
|   | 4.1. | 2 ADD RESPONDENT DETAILS                    | 26 |
|   | 4.2. | ADVOCATE                                    | 28 |
|   | 4.3. | PLEADING/COMMUNICATION                      | 31 |
|   | 4.3. | 1 COMMUNICATION TO COURT                    | 32 |
|   | 4.3. | 2 COMMUNICATION FROM COURT                  | 32 |
|   | 4.3. | 3 RECEIVED FROM ADVOCATE                    | 34 |
|   | 4.4. | CASE STATUS                                 | 34 |
|   | 4.5. | HEARINGS                                    | 36 |
|   | 4.5. | 1 HEARING STATUS DETAILS – HEARD/ ADJOURNED | 38 |
|   | 4.5. | 2 HEARING STATUS DETAILS – INTERIM ORDER    | 39 |
|   | 4.5. | 3 HEARING STATUS DETAILS – AGREED TO SETTLE | 40 |
|   | 4.5. | 4 HEARING STATUS DETAILS – REFERRED         | 41 |
|   | 4.5. | 5 HEARING STATUS DETAILS – CASE DISPOSED    | 42 |
|   | 4.6. | JUDGEMENT                                   | 43 |
|   | 4.7. | APPEAL                                      | 46 |
|   | 4.8. | COMPLIANCE                                  | 48 |

| I | USER MANUAL – RISE (COURT CASE MANAGEMENT) |                                |    |  |
|---|--------------------------------------------|--------------------------------|----|--|
|   | 4.8.1 LIST OF INTERIM ORDER ISSUED         |                                |    |  |
|   | 4.8.2 JUDGEMENT DETAILS                    |                                |    |  |
|   | 4.9. CASE DETAILS – UPDATED                |                                |    |  |
|   | 4.10.                                      | CASE DETAILS – FILTERING       | 53 |  |
| 5 | LOC                                        | SIN – ADC                      | 55 |  |
|   | 5.1.                                       | DASHBOARD                      | 55 |  |
|   | 5.2.                                       | INBOX                          | 57 |  |
|   | 5.3.                                       | CASE LIST                      | 57 |  |
|   | 5.4.                                       | ARCHIVED                       | 59 |  |
|   | 5.5.                                       | REPOSITORY                     | 61 |  |
|   | 5.6.                                       | REPORTS                        | 63 |  |
|   | 5.6                                        | 1 CASE REGISTER REPORT         | 63 |  |
|   | 5.6.2 CASE WISE REPORT                     |                                |    |  |
|   | 5.6.3 GENERAL REPORT                       |                                |    |  |
|   | 5.6.4 ADVOCATE WISE REPORT                 |                                |    |  |
|   | 5.6                                        | 5 PETITIONER WISE REPORT       | 66 |  |
|   | 5.6                                        | 6 HEARING DATE WISE REPORT     | 66 |  |
|   | 5.6                                        | 7 VERDICT WISE REPORT          | 67 |  |
|   | 5.6                                        | 8 COMMUNICATION REPORT         | 67 |  |
| 6 | SET                                        | UP                             | 68 |  |
|   | 6.1.                                       | SET UP – STATE                 | 68 |  |
|   | 6.2.                                       | SET UP – COURT CLASSIFICATION  | 69 |  |
|   | 6.3.                                       | SET UP – COURT                 | 69 |  |
|   | 6.4.                                       | SET UP – ADVOCATE CATEGORY     | 70 |  |
|   | 6.5.                                       | SET UP – ADVOCATE SUB CATEGORY | 71 |  |
| _ | 6.6.                                       | SET UP – ADVOCATE              | 72 |  |
|   | Page 3 d                                   | of 75                          |    |  |

| USER M | USER MANUAL – RISE (COURT CASE MANAGEMENT) |    |  |  |
|--------|--------------------------------------------|----|--|--|
| 6.7.   | SET UP – CASE CATEGORY                     | 73 |  |  |
| 6.8.   | SET UP – CASE SUB CATEGORY                 | 73 |  |  |
| 6.9.   | SET UP – CASE STATUS                       | 74 |  |  |

# **Table of Figures**

| Figure 1 – Login Page                                                                  |  |  |
|----------------------------------------------------------------------------------------|--|--|
| Figure 2 – Login Credentials                                                           |  |  |
| Figure 3 – Select LDC - Legal Division                                                 |  |  |
| Figure 4 – Select Court Case Module14                                                  |  |  |
| Figure 5 – Home Page                                                                   |  |  |
| Figure 6 – Case List                                                                   |  |  |
| Figure 7 – Add Case15                                                                  |  |  |
| Figure 8 – Register Case Details                                                       |  |  |
| Figure 9 – Enter Case Number & Select Date of Filing                                   |  |  |
| Figure 10 – Select State                                                               |  |  |
| Figure 11 – Select Court Classification17                                              |  |  |
| Figure 12 – Enter Case Category, Case Sub Category & Select Section                    |  |  |
| Figure 13 – Select Case Filed Against/ By 18                                           |  |  |
| Figure 14 – Select Case Category                                                       |  |  |
| Figure 15 – Select Case Sub Category                                                   |  |  |
| Figure 16 – Enter the Act, Issue Involved, Reason for Claim & Financial Implication 19 |  |  |
| Figure 17 – Enter Claim Amount Details                                                 |  |  |
| Figure 18 – Add Attachments & Save the Case Details                                    |  |  |
| Figure 19 – List of Cases                                                              |  |  |
| Figure 20 – Forward Case Details to ADC21                                              |  |  |
| Figure 21 – Alert: Successfully Forwarded21                                            |  |  |
| Figure 22 – Update Case Details                                                        |  |  |
| Figure 23 – General Details of Registered Case 22                                      |  |  |
| Figure 24 – Add Petitioner Details                                                     |  |  |
| Figure 25 – Select Petitioner Category                                                 |  |  |
| Figure 26 – Select Petitioner Type                                                     |  |  |
| Page 5 of 75                                                                           |  |  |

| Figure 27 – Petitioner Type - Unit                |  |  |  |
|---------------------------------------------------|--|--|--|
| Figure 28 – Add Petitioner Details                |  |  |  |
| Figure 29 – Petitioner List                       |  |  |  |
| Figure 30 – Forward Petitioner Details to ADC25   |  |  |  |
| Figure 31 – Alert: Successfully Forwarded25       |  |  |  |
| Figure 32 – Respondent Sub- tab                   |  |  |  |
| Figure 33 – Add Respondent Details                |  |  |  |
| Figure 34 – Select Respondent Category            |  |  |  |
| Figure 35 – Select Respondent Type27              |  |  |  |
| Figure 36 – Respondent Type - Unit                |  |  |  |
| Figure 37 – Add Respondent Details                |  |  |  |
| Figure 38 – Respondent List                       |  |  |  |
| Figure 39 – Advocate Details                      |  |  |  |
| Figure 40 – Add Advocate Details (1)29            |  |  |  |
| Figure 41 – Add Advocate Details (2)29            |  |  |  |
| Figure 42 – Add Advocate Details (3)              |  |  |  |
| Figure 43 – Advocate Sub Category                 |  |  |  |
| Figure 44 – Save Advocate Details                 |  |  |  |
| Figure 45 – Advocate Details                      |  |  |  |
| Figure 46 – Pleading/Communication                |  |  |  |
| Figure 47 – Save Communication to Court Details   |  |  |  |
| Figure 48 – Communications to Court               |  |  |  |
| Figure 49 – Save Communication from Court Details |  |  |  |
| Figure 50 – Communications from Court             |  |  |  |
| Figure 51 – Save Received from Advocate Details   |  |  |  |
| Figure 52 – Received from Advocate                |  |  |  |
| Figure 53 – Case Status                           |  |  |  |
| Page 6 of 75                                      |  |  |  |

| Figure 54 – Add Case Status Details                |  |  |  |
|----------------------------------------------------|--|--|--|
| Figure 55 – Case Status List                       |  |  |  |
| Figure 56 – Status of Case in Case List Tab        |  |  |  |
| Figure 57 – Hearings                               |  |  |  |
| Figure 58 – Hearing Details                        |  |  |  |
| Figure 59 – Upcoming Hearing Date in Dashboard Tab |  |  |  |
| Figure 60 – Hearing Status as 'Heard/Adjourned'    |  |  |  |
| Figure 61 – Next Posting Date in Dashboard Tab     |  |  |  |
| Figure 62 – Interim Order                          |  |  |  |
| Figure 63 – Agreed to Settle                       |  |  |  |
| Figure 64 – Referred41                             |  |  |  |
| Figure 65 – Case Disposed                          |  |  |  |
| Figure 66 – Hearing Details                        |  |  |  |
| Figure 67 – Judgement                              |  |  |  |
| Figure 68 – Add Judgement Details (1)              |  |  |  |
| Figure 69 – Add Judgement Details (2)              |  |  |  |
| Figure 70 – Judgement Details                      |  |  |  |
| Figure 71 – Case Attachment Details                |  |  |  |
| Figure 72 – Sample View of Attached File45         |  |  |  |
| Figure 73 – Forward Judgement Details to ADC45     |  |  |  |
| Figure 74 – Appeal                                 |  |  |  |
| Figure 75 – Add Appeal Details46                   |  |  |  |
| Figure 76 – New Case Details47                     |  |  |  |
| Figure 77 – Generated Case List                    |  |  |  |
| Figure 78 – Case General Details                   |  |  |  |
| Figure 79 – Previous Case General Details48        |  |  |  |
| Figure 80 – List of Interim Order Issued           |  |  |  |
| Page 7 of 75                                       |  |  |  |

| Figure 81 – Add Interim Order Details                                         |  |  |
|-------------------------------------------------------------------------------|--|--|
| Figure 82 – List of Compliance Entry (Interim Order)                          |  |  |
| Figure 83 – Judgement Details                                                 |  |  |
| Figure 84 – Add Compliance 50                                                 |  |  |
| Figure 85 – List of Compliance Entry (Judgement)51                            |  |  |
| Figure 86 – Update Case Details through Case Number51                         |  |  |
| Figure 87 – Added Petitioner Details                                          |  |  |
| Figure 88 – Added Respondent Details52                                        |  |  |
| Figure 89 – Added Advocate Details                                            |  |  |
| Figure 90 – Added Communication from Court & To Court Details & Received from |  |  |
| Advocate                                                                      |  |  |
| Figure 91 – Added Case Status List                                            |  |  |
| Figure 92 – Added Hearing Details & Judgement Details53                       |  |  |
| Figure 93 – Added Appeal Details53                                            |  |  |
| Figure 94 – List of Cases (All)53                                             |  |  |
| Figure 95 – Case Attachment Details                                           |  |  |
| Figure 96 – List of Cases (Important)                                         |  |  |
| Figure 97 – List of Cases (Not Verified)                                      |  |  |
| Figure 98 – Dashboard (Year Wise Cases, Upcoming Hearings)                    |  |  |
| Figure 99 – Dashboard (Litigation Chart) 55                                   |  |  |
| Figure 100 – Dashboard (Category-wise Cases)56                                |  |  |
| Figure 101 – Dashboard (Financial Implication Wise Cases)                     |  |  |
| Figure 102 – Inbox - ADC                                                      |  |  |
| Figure 103 – View Forwarded Case Details57                                    |  |  |
| Figure 104 – Action Buttons                                                   |  |  |
| Figure 105 – Verify Case                                                      |  |  |
| Figure 106 – Alert: Successfully Verified                                     |  |  |
| Page 8 of 75                                                                  |  |  |

| Figure 107 – Verify Petitioner Details          |
|-------------------------------------------------|
| Figure 108 – Alert: Successfully Verified 59    |
| Figure 109 – Move to Archived Tab59             |
| Figure 110 – Moved Verified Case60              |
| Figure 111 – Reopen Verified Case60             |
| Figure 112 – Reopened Case Details60            |
| Figure 113 – Repository61                       |
| Figure 114 – Add Circular Details61             |
| Figure 115 – Add Circular Link61                |
| Figure 116 – Link the Saved Circular62          |
| Figure 117 – Link the Circular to the Case62    |
| Figure 118 – Full Case Uploads62                |
| Figure 119 – Case Attachments63                 |
| Figure 120 – List of Reports63                  |
| Figure 121 – Case Register Report               |
| Figure 122 – Case Register Details              |
| Figure 123 – Case Wise Report64                 |
| Figure 124 – Case List Report64                 |
| Figure 125 – Court Classification Wise Report64 |
| Figure 126 – General Report                     |
| Figure 127 – Advocate Wise Report65             |
| Figure 128 – Generate Advocate Wise Report65    |
| Figure 129 – Petitioner Wise Report66           |
| Figure 130 – Generate Petitioner Wise Report    |
| Figure 131 – Hearing Date Wise Report66         |
| Figure 132 – Generate Hearing Date- wise Report |
| Figure 133 – Verdict Wise Report                |
| Page 9 of 75                                    |

| Figure 134 – Generate Verdict wise Report  | . 67 |
|--------------------------------------------|------|
| Figure 135 – Communication Report          | . 67 |
| Figure 136 – Generate Communication Report | . 67 |
| Figure 137 – Add Setup Details             | . 68 |
| Figure 138 – Setup - State                 | . 68 |
| Figure 139 – Setup- Court Classification   | . 69 |
| Figure 140 – Setup-Court Details           | . 69 |
| Figure 141 – Setup - Court                 | . 70 |
| Figure 142 – Setup- Advocate Category      | . 70 |
| Figure 143 – Setup- Advocate Sub Category  | . 71 |
| Figure 144 – Setup- Advocate               | . 72 |
| Figure 145 – Setup- Case Category          | . 73 |
| Figure 146 – Setup- Case Sub Category      | . 73 |
| Figure 147 – Set up- Case Status           | . 74 |

# **1 VERSION HISTORY**

| VER<br>NO | CHANGE<br>SUMMARY | DATE       | PREPARED<br>BY | REVIEWED<br>BY | APPROVED<br>BY |
|-----------|-------------------|------------|----------------|----------------|----------------|
| 1.0       | First Version     | 26-07-2024 | Anakha S       | Sourav K       | Vishnu K S     |
| 1.1       | Second<br>Version | 20-03-2025 | Nageswari G    | Sourav K       | Vishnu K S     |
|           |                   |            |                |                |                |

# **2 INTRODUCTION – COURT CASE MANAGEMENT**

### 2.1. PRODUCT FUNCTION

The Court Case Management module maintains the information pertaining to all court cases of SEEPZ SEZ. The information on the cases filed by SEEPZ SEZ or against SEEPZ SEZ shall be managed using this module.

The User Manual is designed to offer a comprehensive understanding on the details regarding case register, filing/ communication details, hearings, judgment, appeal, compliance, facility for the user to generate multiple reports like case profile, period wise list of cases – settled, disposed, moved for appeal, based on judgment and reports on hearing dates / filing / communication details, and also configuring setup details for case registration.

Each highlighted feature in this User Manual is supported by accompanying screenshots to enhance user assistance.

#### 2.2. INTENDED AUDIENCE AND FUNCTIONALITIES

This manual is designed mainly for:

- 1. SEEPZ User:
- SEEPZ user have various functionalities, including case registration, updating registered case details, report generation.

# 3 LOGIN – LDC

# **3.1. CASE REGISTRATION PROCEDURE**

| <image/> <image/> <image/>                                                                      | Image: Second second second |  |
|-------------------------------------------------------------------------------------------------|----------------------------------------------------------------------------------------------------|--|
|                                                                                                 |                                                                                                    |  |
| RISe<br>SEEPZ User Public User<br>Utertane:<br>Password: ©<br>Captcha<br>Forgot Password? Login | Enter Username, Password<br>and the provided Captcha.<br>Click the <b>[Login]</b> Button.                                                                                                    |  |
| Figure 2 – Login Credentials                                                                    |                                                                                                    |  |
| On login, the respective user enters for seat selection.                                        |                                                                                                    |  |

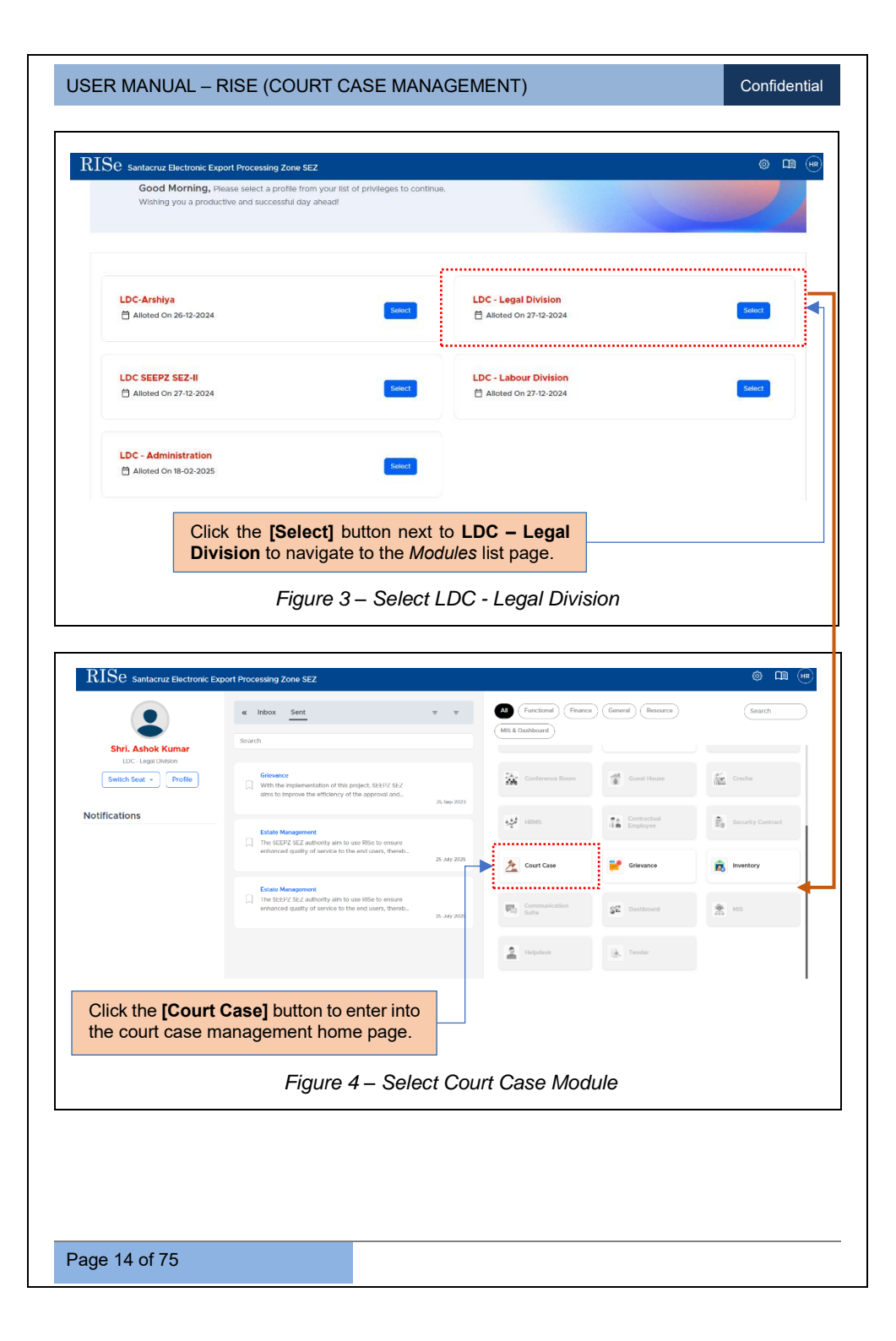

|                                                                                                    |                                                                                                    | M                                                                                                    | lain Tabs.                                                                                                    |                                                                                                    |                                           |
|----------------------------------------------------------------------------------------------------|----------------------------------------------------------------------------------------------------|----------------------------------------------------------------------------------------------------|----------------------------------------------------------------------------------------------------|----------------------------------------------------------------------------------------------------|-------------------------------------------|
| RISe Court Case Manag                                                                                                    | ement                                                                                                    | lahay -                                                                                                    |                                                                                                    | 1                                                                                                    | ₽ 0 @ <del>.</del>                        |
| Filters                                                                                                    | Case Management Judgements                                                                                         | and Settlements Appeals and Contempt                                                                                                    | Advocate                                                                                                    |                                                                                                    | Î                                         |
| Financial Year       17 options     V                                                                                                    | Total cases                                                                                                    | Active cases                                                                                                    | : Important cases                                                                                                    | ; Settled cases                                                                                                    | :                                         |
| Case Filed<br>3 options v                                                                                                    | 83                                                                                                    | 67                                                                                                    | 30                                                                                                    | 0                                                                                                    |                                           |
| Section<br>7 options V                                                                                                    | Contempt cases                                                                                                    | Appealed cases                                                                                                    | Execution orders                                                                                                    | : Disposed cases                                                                                                    | ÷                                         |
| 7 options V                                                                                                    | 0                                                                                                    | 0                                                                                                    | 0                                                                                                    | 16                                                                                                    |                                           |
| 5 options V                                                                                                    | Cases - Last quarter                                                                                               |                                                                                                    | ; Case status                                                                                                    | Total: 83                                                                                                    | :                                         |
| Filters out of scope (0) >                                                                                                    |                                                                                                    |                                                                                                    | pending for<br>For Com<br>Pending-notice                                                                                                    | Pending for<br>Nance                                                                                                    | Hearing<br>ng (Hinal Hoa<br>Pre-admission |
| Apply filters                                                                                                    |                                                                                                    |                                                                                                    | For Orders                                                                                                    |                                                                                                    | For Admission                             |
|                                                                                                    |                                                                                                    | Figure 5 – Ho                                                                                                    | ome Page                                                                                                    |                                                                                                    |                                           |
|                                                                                                    |                                                                                                    | . 194100 110                                                                                                    |                                                                                                    |                                                                                                    |                                           |
| CASELIS                                                                                                    |                                                                                                    |                                                                                                    |                                                                                                    |                                                                                                    |                                           |
|                                                                                                    | A = CAS                                                                                                    | F DFTAII S                                                                                                    | REGISTE                                                                                                    | RING                                                                                                    |                                           |
|                                                                                                    | 51 – CASI                                                                                                    | E DETAILS                                                                                                    | REGISTE                                                                                                    | RING                                                                                                    |                                           |
|                                                                                                    |                                                                                                    | ck on Case L                                                                                                    | INCLUSION INCLUSIONI INCLUSIONI INCLUSIONI INTERI INCLUSIONI INTERICISTI INCLUSIONI INTERICISTI INCLUS INTERI INTERICISTI INTERICI INTERICISTI INTERICISTI INTE | RING                                                                                                    |                                           |
|                                                                                                    | Cli<br>reç                                                                                                    | ck on Case L<br>gister case details                                                                                                    | IST TAD TO                                                                                                    | RING                                                                                                    |                                           |
| RISC court over Manageme                                                                                                    | Cli<br>reç                                                                                                    | E DETAILS<br>ck on <i>Case L</i><br>gister case details                                                                                                    | REGISTE                                                                                                    |                                                                                                    | ନ <b>(</b> ) ବି (କ                        |
| RISE pour vere Manageme<br>Dathbard Case List Archiver                                                                                                    | Cli<br>reç<br>Repository Reports 1                                                                                 | CK on Case L<br>gister case details                                                                                                    | REGISTE                                                                                                    | RING                                                                                                    | ନ ମ ଓ ଦ<br>Add Case                       |
| RISe covr vve Manageme<br>Dauboard cose Uni Archeve<br>Case Details                                                                                                    | rt<br>g Repository Reports 1                                                                                       | ck on <i>Case L</i><br>gister case details                                                                                                    | REGISTE                                                                                                    | RING                                                                                                    | ନ୍ନ ପି ଓଁ (୩<br>Add Case                  |
| RISE court we Manageme<br>Damboard Case Lat Archive<br>Case Details                                                                                                    | nt Repository Reports 1                                                                                            | E DETAILS<br>ck on <i>Case L</i><br>gister case details<br>nox<br><i>Figure 6 – C</i>                                                                                                    | REGISTE                                                                                                    | RING                                                                                                    | Add Case                                  |
| RISe cove kave Manageme<br>Datiboard _ Case Liti _ Archive<br>O Case Details                                                                                                    | Cli<br>reç<br>Peportory Reports 1                                                                                  | E DETAILS<br>ck on <i>Case L</i><br>gister case details<br>nex                                                                                                    | REGISTE                                                                                                    |                                                                                                    | ଲି ମି ଓ ଏ<br>Add Case                     |
| RISC Court - ver Munageme<br>Dathbard Care Un Archeve<br>Case Details                                                                                                    | Click                                                                                                    | E DETAILS<br>ck on <i>Case L</i><br>gister case details<br>Figure 6 – Co<br>the [Add Case]                                                                                                    | REGISTE                                                                                                    |                                                                                                    | ନ୍ନ 🗘 🏽 🥢                                 |
| RISC cour cave Manageme<br>Dathboard Case Lits Archive<br>Case Details                                                                                                    | Click add ca                                                                                                    | E DETAILS<br>ck on <i>Case L</i><br>gister case details<br>hex<br><i>Figure 6 – C</i><br>the [Add Case]<br>ase details.                                                                                                    | REGISTE                                                                                                    |                                                                                                    | ନ ତି ଓ ଦ<br>Add Cate                      |
| RISe cour care Management                                                                                                    | Repository Reports 1                                                                                               | E DETAILS<br>ck on <i>Case L</i><br>gister case details<br>from<br>Figure 6 – Co<br>the [Add Case]<br>ase details.                                                                                                    | REGISTE                                                                                                    |                                                                                                    | ନ ନ ଓ ୯<br>Add Case                       |
| RISE Court Laws Management<br>Databard Case Datalis<br>Case Details                                                                                                    | nt<br>Repository Reports 1<br>Click<br>add cas<br>Repository Reports 1<br>Click 1<br>add cas                       | E DETAILS<br>ck on <i>Case L</i><br>gister case details<br>hex<br><i>Figure 6 – C</i><br>the [Add Case]<br>ase details.                                                                                                    | REGISTE                                                                                                    |                                                                                                    | Add Case                                  |
| RISE Court Case Management<br>Deathoard Case Details<br>Case Details<br>Case Details<br>Case Details<br>Case Details<br>Case Details<br>End Important In Not We<br>Story Divertion                                                                                                    | effed                                                                                                    | E DETAILS<br>ck on <i>Case L</i><br>gister case details<br><i>Figure 6 – Ca</i><br>the [Add Case]<br>ase details.                                                                                                    | REGISTE                                                                                                    | KING                                                                                                    | Add Case                                  |
| RISC Court Case Management<br>Dathcard Case Datals<br>Case Details<br>RISC Court Case Management<br>Dathcare Case Management<br>Dathcare Case Management<br>Database Case List Archived<br>Database Case List Archived<br>Database Case Not Not Ve<br>Prove Di entres<br>( case Not ), ( ), Not Ve | nt<br>Repository Reports 1<br>Cli<br>rec<br>Click<br>add cas<br>Repository Reports 1<br>rec<br>Puttioner Reportent | E DETAILS<br>ck on <i>Case L</i><br>gister case details<br>nox<br><i>Figure 6 – C</i><br>the [Add Case]<br>ase details.                                                                                                    | REGISTE                                                                                                    | KING<br>Second<br>second<br>seco | Add Case                                  |
| RISE Court Care Management<br>Datboard Case Ditt Archive<br>Case Details                                                                                                    | et Click<br>Repository Reports 1<br>Repository Reports 1<br>refed<br>Puttioner Respondent                          | EDETAILS ck on Case L gister case details nex Figure 6 - Co the [Add Case] ase details.                                                                                                    | REGISTE                                                                                                    | KING<br>Second<br>second<br>Petrone<br>Petrone<br>Mathematical<br>Petrone<br>Mathematical<br>Mathematical<br>M                                                                                                    | Add Case                                  |
| RISC Court Case Management<br>Dathcerd Case Datals                                                                                                    | e T - CASI<br>Cli<br>rec<br>Repository Reports I<br>Click add cas<br>Repository Reports 1<br>Puttioner Respondent  | E DETAILS  ck on Case L  gister case details  nox  Figure 6 - C  the [Add Case] ase details.  the [Add Case] ase details.  the Control of Control of Contr | REGISTE                                                                                                    | KING<br>Service<br>status Perty s                                                                                                    | Add Cate                                  |
| RISE Court Care Management<br>Datboard Case Details<br>Case Details<br>RISE Court Care Management<br>Datboard Case List Archived<br>Case Details<br>II A I I I I I I I I I I I I I I I I I                                                                                                    | et Click<br>Repository Reports 1<br>Petitioner Respondent                                                          | E DETAILS                                                                                                    | REGISTE                                                                                                    | KING<br>Second<br>second<br>second<br>Petitioner M                                                                                                    | Add Case                                  |

| Important Case:       Veto       Not       Party Type:       Pettoner O Respondent       Sub Party Type:       Man Party O Port         Case Number*       Date of Filing*       State*       -Select State*         Court Precedench*       -Select Court/ Tribunal-       Sector*       -Select State*         Case File Against/ By*       Case Category*       -Select Case Octogory       Select Case Sub Category-         -Select Option-       Case Category*       -Select Case Octogory       -Select Case Sub Category-         Issue Involved       Reason for Claim       -Select Filencial Implicator-         Claim Amount(Rs.) - Customs Duty Liability       Claim Amount(Rs.) - Pending Foreign       Brief Facts of the Case         Attachment Subject       Cloose File       No file closes       E         (Attachment Subject       Cloose File       No file closes       E         Eigenume 8 – Recruiter Case Data       E       E       E                                                                                                    | Yma Party Court Classification* Sub Section Under the Act Under the Act Claim Amount (Bs.): Estate Dues                       |
|----------------------------------------------------------------------------------------------------|----------------------------------------------------------------------------------------------------|
| Case Number*       Date of Filing*       State*         Case Number*       -Select State*         -Select Recent*       Case Call Tribunal*       Select State*         -Select Recent*       -Select Court/ Tribunal*       Select Selector*         -Select Recent*       Case Callegory       Select Selector*         -Select Court       Case Callegory       Case Callegory         -Select Court       -Select Case Callegory       Select Selector*         -Select Court       -Select Case Callegory       Select Selector*         -Select Court       -Select Case Callegory       Select Selector*         -Select Court       -Select Case Callegory       Select Selector*         -Select Case Callegory       -Select Case Callegory       Select Selector*         -Select Filenceal implication*       -Select Filenceal implication*       -Select Filenceal implication*         Claim Amount(File) - Customs Duty Liability       Claim Amount(File) - Pending Foreign       Biref Facts of the Case         Attachment Subject       Cloose File       No file chosen       Select         (Attachment Subject       Cloose File       No file chosen       Select         (Attachment Subject       Cloose File       No file chosen       Select         (Attachment Subject       Cloose File       <                                                                                                    | Court Caustification*     -Select Court Classification*     Sub Section     Under the Act     Claim Amount (Bs.): Estato Dues |
| Coard TribuckBench*<br>Select Towar-<br>Select Towar-<br>Select Towar-<br>Select Towar-<br>Select Towar-<br>Select Coard Tribunal Name*<br>Select Towar-<br>Select Coard Tribunal Name*<br>Select Coard Tribunal Name*<br>Select Toward Tribunal Name*<br>Select Toward Tribunal Name*<br>Select Toward Tribunal Name*<br>Select Toward Tribunal Name*<br>Select Toward Tribunal Name*<br>Select Toward Tribunal Name*<br>Select Toward Toward  | Sub Section                                                                                                    |
| - Select Pace-  - Select Court/ Tribunal-  - Select Court/ Tribunal-  - Select Court/ Tribunal-  - Select Court/ Tribunal-  - Select Case Category-  - Select Case Category-  - Select Case Category-  - Select Case Sub Category-  - Select Case Sub Category Select Case Sub Category-  - Select Case Sub Category Select Case Sub Category Select Sub Category Select Case Sub Category Select Case Sub Category Select Case Sub Category Select Sub Category Select Sub Category Select Sub Category Select Sub Category Select Sub Category                                                                                                    | Sub Section      Under the Act      Claim Amount (Rs.): Estate Dues                                                           |
| Case Casepoy" -Select Case Casepoy" -Select Case Casepoy -Select Case Casepoy -Select Case Casepoy -Select Case Sub Casepoy -Select Case -Select Select Case -Select Select Case -Select Select Case -Select Financial Implication -Select Financial Implication -Select Financial Implication -Select Financial Implication -Select Financial Implication -Select Financial Implication -Select Financial Implication -Select Select Select Select Select -Select Select Select Select Select -Select Select Select Select -Select Select Select Select -Select Select Select Select -Select Select Select Select -Select Select Select Select -Select Select Select Select -Select Select Select Select -Select Select Select Select Select -Select Select Select Select Select Select -Select Select Sel |                                                                                                    |
| Issue Involved       Reason for Claim       Phancul Implication*         Claim Amount(Rs.) - Customs Duty Liability       Claim Amount(Rs.) - Pending Foreign       Brief Facts of the Case         Attachment S       Exchange       Brief Rots of the Case         Attachment Subject       Cloose File       No file chosen       Image         (Attachment Subject       Cloose File       No file chosen       Image         Exclusion 2 Types: party Mass likes 10 mig       Exclusion 2       Exclusion                                                                                                    | Claim Amount (Rs.): Estate Dues                                                                                               |
| Claim Amount(Pis) - Customs Duty Liability       Claim Amount(Pis) - Pending Foreign       Brief Facts of the Case         Attachments       Choose File       No file chosen       Image: Choose File         (Attachment Subject       Choose File       No file chosen       Image: Choose File         (Attachment Subject       Choose File       No file chosen       Image: Choose File         Figure 8 – Requister Case Detail       Figure 8 – Requister Case Detail                                                                                                    | Cum Anoun (nz) Ende Cos                                                                                                    |
| Calm Amount(Rs) - Customs Duty Liability       Calm Amount(Rs) - Pending Foreign       Brief Facts of the Case         Attachments       Exchange       It achment Subject       It achment Subject         (Attachment Subject       Choose File       No file chosen       It achment Subject         (Attachment Subject       (Attachment Subject)       It achment Subject         (Attachment Subject       Choose File       No file chosen       It achment Subject                                                                                                    | A                                                                                                    |
| Attachments Attachment Subject Choose File No file chosen (Monwel Types: pult) (Mas Size : 20nt)  Figure 8 – Register Case Deta                                                                                                    |                                                                                                    |
| Attachment Subject Choose File No file chosen                                                                                                    |                                                                                                    |
| Figure 8 – Register Case Deta                                                                                                    |                                                                                                    |
| Case Number*                                                                                                    |                                                                                                    |
| Court Place/Bench *                                                                                                    |                                                                                                    |
| Select Place Su Mo Tu We Th Fr Sa                                                                                                    | Select Data of Filing                                                                                                    |
| Case Filed Against/ By 23 24 25 26 27 28 1                                                                                                    | Select Date of Filling.                                                                                                    |
| Select option 9 10 11 12 13 14 15                                                                                                    |                                                                                                    |
| 16 17 18 19 20 21 22                                                                                                    |                                                                                                    |
| Issue Involved 23 24 25 26 27 28 29                                                                                                    |                                                                                                    |
| Glear Today                                                                                                    |                                                                                                    |
|                                                                                                    |                                                                                                    |
| Claim Amount(Rs.) - Customs Duty Liability                                                                                                    |                                                                                                    |
| Claim Amount(Rs.) - Customs Duty Liability                                                                                                    |                                                                                                    |
| Figure 9 – Enter Case Number & Select Da                                                                                                    | te of Filing                                                                                                    |
| Figure 9 – Enter Case Number & Select Da                                                                                                    | te of Filing                                                                                                    |
| Figure 9 – Enter Case Number & Select Da                                                                                                    | te of Filing                                                                                                    |

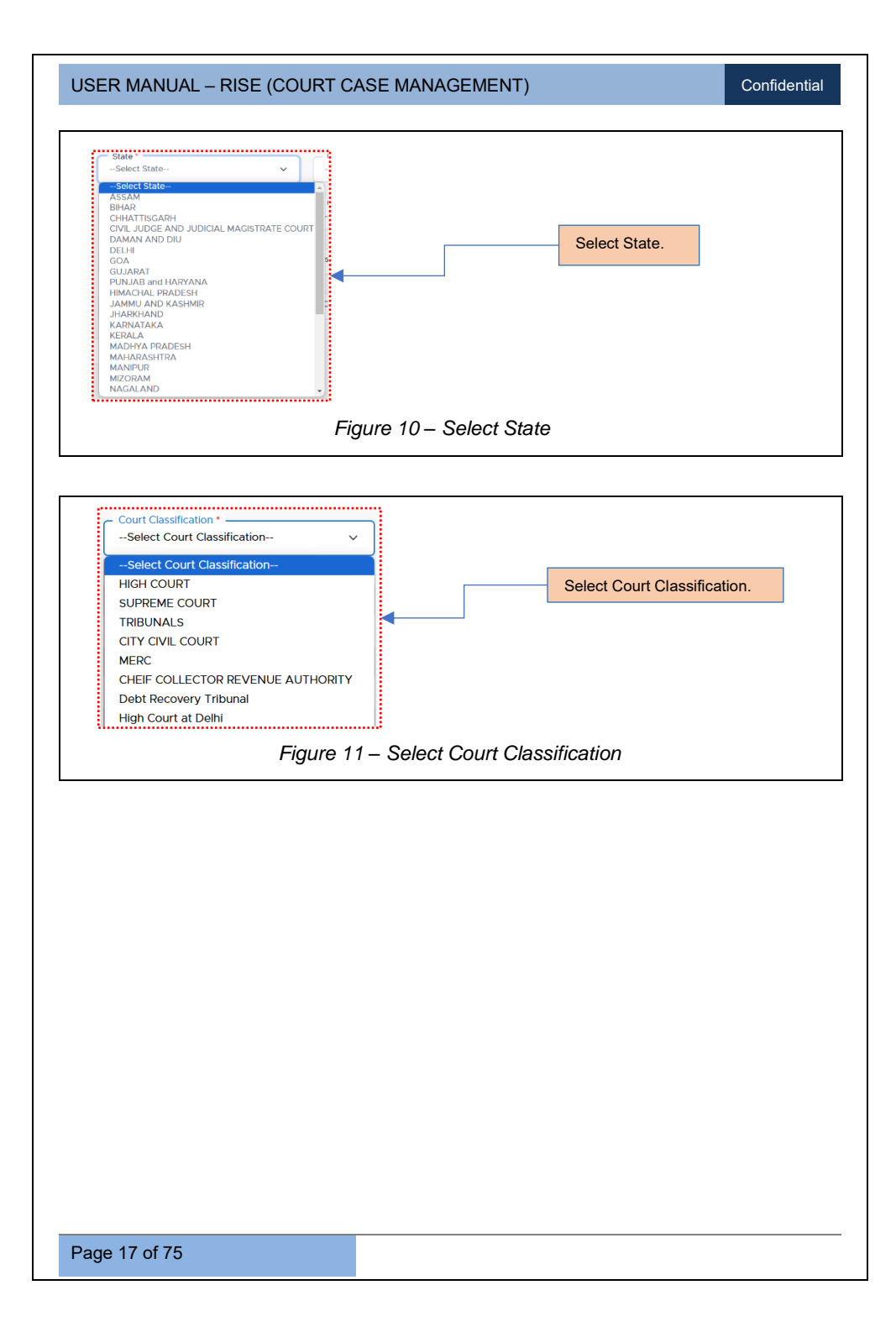

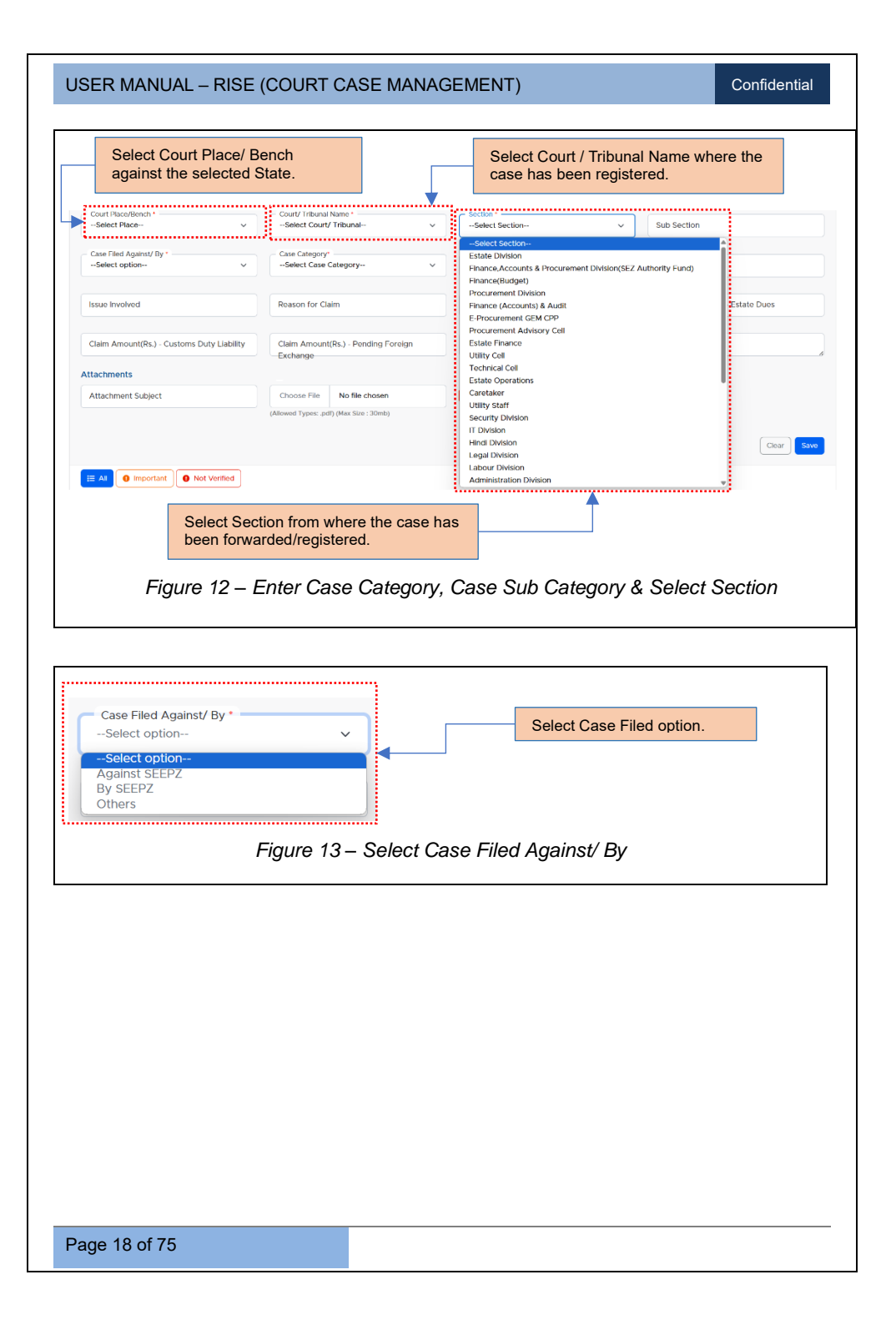

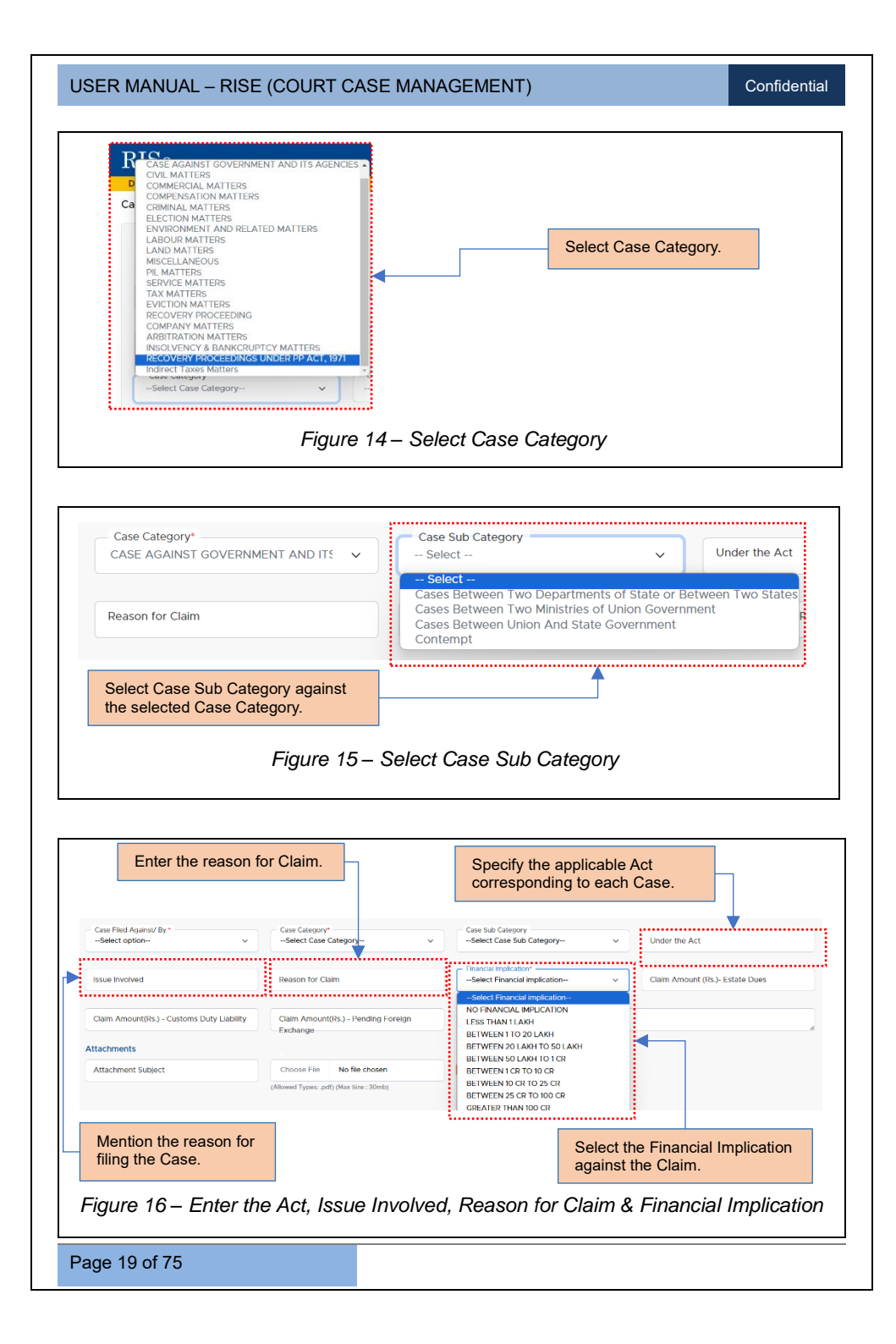

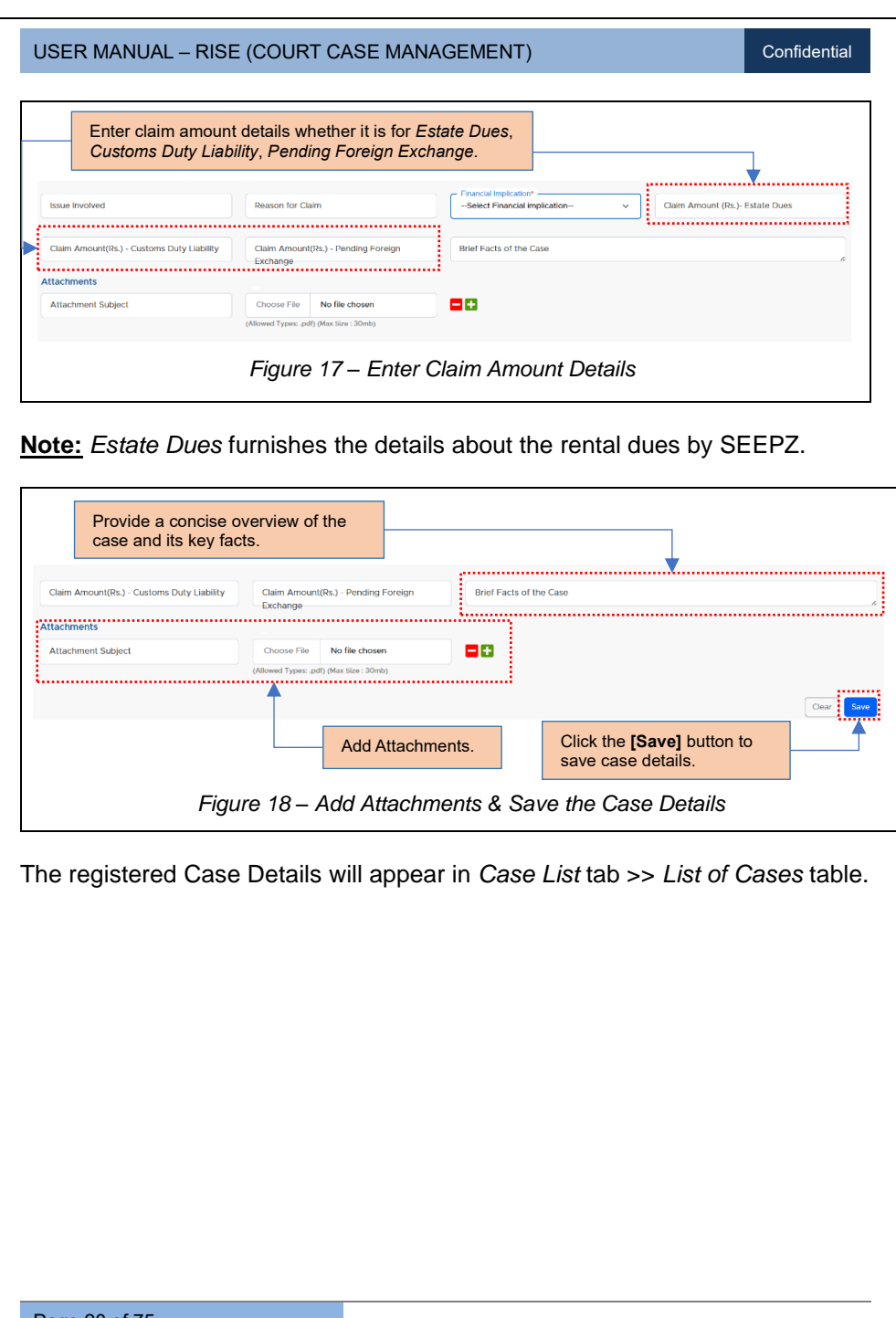

| USER MANUAL – RISE (COURT CASE MANAGEMENT)                                                                                                    | Confidential                                                                                            |
|----------------------------------------------------------------------------------------------------|----------------------------------------------------------------------------------------------------|
|                                                                                                    | Click on <i>View</i> icon to view registered case details.                                              |
| Dathbaard       Case List       Archived       Repository       Reports       Inbox         Case Details       Important       Important       Important       Not Verified         Stow       10       entries                                                                                                    | Add Case                                                                                                |
| Case No     Petitioner     Petitioner     Peti | Present Status/ Party Sub<br>stage Type Party Action<br>ion Pre-advision Pletitioner Main party 0 10 10 |
| registered case details to ADC.<br>Figure 19 – List of Ca                                                                                                    | ises                                                                                                    |
| Do you want to forward this case?                                                                                                    | etails to ADC                                                                                           |
| Successfully Forwarded Figure 21 – Alert: Successfully                                                                                                    | v Forwarded                                                                                             |
|                                                                                                    |                                                                                                    |
| Page 21 of 75                                                                                                    |                                                                                                    |

#### Confidential

# **4 UPDATION OF REGISTERED CASE DETAILS**

| Sub- tabs.                                                                                                    | Click on + icon to view general details of<br>registered Case.                                                                                         |
|----------------------------------------------------------------------------------------------------|----------------------------------------------------------------------------------------------------|
| strowing 0 to 0 of 0 winters                                                                                                    | Prevous Next                                                                                                    |
| RISe contraction                                                                                                    | Click the <b>[Add Petitioner/Respondent]</b> button to add petitioner or respondent details.                                                           |
| Dathboard Case List Archived Repository Reports Inbox<br>Petitioner/ Respondent Advocate Pleading/Communication Case Status Hearings<br>General Details                                                                                                    | Judgement Appeal Add Petitoner/Respondent                                                                                                    |
| Case Number : Case II/312<br>Important Case : YES<br>Date of Filing : 01-02-2025<br>Court/Tribunal : DRT<br>Name<br>Section : Caretaker<br>Case Filed : Others<br>Agains/UBy<br>Case Category : Civil Matters<br>Case Category : Civil Matters<br>Case Gay : Civil Matters | Party Type : Petitioner<br>Sub Party Type : Main party<br>Issue involved :<br>Reason for Claim :<br>Birlef Facts of the Case :<br>Attachment : 1.5- €, |
| Figure 23 – Gene                                                                                                    | eral Details of Registered Case                                                                                                    |
|                                                                                                    |                                                                                                    |
|                                                                                                    |                                                                                                    |
|                                                                                                    |                                                                                                    |
| Page 22 of 75                                                                                                    |                                                                                                    |

| USER MANUAL – R                                                        | ISE (COURT CASE MANAGEMENT)                                               | Confidential  |
|------------------------------------------------------------------------|---------------------------------------------------------------------------|---------------|
| 4.1. PETITION                                                          | ER / RESPONDENT                                                           |               |
|                                                                        |                                                                           |               |
| 4.1.1 ADD PET                                                          | TIONER DE TAILS                                                           |               |
|                                                                        | Click on <i>Petitioner/Respondent</i> sub- tab to add Petitioner Details. |               |
| RISe Court Case Manageme                                               | nt<br>d Recollary Reports May                                             | A D @ AK      |
| Petitioner/Respondent Advocate                                         | e negocitory negocitor indox                                              |               |
| Add Petitioner Details Petitioner Category*Select Petitioner Category- | Petitioner Type                                                           | er            |
| Remarks                                                                |                                                                           |               |
|                                                                        |                                                                           | Clear         |
|                                                                        | Figure 24 – Add Petitioner Details                                        |               |
|                                                                        |                                                                           |               |
| Petitioner Category*                                                   | Select Detitioner Osterner                                                |               |
| Select Petitioner Cat                                                  | egory Select Pelitioner Category.                                         |               |
| Plaintiff<br>Petitioner                                                |                                                                           |               |
| Applicant<br>Appellant                                                 |                                                                           |               |
| Intervener                                                             |                                                                           |               |
|                                                                        | Figure 25 – Select Petitioner Category                                    |               |
|                                                                        |                                                                           |               |
| Petitioner Type •<br>Select Petitioner Type-                           | - •                                                                       |               |
| Select Petitioner Type<br>Unit                                         | Select Detitioner Turce                                                   |               |
| Public<br>SEEPZ User<br>Vendor                                         | Select Petitioner Type.                                                   |               |
| Minstry<br>Government                                                  |                                                                           |               |
| Bank<br>EOU Units                                                      |                                                                           |               |
| SEZ Units<br>New SEZ Unit                                              |                                                                           |               |
| SEZ Developers                                                         |                                                                           |               |
|                                                                        | Figure 26 – Select Petitioner Type                                        |               |
|                                                                        |                                                                           |               |
| Note: If the user s                                                    | elects the Petitioner Type as 'Unit,' they are requi                      | red to choose |
| the correspondin                                                       | g Unit Name. This information is derived fror                             | n the details |
| captured in the Es                                                     | state Management module.                                                  |               |
| Page 23 of 75                                                          |                                                                           |               |

| USER MANUAL – RISE                   | (COURT CASE MANAGE                      | EMENT)    |                                                                                                    | Confidentia |
|--------------------------------------|-----------------------------------------|-----------|----------------------------------------------------------------------------------------------------|-------------|
|                                      | Petitioner Type * Unit                  | ~ [       | Select Unit Name                                                                                                    | ✓ Address   |
| Petitioner type<br>selected as Unit. | Remarks                                 |           |                                                                                                    |             |
|                                      | Respondent Type *Select Respondent Type | ~         | e-EMPHASYS SOLUTIONS PVT. LTD.<br>State Bank of India - SEZ Branch<br>ARINA JEWELLERY<br>Shanthigja yewels Pvt Ltd<br>Cool Diamonds Jewellery Pvt. Ltd<br>UNI-Design Jewellery Pvt. Ltd.<br>S. J. INTERNATIONAL<br>Cream Jewellery<br>ADINATH JEWELLERY EXPORTS |             |
|                                      | Figure 27 – Petitione                   | er Type - | Unit                                                                                                    |             |

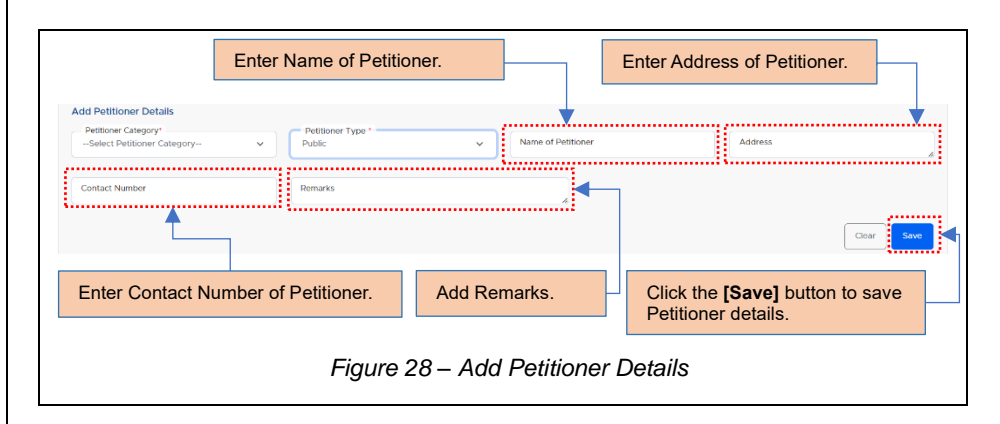

The added Petitioner Details will appear in *Case List* tab >> *Petitioner List* table.

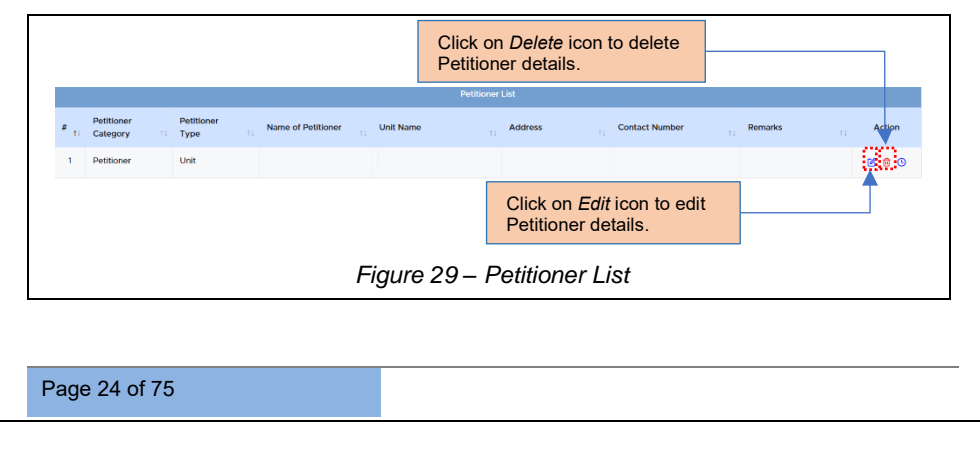

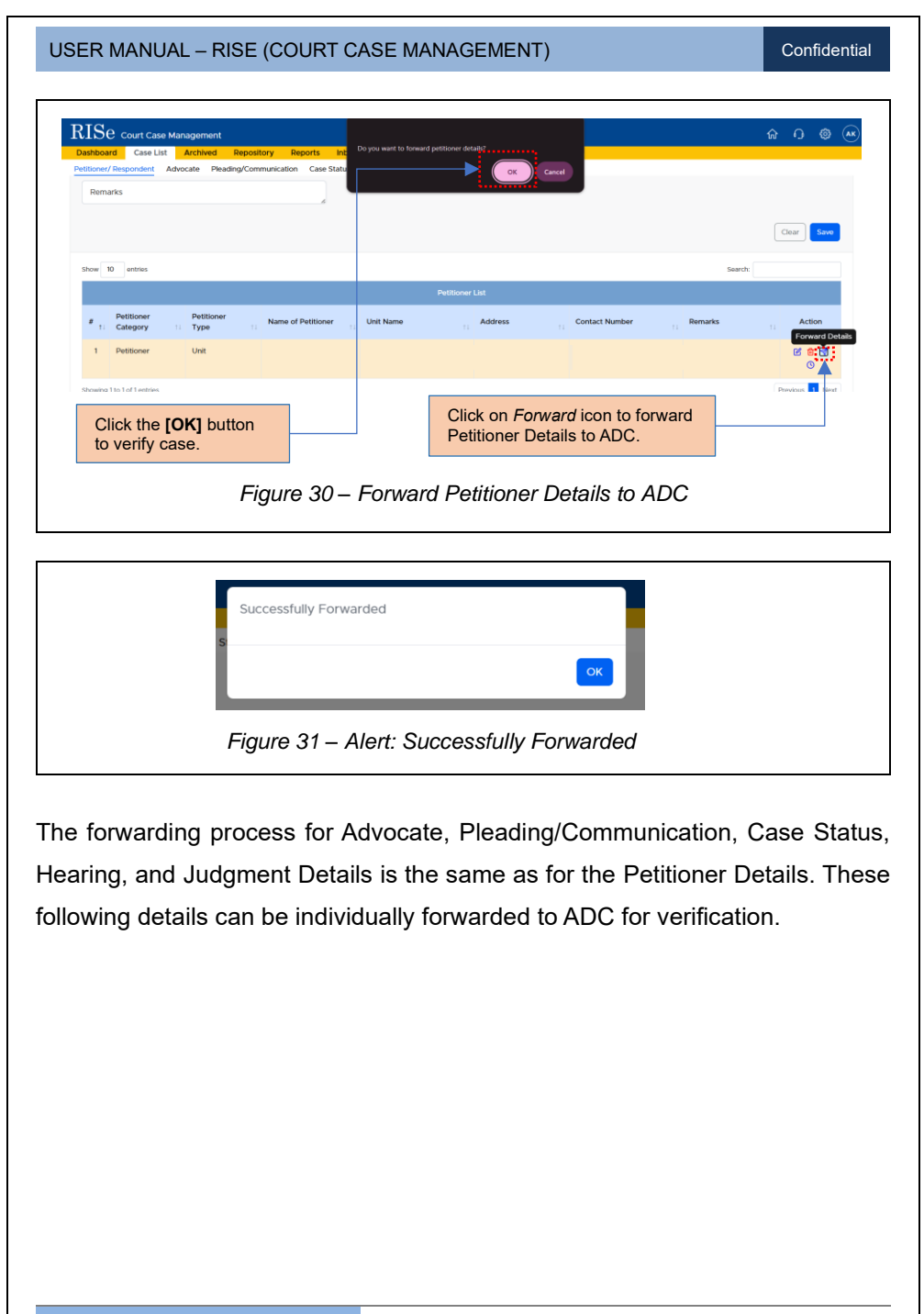

Confidential

### 4.1.2 ADD RESPONDENT DETAILS

In this step, the concerned user inputs the details of the respondent against whom the case has been filed.

| Click on <i>Petitioner/Respondent</i> sub- tab to add Respondent Details.                                                                                    |
|----------------------------------------------------------------------------------------------------|
| RISe court Case Management            Destboard         Case List         Archived         Repository         Repository         Reposit         Inbox       |
| Petitioner/Despondent Advocate Pleading/Communication Case Status Hearings Judgement Appeal Add Petitioner Details                                           |
| Petitioner Category -  Petitioner Type + -Select Petitioner Type - Address Contact Number Contact Number                                                     |
| Remarks                                                                                                    |
| Figure 32 – Respondent Sub- tab                                                                                                    |
|                                                                                                    |
| Add Respondent Details           Respondent Category*         Respondent Type*          Select Respondent Category           Address          Contact Number |
| Remarks                                                                                                    |
| Clear Sine                                                                                                    |
| Figure 33 – Add Respondent Details                                                                                                    |
| Respondent Category*<br>Select Respondent Category<br>Select Respondent Category<br>Defendant<br>Respondent                                                  |
| Figure 34 – Select Respondent Category                                                                                                    |
|                                                                                                    |
|                                                                                                    |
|                                                                                                    |
| Page 26 of 75                                                                                                    |

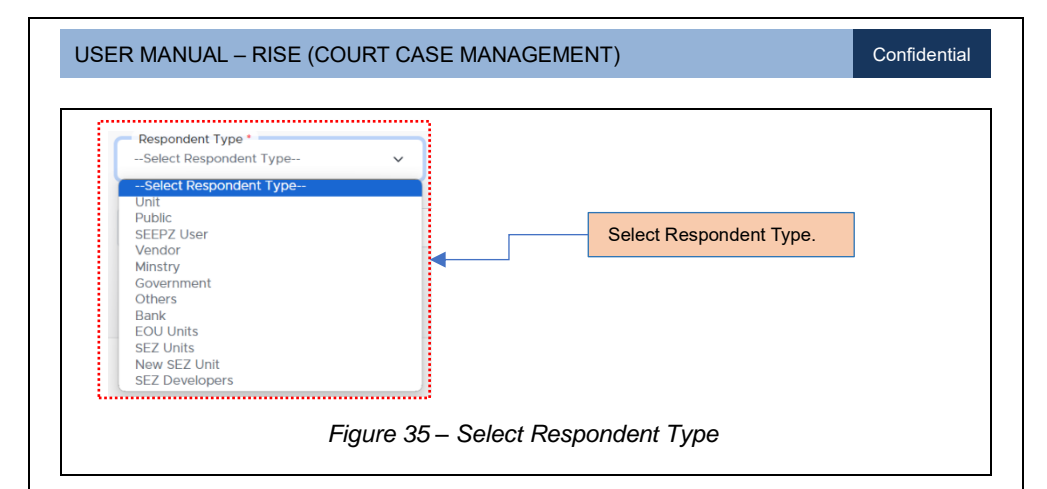

<u>Note:</u> If the user selects the Respondent Type as 'Unit,' they are required to choose the corresponding Unit Name. This information is derived from the details captured in the Estate Management module.

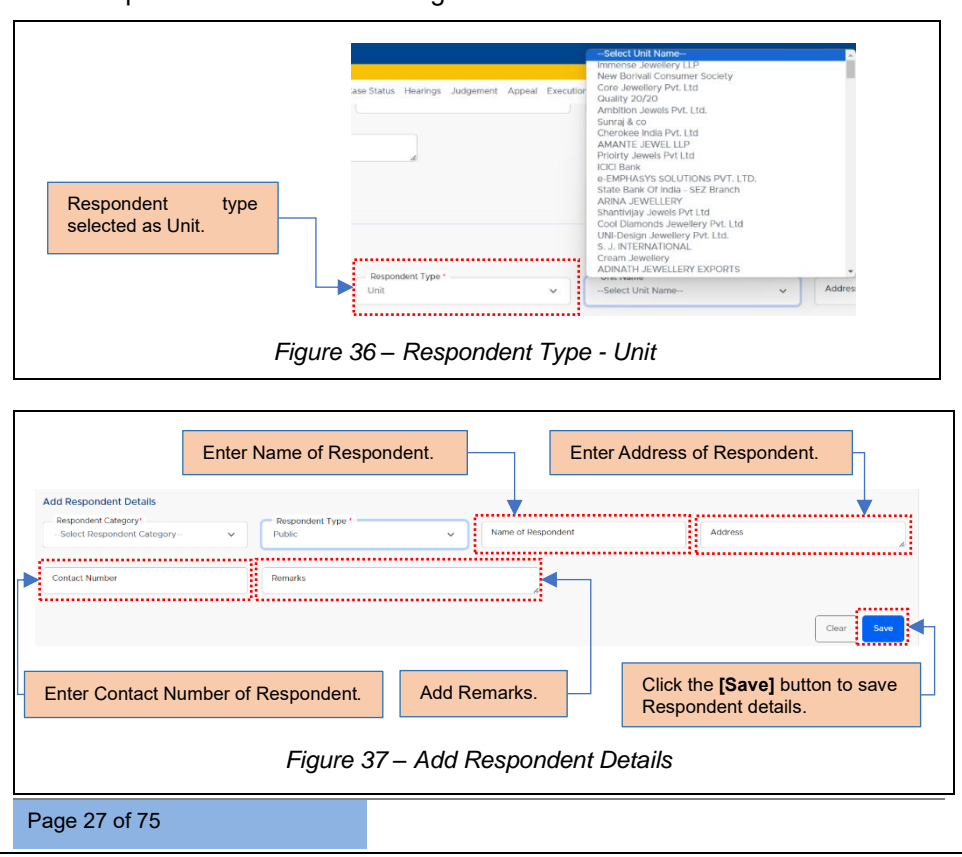

The added Respondent details will appear in *Case List* tab >> *Respondent List* table.

|                                | Click on D               | elete icon to delete R      | espondent detai  | ls.            |        |
|--------------------------------|--------------------------|-----------------------------|------------------|----------------|--------|
|                                |                          |                             | Respondent List  |                |        |
| # Respondent<br>1: Category 1: | Respondent Na<br>Type II | ume of Respondent Unit Name | Address          | Contact Number | Action |
| 1 respondent                   | Unit                     |                             |                  |                | 0 6 2  |
|                                |                          | Click on <i>Edit</i> icon   | to edit Responde | ent details.   |        |
|                                |                          | Figure 38 -                 | – Responder      | nt List        |        |

Follow the same process mentioned in Figure 30 to forward the *Respondent Details* to ADC.

# 4.2. ADVOCATE

The concerned user adds the details of Advocate appointed for the registered case.

<u>Note:</u> The general details of registered Case can be viewed by clicking the [+] button as mentioned in Figure 22 & Figure 23.

| Dashboard Ca<br>Petitioner/ Respond | nt Advocate Pleading | epository Reports Int<br>g/Communication Case Statu | ox<br>s Hearings | Judgement Appeal        |              | ſ  | Add Advocate |
|-------------------------------------|----------------------|-----------------------------------------------------|------------------|-------------------------|--------------|----|--------------|
| General Details                     |                      |                                                     |                  |                         |              | •• | -            |
| Case Number                         | : Case II /312       |                                                     |                  | Party Type              | : Petitioner |    |              |
| Important Case                      | : YES                |                                                     |                  | Sub Party Type          | : Main party |    |              |
| Date of Filing                      | : 01-02-2025         |                                                     |                  | Issue Involved          |              |    |              |
| Court/Tribunal                      | : DRT                |                                                     |                  | Reason for Claim        |              |    |              |
| Name                                |                      |                                                     |                  | Brief Facts of the Case |              |    |              |
| Section                             | : Caretaker          |                                                     |                  | Attachment              | : 1. S- 📥 ,  |    |              |
| Case Filed<br>Against/By            | : Others             |                                                     |                  |                         |              |    |              |
| Case Category                       | : Civil Matters      |                                                     |                  |                         |              |    |              |
| Case Sub<br>Category                | : CIVIL MATTERS      |                                                     |                  |                         |              |    |              |
|                                     |                      | Fig                                                 | gure             | 39 – Advod              | cate Details |    |              |

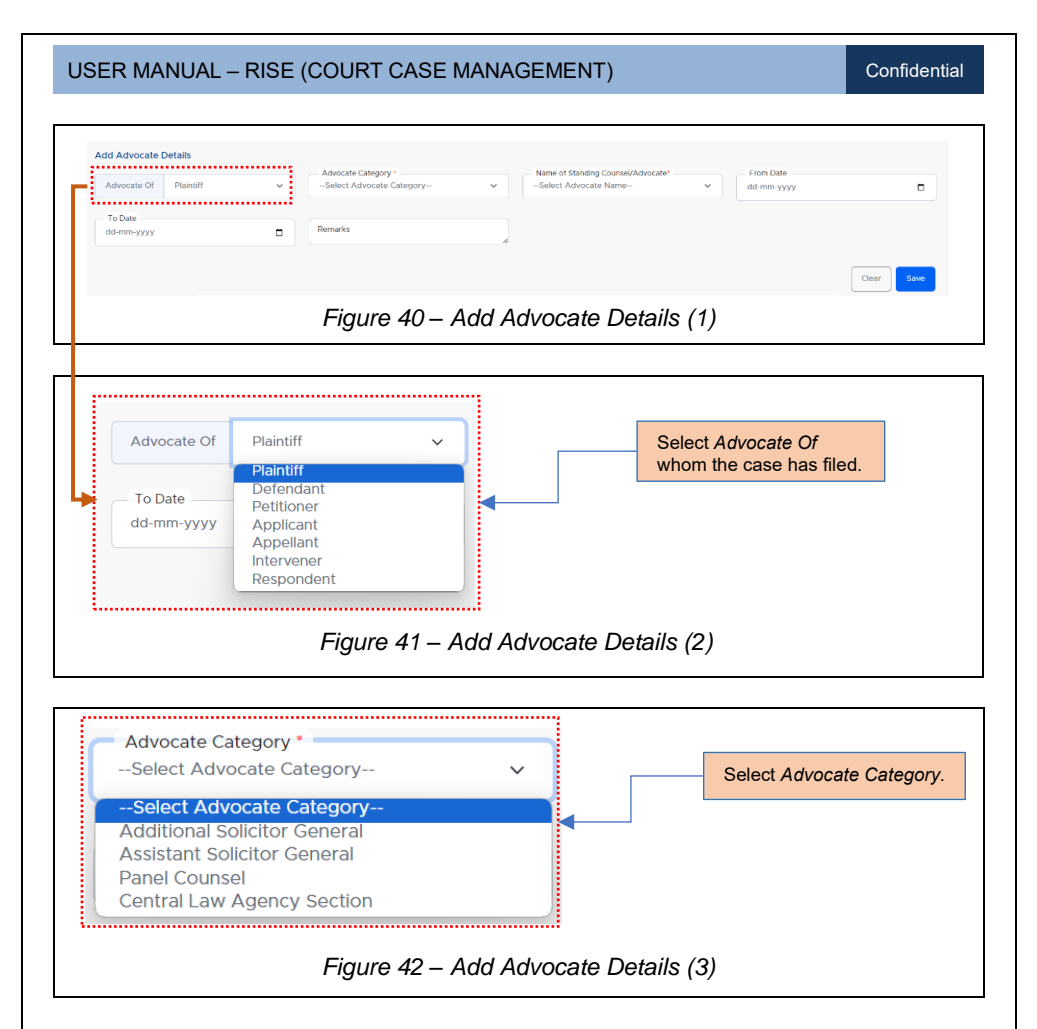

**Note:** When certain Advocate Categories are chosen, corresponding subcategories will be displayed. At this juncture, select the appropriate sub category from the provided list in the *Advocate Sub Category* dropdown box.

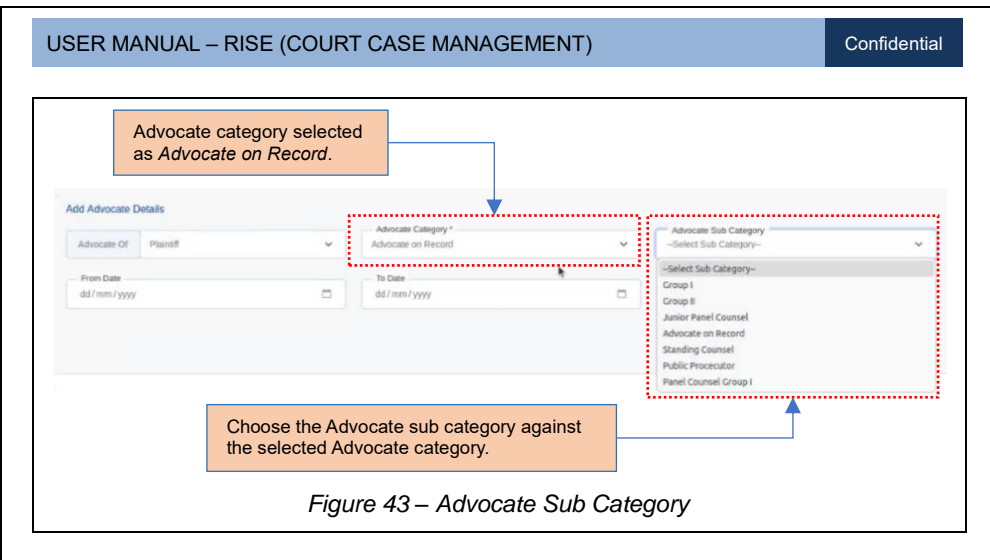

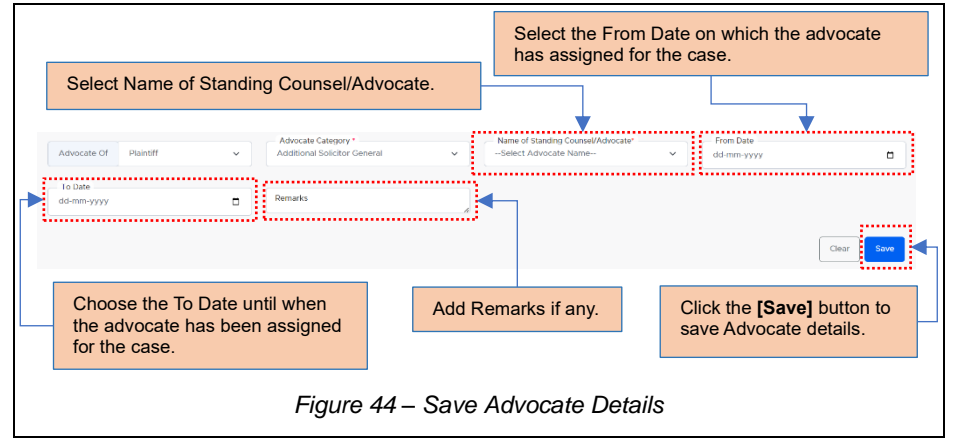

The saved details will appear in Case List tab >> Advocate Details table.

| USE  | R MANL      | JA | AL – RISE             | (C | OURT CAS                              | ε          | MA            | ٩NA      | GEME          | NT         | )                              |         |       |      |                   | Cor | nfidential |
|------|-------------|----|-----------------------|----|---------------------------------------|------------|---------------|----------|---------------|------------|--------------------------------|---------|-------|------|-------------------|-----|------------|
|      |             |    | Click on<br>delete Ad | De | <i>lete</i> icon to<br>ocate details. |            |               |          |               |            |                                |         |       |      |                   |     |            |
| # 11 | Advocate Of |    | Advocate Category     |    | Advocate Sub<br>Category              |            | Stand<br>Name | ing Cour | sel/ Advocate |            | From Date                      | To Date | Remar | ks 📊 | Contact<br>Number |     | Action     |
| 1    | Plaintiff   |    | Panel Counsel         |    | Panel Counsel Group I                 |            |               |          |               |            |                                |         |       |      |                   |     |            |
|      |             |    |                       |    |                                       |            |               |          | Click<br>Advo | on<br>cate | <i>Edit</i> icon<br>e details. | to edit | -     |      |                   |     |            |
|      |             |    |                       |    | Figure                                | <b>ə</b> 4 | 45 -          | - A      | dvoca         | e I        | Details                        |         |       |      |                   |     |            |

Follow the same process mentioned in Figure 30 to forward the *Advocate Details* to ADC.

# 4.3. PLEADING/COMMUNICATION

Communication between the court and the case registered user is taking place here.

**Note:** The general details of registered Case can be viewed by clicking the **[+]** button as mentioned in Figure 22 & Figure 23.

|                                                                                                    | Click on Pleading/Commun<br>sub- tab.                                                                            | lication                                                                                                    | Click the [Add Pleading/Communication]<br>button to add pleading or communication |
|----------------------------------------------------------------------------------------------------|----------------------------------------------------------------------------------------------------|----------------------------------------------------------------------------------------------------|-----------------------------------------------------------------------------------|
| RISE Court Case M.<br>Aashboard Case List<br>etitioner/Respondent Ad                                                                                                    | anagement<br>Archived <u>Peocetory Reports Inbox</u><br>Vocale <u>Reading Communication</u> Case Status Hearings | Judgement Appeal                                                                                            | Add Peeding/Communication                                                         |
| Case Number : CC<br>Important Case : YE<br>Date of Filing : Of<br>Court/Tribunal : DF<br>Name :<br>Section : C4<br>Case Filed : Of<br>Against/By<br>Case Category : Ccl<br>Case Sub : Cd<br>Category | ise II/312<br>15<br>1-02-2025<br>RT<br>nretaker<br>thers<br>VII Matters<br>VII Matters                           | Party Type<br>Sub Party Type<br>Issue Involved<br>Reason for Claim<br>Brief Facts of the Case<br>Attachment | : Potitioner<br>: Main party<br>:<br>:<br>:<br>:<br>1. S- ♣ ,                     |
|                                                                                                    | Figure 46 –                                                                                                    | Pleading/C                                                                                                  | ommunication                                                                      |
| age 31 of 75                                                                                                    |                                                                                                    |                                                                                                    |                                                                                   |
#### 4.3.1 COMMUNICATION TO COURT

Specifies about the submission of supporting documents to court by the concerned user.

Confidential

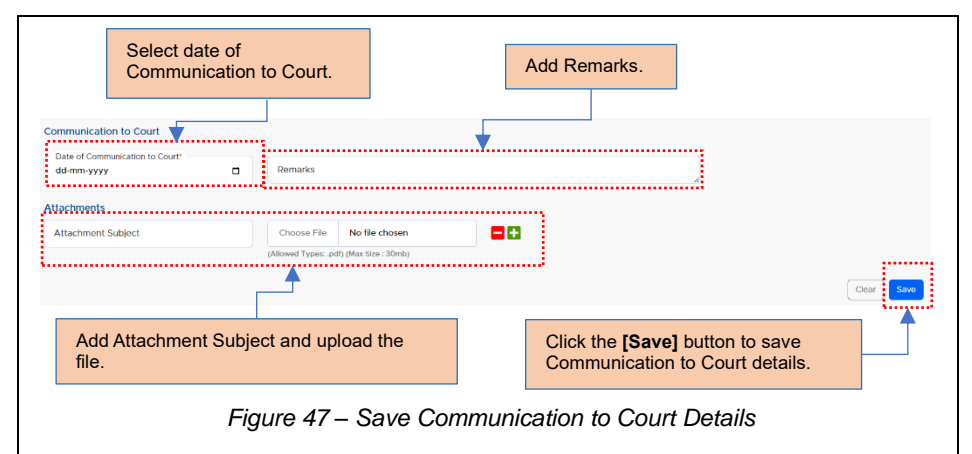

The saved details will appear in Case List tab >> Communications to Court table.

|                 |                           |         |                                     | _ |         |
|-----------------|---------------------------|---------|-------------------------------------|---|---------|
|                 |                           |         |                                     |   |         |
| # <sub>11</sub> | Communication<br>To Court | Remarks |                                     |   | Action  |
| 1               | 12-03-2025                |         |                                     |   | C 🗎 🥔 🔊 |
|                 |                           |         | Figure 48 – Communications to Court |   |         |

Follow the same process mentioned in Figure 30 to forward the *Communication to Court Details* to ADC.

#### 4.3.2 COMMUNICATION FROM COURT

In this context, the court communicates the specified date for the submission of supporting documents related to the registered case.

| USER MANUAL – RISE (COURT                                             | CASE MANAGEMENT)                                                                | Confidential |
|-----------------------------------------------------------------------|---------------------------------------------------------------------------------|--------------|
| Select date of Communication fro<br>Court.                            | M Enter last date of submission of documents. Add Remarks                       |              |
| Date of Communication from Court     Last Date of Subm     dd-mm-yyyy | Remarks                                                                         |              |
| Attachments Attachment Subject Choose File (Allowed Types: galf)      | No file chosen                                                                  |              |
|                                                                       |                                                                                 | Clear        |
| Add Attachment Subject and uplo file.                                 | ad the Click the <b>[Save]</b> button to save Communication from Court details. |              |
| Figure 49 – S                                                         | ave Communication from Court Details                                            |              |

The saved details will be captured in *Case List* tab >> *Communications from Court* table.

| _     |                             |                                  | Communications from Court             |                |
|-------|-----------------------------|----------------------------------|---------------------------------------|----------------|
| #<br> | Communication<br>from Court | Last Date<br>of<br>Submission 11 | Remarks 11                            | Action         |
| 1     | 12-03-2025                  | 17-03-2025                       |                                       | <b>C D D A</b> |
|       |                             |                                  | Figure 50 – Communications from Court |                |

Follow the same process mentioned in Figure 30 to forward the *Communication from Court Details* to ADC.

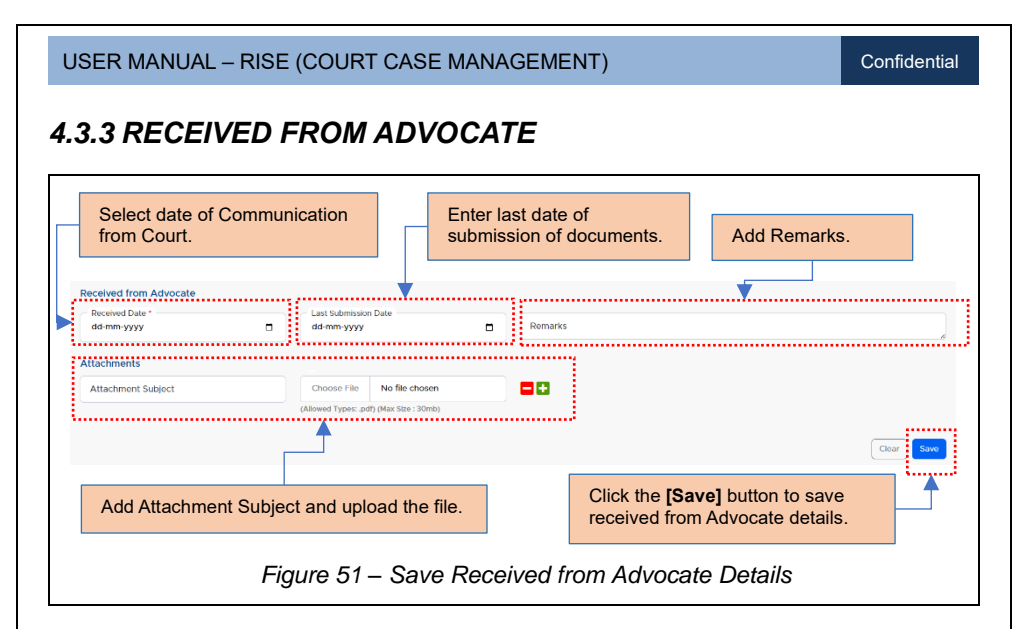

The saved details will be captured in *Case List* tab >> *Received from Advocate* table.

|         |                  |                                  |         | Received from Advocate             |              |
|---------|------------------|----------------------------------|---------|------------------------------------|--------------|
| #<br>11 | Received<br>Date | Last Date<br>of<br>Submission 11 | Remarks |                                    | Action       |
| 1       | 12-03-2025       | 17-03-2025                       |         |                                    | C 🕯 🖉 🕈<br>O |
|         |                  |                                  |         | Figure 52 – Received from Advocate |              |

Follow the same process mentioned in Figure 30 to forward the *Received from Advocate Details* to ADC.

#### 4.4. CASE STATUS

The status of the registered case is captured in Case Status tab.

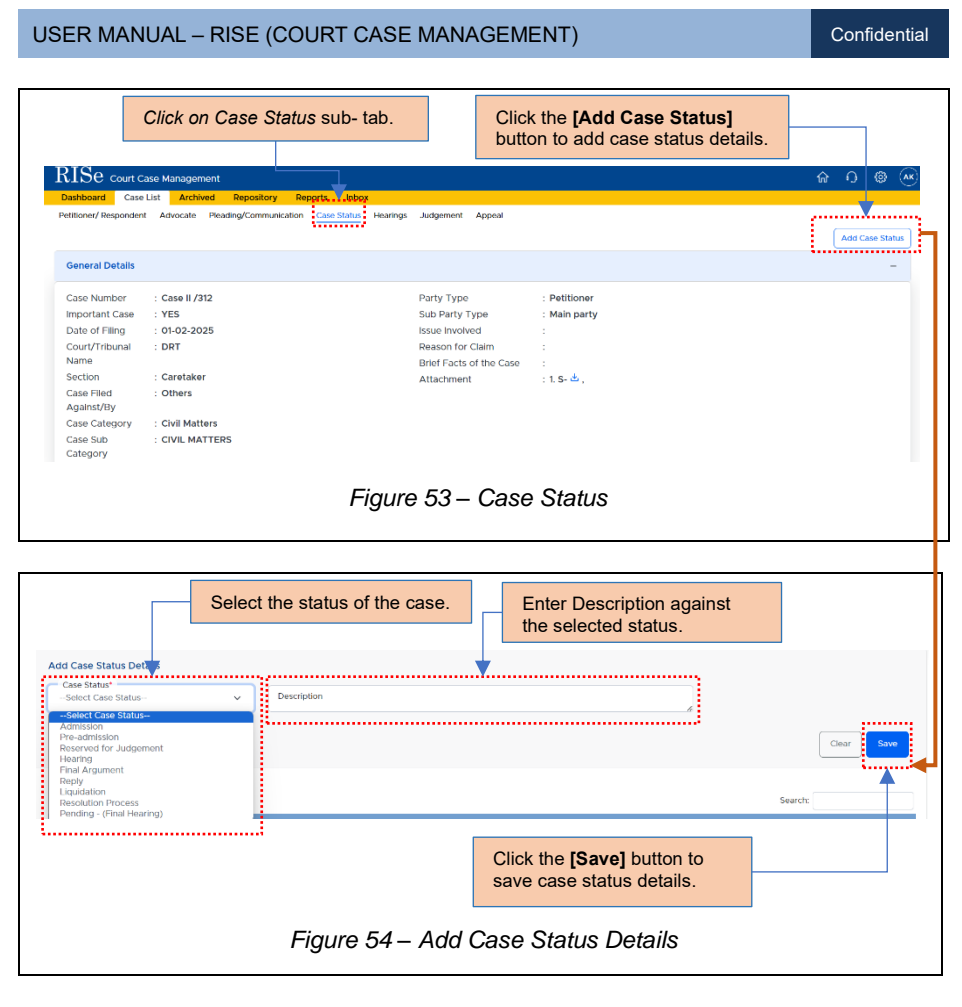

#### The added details will appear in Case list tab >> Case Status List table.

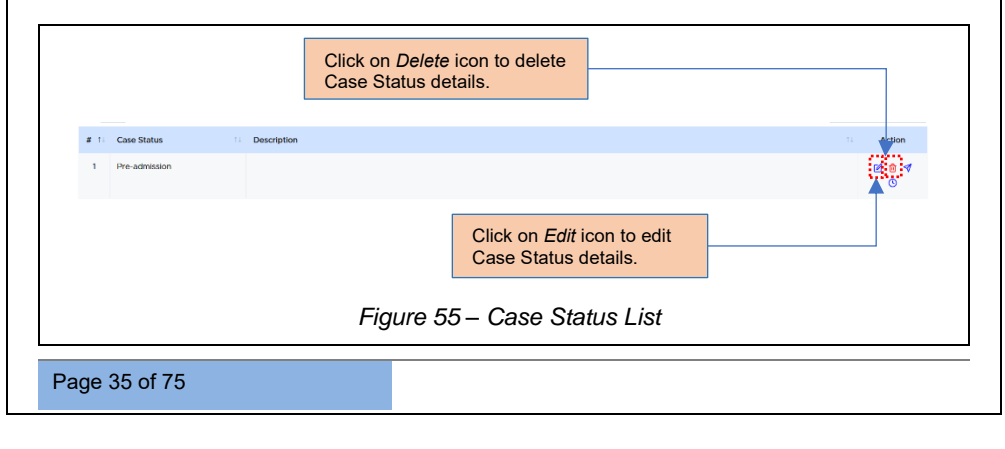

The updated Case status details will also get reflected in *Case List* tab >> *List* of *Cases* table.

|                 | C                 | lick on    | Case L     | <i>st</i> tab.    |                               |                      |                 |                                                                                                    |                         |              |
|-----------------|-------------------|------------|------------|-------------------|-------------------------------|----------------------|-----------------|----------------------------------------------------------------------------------------------------|-------------------------|--------------|
| RISe court      | use Management    |            |            |                   |                               |                      |                 |                                                                                                    | ଜ                       | 0 © 💌        |
| Dashboard Cas   | e List Archived   | Repository | Reports    | Inbox             |                               |                      |                 |                                                                                                    |                         | Add Case     |
| II AI 0 Imp     | ortant O Not Veri | fied       |            |                   |                               |                      |                 |                                                                                                    |                         |              |
| Show 10 entries |                   |            |            |                   |                               |                      |                 | s                                                                                                    | earch:                  |              |
| # Case No       |                   | Petitioner | Respondent | Issue<br>Involved | Name of<br>Court/<br>Tribunal | Date<br>of<br>Filing | Section         | Present Status/ Party<br>Stage Type                                                                                                    | Sub<br>Party<br>Type 11 | Action       |
| 1 CASE11        |                   |            |            |                   | Bombay High<br>Court          | 19-03-<br>2025       | Estate Division | Pre-admission Petitioner                                                                                                    | Main party              | 1 0 0<br>1 0 |
|                 |                   |            |            |                   |                               | _                    |                 | T in the second second s |                         |              |
|                 | Status of         | Case       | will get r | eflected          | I here.                       | -                    |                 |                                                                                                    |                         |              |
|                 |                   | Fig        | gure 56    | 6 – Sta           | atus of                       | Cas                  | e in Cas        | se List Tab                                                                                                    |                         |              |

Follow the same process mentioned in Figure 30 to forward the *Case Status Details* to ADC.

#### 4.5. HEARINGS

| ashboard Case<br>titioner/ Responden                                                                                                    | List Archived Repository Reports<br>It Advocate Pleading/Communication Case St                                    | Inbox Judgement Appeal                                                                                      |                                                            | Add Hearings |
|----------------------------------------------------------------------------------------------------|----------------------------------------------------------------------------------------------------|----------------------------------------------------------------------------------------------------|------------------------------------------------------------|--------------|
| General Details                                                                                                    |                                                                                                    |                                                                                                    |                                                            | -            |
| Case Number<br>Important Case<br>Date of Filing<br>Court/Tribunal<br>Name<br>Section<br>Case Filed<br>Against/By<br>Case Category<br>Case Sub<br>Category | : Case II /312<br>: YES<br>: 01-02-2025<br>: DRT<br>: Caretaker<br>: Others<br>: Civil Matters<br>: CiviL MATTERS | Party Type<br>Sub Party Type<br>Issue involved<br>Reason for Claim<br>Brief Facts of the Case<br>Attachment | : Petitioner<br>: Main party<br>:<br>:<br>:<br>: 1. S- & , |              |
|                                                                                                    |                                                                                                    | Figure 57 – H                                                                                               | earings                                                    |              |
|                                                                                                    |                                                                                                    | Figure 57 – H                                                                                               | earings                                                    |              |

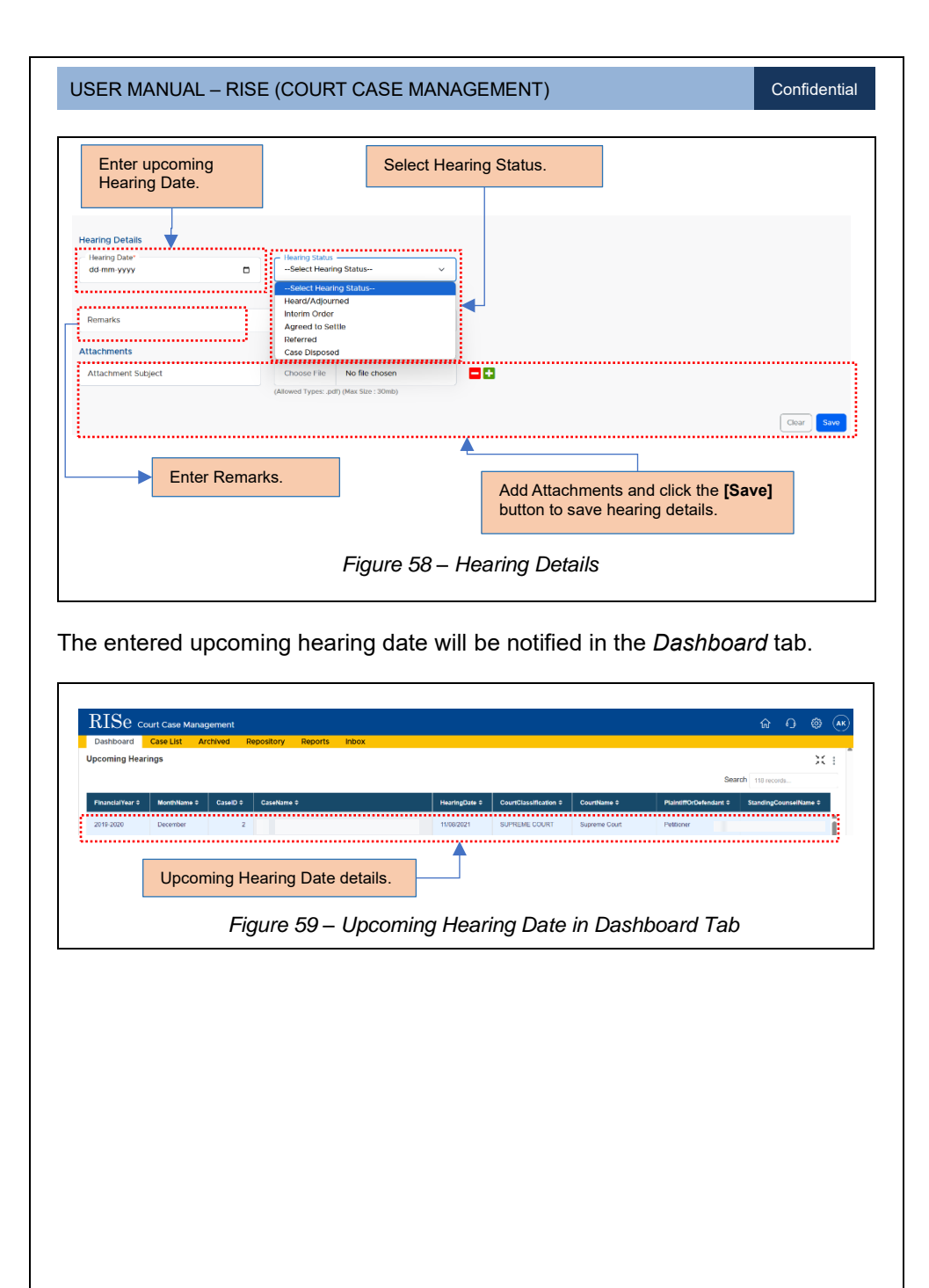

Page 37 of 75

٦

#### 4.5.1 HEARING STATUS DETAILS – HEARD/ ADJOURNED

If the upcoming hearing status is marked as 'Heard/Adjourned,' indicating that the hearing of the registered case has been postponed to another day, follow the specified steps:

|                                  |               | Hearing status se<br>'Heard/Adjourned                                 | lected as<br>'. |                              | Select Next Posting the Hearing.              | date of    |
|----------------------------------|---------------|-----------------------------------------------------------------------|-----------------|------------------------------|-----------------------------------------------|------------|
| Hearing Details<br>Hearing Date* | •             | Houring Status<br>Heard/Adjourned                                     | ×.              |                              |                                               |            |
| Name of Advocate                 | ×             | Next Posting<br>dd-mm-yyyy                                            | •               |                              |                                               |            |
| Remarks                          |               |                                                                       |                 |                              |                                               |            |
| Attachments                      |               | Choose File No file chosen<br>(Allowed Types: .pdf) (Max Size : 30mb) |                 |                              |                                               | Clear Save |
| Select N                         | ame of Advoca | ate.                                                                  | Add A<br>buttor | Attachments<br>n to save hea | and click the <b>[Save]</b><br>aring details. |            |
|                                  | Fig           | ure 60 – Hearin                                                       | g Status as '   | Heard/Ad                     | journed'                                      | -          |

The next posting date will be reflected in the *Dashboard* tab as an alert message.

Г

| Dashboard       | Case List Ar | chived R | epository Reports Inbo | x              |                       |               |                      |                       |
|-----------------|--------------|----------|------------------------|----------------|-----------------------|---------------|----------------------|-----------------------|
| pcoming Hear    | ings         |          |                        |                |                       |               |                      | X :                   |
|                 |              |          |                        |                |                       |               | Sea                  | rch 118 records       |
| FinancialYear 🕈 | MonthName 🗢  | CaselD ‡ | CaseName ¢             | HearingDate ≎  | CourtClassIfication + | CourtName ≎   | PlaintiffOrDefendant | StandingCounselName © |
| 2019-2020       | December     | z        |                        | 11/06/2021     | SUPREME COURT         | Supreme Court | Petitioner           |                       |
|                 | NOATTO       | F        | igure 61 – N           | lext Posting D | ate in Da             | ashboar       | d Tab                |                       |
|                 |              | F        | ïgure 61 – N           | lext Posting D | ate in Da             | ashboar       | d Tab                |                       |
|                 |              | F        | igure 61 – N           | lext Posting D | oate in Da            | ashboar       | d Tab                |                       |
|                 |              | F        | igure 61 – N           | lext Posting D | Date in Da            | ashboar       | d Tab                |                       |
|                 |              | F        | igure 61 – N           | lext Posting D | Date in Da            | ashboar       | d Tab                |                       |

Confidential

#### 4.5.2 HEARING STATUS DETAILS – INTERIM ORDER

If the hearing status details is selected as 'Interim Order',

| Select<br>Next P                        | Date of Reconsting Date. | eipt of | Interim Order and                                                  |   | Hearing status<br>selected as<br>'Interim Order'. | Select Interim Relief/Stay<br>as 'Yes' / 'No'.                    |
|-----------------------------------------|--------------------------|---------|--------------------------------------------------------------------|---|---------------------------------------------------|-------------------------------------------------------------------|
| Hearing Det<br>Hearing Dat<br>dd-mm-yyy | ails<br>e"               | •       | Hearing Status<br>Interim Order                                    | ~ |                                                   |                                                                   |
| Date of Reo<br>dd-mm-yyy                | elpt of Interim Order*   | •       | Next Posting Date<br>dd-mm-yyyy                                    | 0 | - Interim Releit/Stay*<br>Select option           | Interim Order Remarks                                             |
| Domarke                                 |                          |         |                                                                    |   | Select option<br>YES<br>NO                        |                                                                   |
| Attachmen                               | it Subject               |         | Choose File No file chosen (Allowed Types: .pdf) (Max Size : 30mb) |   |                                                   | Clear Save                                                        |
|                                         | Add Remar                | ks.     |                                                                    |   | ▲                                                 |                                                                   |
|                                         |                          |         |                                                                    |   | Add Attac<br>button to s                          | hments and click the <b>[Save]</b><br>save Interim Order details. |
|                                         |                          |         | Figure 62                                                          | _ | Interim Order                                     |                                                                   |

Confidential

#### 4.5.3 HEARING STATUS DETAILS – AGREED TO SETTLE

If the Respondent and the Petitioner agrees to settle the registered case at the time of hearing, select the status as '*Agreed to Settle*'.

| Enter Name of Official Au   | thority H                               | earing status selected as                   |                         |
|-----------------------------|-----------------------------------------|---------------------------------------------|-------------------------|
| whom the case has been      | settled.                                | Agreed to Settle'.                          |                         |
| Hearing Details             |                                         |                                             |                         |
| dd-mm-yyyy                  | Agreed to Settle                        | ~                                           |                         |
|                             |                                         |                                             |                         |
| Name of Official Authority* | Agreed to Settle Remarks                |                                             |                         |
|                             |                                         | a                                           |                         |
| ~                           |                                         |                                             |                         |
| Remarks                     |                                         |                                             |                         |
| Attachments                 | <b>^</b>                                |                                             |                         |
| Attachment Subject          | Choose File No file chosen              |                                             |                         |
|                             | (Allowed Types: .pdf) (Max Size : 30mb) |                                             | Clear                   |
| Add Remarks.                |                                         | Click the <b>[Save]</b><br>Agreed to Settle | button to save details. |
|                             | Figure 63 -                             | - Agreed to Settle                          |                         |
|                             |                                         |                                             |                         |
|                             |                                         |                                             |                         |
|                             |                                         |                                             |                         |
|                             |                                         |                                             |                         |
|                             |                                         |                                             |                         |
|                             |                                         |                                             |                         |
|                             |                                         |                                             |                         |
| age 40 of 75                |                                         |                                             |                         |

Confidential

#### 4.5.4 HEARING STATUS DETAILS – REFERRED

If the hearing of the registered case has been referred to another court click on *Referred*.'

| Select Referred                               | I Date and<br>Court Name.                                             | Hearing status selected as<br>'Referred'. | Add Referred<br>Remarks. |
|-----------------------------------------------|-----------------------------------------------------------------------|-------------------------------------------|--------------------------|
| Hearing Details<br>Hearing Date*<br>d-mm-yyyy | - Hoaring Status<br>Referred                                          | · ·                                       |                          |
| Referred Date'<br>dd-mm-yyyy                  | Referred Court Name*                                                  | Referred Remarks                          |                          |
| Demode                                        |                                                                       |                                           |                          |
| Attactments                                   |                                                                       | A                                         |                          |
| Attachment Subject                            | Choose File No file chosen<br>(Allowed Types: .pdf) (Max Size : 30mb) | 80                                        |                          |
|                                               |                                                                       | <b>A</b>                                  | Clear                    |
|                                               | Fig                                                                   | ire 64 – Referred                         | <b>3</b>                 |
|                                               |                                                                       |                                           |                          |
|                                               |                                                                       |                                           |                          |
|                                               |                                                                       |                                           |                          |
|                                               |                                                                       |                                           |                          |
|                                               |                                                                       |                                           |                          |
|                                               |                                                                       |                                           |                          |
|                                               |                                                                       |                                           |                          |
|                                               |                                                                       |                                           |                          |
|                                               |                                                                       |                                           |                          |
|                                               |                                                                       |                                           |                          |

#### 4.5.5 HEARING STATUS DETAILS – CASE DISPOSED

If the registered case has been disposed at the time of hearing, click '*Case Disposed*' to enter the disposed details.

|                                                | Hearing status selected as<br>'Case Disposed'.                    | Select Case Disposed Date.                                                              |
|------------------------------------------------|-------------------------------------------------------------------|-----------------------------------------------------------------------------------------|
| Hearing Details<br>Hearing Date"<br>dd-mm-yyyy | Instant Status     Case Disposed     ✓                            |                                                                                         |
| Judgement Date*<br>dd-mm-yyyy                  | Judgement Remarks*                                                | Case Disposed Date*<br>dd-mm-yyyy                                                       |
| Remarks                                        |                                                                   |                                                                                         |
| Attachments Attachment Subject                 | Choose File No file chosen (Allowed Types: pdf) (Max Size : 30mb) | Coar Save                                                                               |
| Select Judgeme<br>Judgement Rer                | ent Date and add<br>narks.                                        | Add Attachments and click<br>the <b>[Save]</b> button to save<br>Case Disposed details. |
|                                                | Figure 65 – Case I                                                | Disposed                                                                                |

**Note:** Next posting dates selected for hearing status details such as *Heard/Adjourned, Interim Order* will get reflected in the *Dashboard* tab. The judgement date of the disposed case will be auto- updated in the *Judgement* tab and moved to *Archived* tab.

The saved hearing status details of the registered case such as *Heard/Adjourned, Interim Order, Agreed to Settle, Referred, Case Disposed,* will appear in the *Hearing Details* list table.

|         |              |                |     | Hearing Details   |              |         |
|---------|--------------|----------------|-----|-------------------|--------------|---------|
| SI No 1 | Hearing Date | Hearing Status |     | Next Posting Date | Remarks      | Action  |
| 1       | 05/04/2024   | Case Disposed  |     |                   | hearing date | r 🔁 🥔 🐵 |
|         |              | Figur          | e 6 | 6 – Hearing Deta  | ils          |         |

Follow the same process mentioned in Figure 30 to forward the *Hearing Details* to ADC.

Page 42 of 75

# 4.6. JUDGEMENT

| Select Judgement Date and enter Decree Date to mark the conclusion of the case. Select Judgement Date and enter Decree Date to mark the conclusion of the case. Select Judgement Date and enter Decree Date to mark the conclusion of the case. Select the Verdict of the case. Select the Verdict of the case. Figure 68 – Add Judgement Details (1)                                                                                                    |                                         | Click on J<br>sub- tab.                     | udgement                      |                                         | Click the add judge  | [Add Judgem<br>ement details. | ent] button to                                      |            |
|----------------------------------------------------------------------------------------------------|-----------------------------------------|---------------------------------------------|-------------------------------|-----------------------------------------|----------------------|-------------------------------|-----------------------------------------------------|------------|
| <complex-block></complex-block>                                                                                                    | RISe court of                           | ase Management                              |                               |                                         |                      |                               | ŵ 0                                                 | @ (AK)     |
| <pre>vertextext<br/>vertextext<br/>vertext<br/>vertext<br/>vertext</pre> | Dashboard Case<br>Petitioner/ Responder | List Archived Rep<br>It Advocate Pleading/C | ository Reports Inbox         | Hearings Judgement A                    | ppeal                |                               |                                                     |            |
| <pre>created calls of the case.</pre>                                                                                                    |                                         |                                             |                               | · · · · · · · · · · · · · · · · · · ·   |                      |                               | Add                                                 | Judgement  |
| <complex-block></complex-block>                                                                                                    | General Details                         |                                             |                               |                                         |                      |                               |                                                     | -          |
| In the verse of the verse of                                                                                                    | Case Number                             | : Case II /312                              |                               | Party Type                              | : Petition           | her                           |                                                     |            |
| <complex-block></complex-block>                                                                                                    | Important Case                          | : YES                                       |                               | Sub Party Typ                           | e : Main pa          | arty                          |                                                     |            |
|                                                                                                    | Court/Tribunal                          | : DRT                                       |                               | Reason for Cla                          | im :                 |                               |                                                     |            |
| <pre>start of the second second secon</pre>                                                                                                    | Name                                    |                                             |                               | Brief Facts of                          | the Case :           |                               |                                                     |            |
| Select the Verdict of the case. Figure 68 – Add Judgement Details (1)                                                                                                    | Section<br>Case Filed                   | : Caretaker<br>· Others                     |                               | Attachment                              | : 1. S- 📥            | ,                             |                                                     |            |
| created of 75                                                                                                    | Against/By                              |                                             |                               |                                         |                      |                               |                                                     |            |
| Set the verdict of the case.                                                                                                    | Case Category                           | : Civil Matters                             |                               |                                         |                      |                               |                                                     |            |
| <pre>Eigure 67 - Judgement Date and enter Decret<br/>be to mark the conclusion of the case.</pre> Image: State of the conclusion of the case.         Image: State of the conclusion of the case.         Image: State of the conclusion of the case.         Image: State of the case.    Figure 68 - Add Judgement Details (1)                                                                                                    | Category                                | CIVIL MATTERS                               |                               |                                         |                      |                               |                                                     |            |
| Select Judgement Date and enter Decree   Determine     Select Period of Limitation and Date of     Receipt of Judgement Copy received by     Determine     Determine     Select the Verdict of the case.      Figure 68 – Add Judgement Details (1)                                                                                                    |                                         |                                             |                               |                                         |                      |                               |                                                     |            |
| Select Judgement Date and enter Decree<br>Date to mark the conclusion of the case.<br>Select Period of Limitation and Date of<br>Receipt of Judgement Copy received by<br>both the Respondent & Petitioner.<br>Select the Verdict of the case.<br>Select the Verdict of the case.<br>Figure 68 – Add Judgement Details (1)                                                                                                    |                                         |                                             | F                             | iaure 67 _                              | Judaem               | ent                           |                                                     |            |
| Select Judgement Date and enter Decree<br>Date to mark the conclusion of the case.<br>Select Period of Limitation and Date of<br>Receipt of Judgement Copy received by<br>both the Respondent & Petitioner.<br>Prod of viscour and the respondent & Petitioner.<br>Prod of viscour and the respondent & Petitioner.<br>Prod of viscour and the respondent & Petitioner.<br>Prod of viscour and the respondent & Petitioner.<br>Prod of viscour and the respondent & Petitioner.<br>Prod of viscour and the respondent & Petitioner.<br>Prod of viscour and the respondent & Petitioner.<br>Prod of viscour and the respondent & Petitioner.<br>Prod of viscour and the respondent & Petitioner.<br>Prod of viscour and the respondent & Petitioner.<br>Prod of viscour and the respondent & Petitioner.<br>Prod of viscour and the respondent & Petitioner.<br>Prod of viscour and the respondent Case.<br>Select the Verdict of the case.<br>Figure 68 – Add Judgement Details (1)                                                                                                    |                                         |                                             | ,                             | iguic or                                | ouugenn              | om                            |                                                     |            |
| Select Judgement Date and enter Decree<br>Date to mark the conclusion of the case.<br>Select Period of Limitation and Date of<br>Receipt of Judgement Copy received by<br>both the Respondent & Petitioner.<br>Select fue of long of adgement Case<br>weder myssys<br>Select the Verdict of the case.<br>Figure 68 – Add Judgement Details (1)<br>Select 75                                                                                                    |                                         |                                             |                               |                                         |                      |                               |                                                     |            |
| Select Period of Limitation and Date of<br>Receipt of Judgement Copy received by<br>both the Respondent & Petitioner.                                                                                                    |                                         |                                             |                               |                                         |                      |                               |                                                     |            |
| Select Judgement Date and enter Decree<br>Date to mark the conclusion of the case.                                                                                                    |                                         |                                             |                               |                                         | Selec                | t Period of Lim               | itation and Date o                                  | f          |
| Date to mark the conclusion of the case.<br>Adjennent Details<br>defense yyy<br>Verte:<br>                                                                                                    | Select                                  | Judgement E                                 | Date and enter                | Decree                                  | Rece                 | int of ludgeme                | ant Conv received                                   | hv         |
| <pre>but the Respondent of Petitioner<br/>wdenneysys<br/>wdenneysys<br/>wde</pre>                                                                   | Date to                                 | mark the co                                 | nclusion of the               | case.                                   | hoth                 | the Pespender                 | at & Potitionor                                     | by         |
| Addemner Details<br>werder<br>werder<br>werder<br>werder<br>werder<br>werder<br>werder<br>werder<br>Select the Verdict of the case.<br>Figure 68 – Add Judgement Details (1)<br>according to the select of the case.                                                                                                    |                                         |                                             | 1                             |                                         | DOUT                 | ine Responder                 |                                                     |            |
| <pre>vdgement Details vdgement Details vdgement Details vdgement Details vdgement Subject verdet of entropy verdet of entropy verdet of en</pre>                                                                                                    |                                         |                                             |                               |                                         |                      |                               |                                                     |            |
| Addement Subject<br>Worker Type: petitioner<br>Attachment Subject<br>Crosse File No file down<br>(Werker Type: petitioner<br>Attachment Subject<br>Crosse File No file down<br>(Werker Type: petitioner<br>Select the Verdict of the case.<br>Figure 68 – Add Judgement Details (1)                                                                                                    | Judgement Details                       |                                             |                               |                                         |                      |                               |                                                     |            |
| term-yyy c dd-ma-yyy c dd-ma-yy c dd-ma-yyy c dd-ma-yy c dd-ma-yyy c dd-ma-yyy c dd-ma-yyy c dd-ma-yy c dd-ma-yyy c dd-ma-yy c dd-ma-yy c dd-ma-yy c dd-ma-yyy c dd-ma-yy c dd-ma-yy c dd-ma-yy c dd-ma-yy c dd-ma-yyy c dd-ma-yy c dd-ma-yy c dd-                                                                                                    | Judgement Date'                         |                                             | Decree Date*                  |                                         | Period of Limitation |                               | <ul> <li>Date of Receipt of Judgement Co</li> </ul> | iov.       |
| Atachments<br>Atachment Subject Cross File No file chosen I Type: pill (Mass Size: 30ml)<br>Select the Verdict of the case.<br>Figure 68 – Add Judgement Details (1)                                                                                                    | dd-mm-yyyy                              |                                             | dd-mm-yyyy                    |                                         | dd-mm-yyyy           | •                             | dd-mm-yyyy                                          |            |
| Attachments<br>Attachments Subject Crosse File No file chosen Crosse File No file chosen Crosse File No file chosen Crosse File No file chosen Crosse Crosse C                                                                                                    |                                         |                                             | <del>.</del>                  |                                         | ······               |                               |                                                     |            |
| Attachments<br>Attachment Subject Crosse File No file chosen   Image: Attachment Subject Crosse File No file chosen   Image: Attachment Subject Crosse File No file chosen   Image: Attachment Subject Crosse File No file chosen   Image: Attachment Subject   Image: Attachment Subject                                                                                                    | Select option                           | ~                                           | Verdict For Petitio           | ner v                                   | Romarks              |                               |                                                     |            |
| Attachments<br>Attachment Subject                                                                                                    |                                         |                                             |                               |                                         |                      |                               |                                                     | h          |
| Attachment Subject       Closure File     No file chosen       Ubweet Types: jeft) (Massier: Schell)       Select the Verdict of the case.   Figure 68 – Add Judgement Details (1)                                                                                                    | Attachments                             |                                             |                               |                                         |                      |                               |                                                     |            |
| All activities Subject in the close of a low of the close of a low of the close of a low of the close of the close of the                                                                                                    |                                         |                                             | -                             |                                         | -                    |                               |                                                     |            |
| Select the Verdict of the case.<br>Figure 68 – Add Judgement Details (1)                                                                                                    | Attachment Subject                      |                                             | (Allowed Types: ref) (May Siz | a - 20mb)                               |                      |                               |                                                     |            |
| Select the Verdict of the case.<br>Figure 68 – Add Judgement Details (1)                                                                                                    |                                         |                                             | (virower Libber thru) (wax as | u . 30mb)                               |                      |                               |                                                     |            |
| Select the Verdict of the case.<br>Figure 68 – Add Judgement Details (1)                                                                                                    |                                         |                                             |                               |                                         |                      |                               | ſ                                                   | Clear Save |
| Select the Verdict of the case.<br>Figure 68 – Add Judgement Details (1)                                                                                                    |                                         |                                             |                               |                                         |                      |                               |                                                     |            |
| Figure 68 – Add Judgement Details (1)                                                                                                    | Soloct the                              | Vordict of the                              | 0000                          |                                         |                      |                               |                                                     |            |
| Figure 68 – Add Judgement Details (1)                                                                                                    | Select the                              | vertice of the                              | case.                         |                                         |                      |                               |                                                     |            |
| Figure 68 – Add Judgement Details (1)                                                                                                    |                                         |                                             |                               |                                         |                      |                               |                                                     |            |
| are 43 of 75                                                                                                    |                                         |                                             | Figure 68                     | - Add Ju                                | Idaement             | Details (1)                   |                                                     |            |
| 209 43 of 75                                                                                                    |                                         |                                             | i iguio oc                    | , ,,,,,,,,,,,,,,,,,,,,,,,,,,,,,,,,,,,,, | agomon               | Dotano (1)                    |                                                     |            |
| 209 43 of 75                                                                                                    |                                         |                                             |                               |                                         |                      |                               |                                                     |            |
| age 43 of 75                                                                                                    |                                         |                                             |                               |                                         |                      |                               |                                                     |            |
| age 43 of 75                                                                                                    |                                         |                                             |                               |                                         |                      |                               |                                                     |            |
| 209 43 of 75                                                                                                    |                                         |                                             |                               |                                         |                      |                               |                                                     |            |
| 209 43 of 75                                                                                                    |                                         |                                             |                               |                                         |                      |                               |                                                     |            |
| age 43 of 75                                                                                                    |                                         |                                             |                               |                                         |                      |                               |                                                     |            |
| age 43 of 75                                                                                                    |                                         |                                             |                               |                                         |                      |                               |                                                     |            |
| age 43 of 75                                                                                                    |                                         |                                             |                               |                                         |                      |                               |                                                     |            |
| age 43 of 75                                                                                                    |                                         |                                             |                               |                                         |                      |                               |                                                     |            |
|                                                                                                    |                                         |                                             |                               |                                         |                      |                               |                                                     |            |
|                                                                                                    | age 43 of 7                             | '5                                          |                               |                                         |                      |                               |                                                     |            |

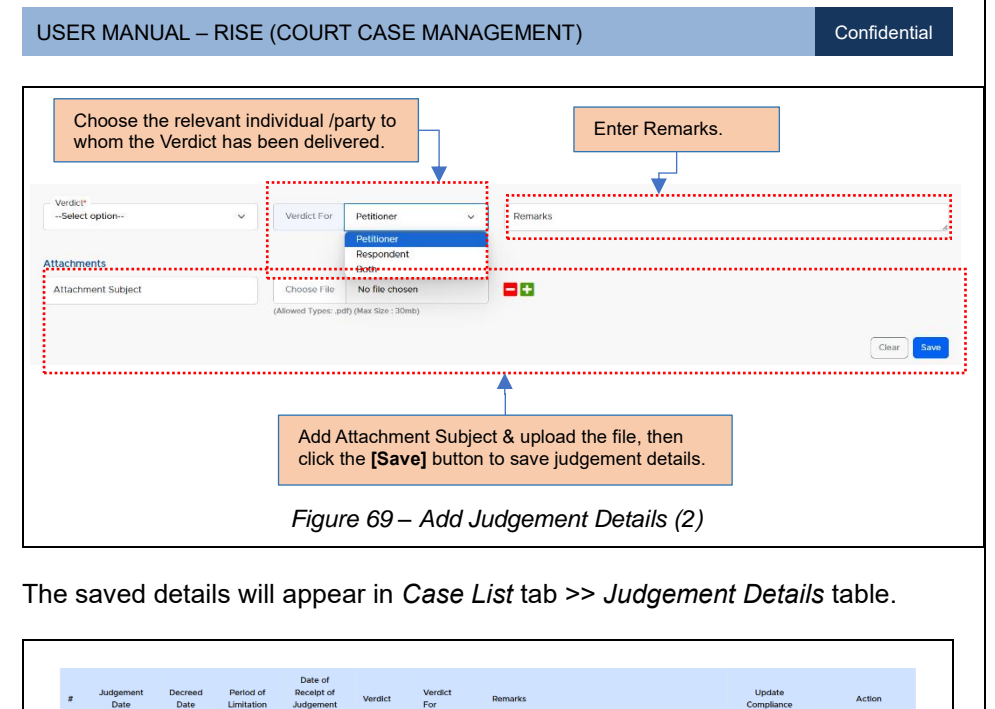

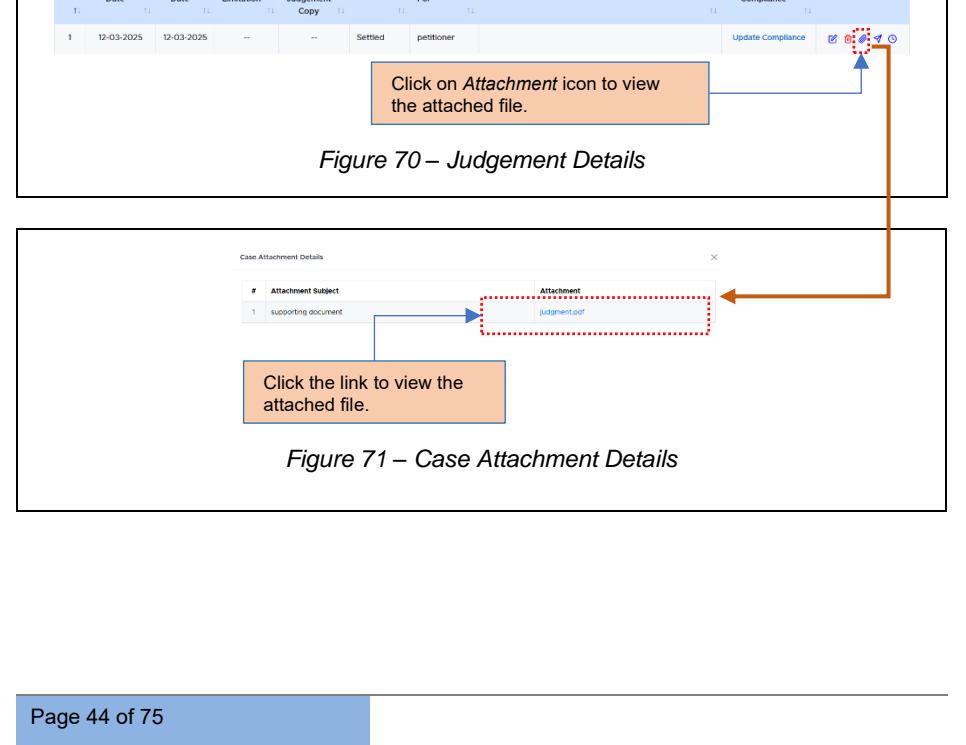

| Contract Details                                                                                                    |                                    |                                            |                                           |
|----------------------------------------------------------------------------------------------------|------------------------------------|--------------------------------------------|-------------------------------------------|
| Contract Name                                                                                                    |                                    |                                            |                                           |
| Work order number                                                                                                    | Work Order Date                    | Contract category                          | Name of Vendot/ Agency                    |
| GST Number                                                                                                    | CIN Number                         | EIS Namber                                 | PAN Number                                |
| PF Number                                                                                                    | Email                              | Phone Number                               | Contract Value                            |
| Sanctioned Amount/ Month                                                                                                    | Contract Start Date                | Contract End Date                          |                                           |
| Bank Account Details                                                                                                    |                                    |                                            |                                           |
| Name of Bank                                                                                                    | Name of Branch                     | Barik Account Number                       | IFSC Code                                 |
| Contact Details                                                                                                    |                                    |                                            |                                           |
| Primary Contact Name                                                                                                    | Primary Contact Number             | Primary Contact Email                      | Primary Contact Designation               |
| Alternate Contact Name                                                                                                    | Alternate Contact Number           | Alternate Contact Email                    | Alternate Contact Designation             |
| Sanctioned Amount/ Month                                                                                                    | Contract Start Date                | Contract End Date                          |                                           |
| Resource Details                                                                                                    |                                    |                                            |                                           |
| Role                                                                                                    | Number of Resources                | Wage/ Day                                  |                                           |
|                                                                                                    |                                    |                                            |                                           |
|                                                                                                    | Drog fier                          | cel Save                                   |                                           |
|                                                                                                    |                                    |                                            |                                           |
|                                                                                                    | Figure 72 – Sar                    | mple View of Attache                       | d File                                    |
| the same pr                                                                                                    | Figure 72 – Sar<br>rocess mentione | mple View of Attache<br>ed in Figure 30 to | <i>d File</i><br>forward the <i>Judge</i> |
| the same pr                                                                                                    | Figure 72 – Sar<br>rocess mentione | mple View of Attache<br>ed in Figure 30 to | <i>d File</i><br>forward the <i>Judge</i> |
| the same pr<br>to ADC.                                                                                                    | Figure 72 – Sar<br>rocess mentione | mple View of Attache<br>ed in Figure 30 to | <i>d File</i><br>forward the <i>Judge</i> |
| the same provide to ADC.                                                                                                    | Figure 72 – Sar                    | ed in Figure 30 to                         | d File<br>forward the Judge               |
| the same protection of the same protection of | Figure 72 – Sar<br>rocess mentione | mple View of Attache<br>ed in Figure 30 to | d File<br>forward the Judge               |
| the same provide to ADC.                                                                                                    | Figure 72 – Sar<br>rocess mentione | mple View of Attache<br>ed in Figure 30 to | d File<br>forward the Judge               |

#### Confidential

### 4.7. APPEAL

To initiate the process of filing an appeal to the higher court against the received judgment for the registered case, navigate to the *Appeal* sub- tab and follow the relevant steps.

| Se court core un                                                                                                    |                         |                                                                                                    |                                                                                                    |                   | appeal de                                            | etalls. |                                     |            |
|----------------------------------------------------------------------------------------------------|-------------------------|----------------------------------------------------------------------------------------------------|----------------------------------------------------------------------------------------------------|-------------------|------------------------------------------------------|---------|-------------------------------------|------------|
| CIDC Court Case Ma                                                                                                    | inagement               |                                                                                                    |                                                                                                    |                   |                                                      |         |                                     | റം         |
| Dashboard Case List                                                                                                    | Archived Repos          | itory Reports                                                                                          | Inbox                                                                                                    |                   |                                                      |         |                                     |            |
| Petitioner/Respondent Adv                                                                                                    | rocate Pleading/Con     | nmunication Case SI                                                                                    | tatus Hearings                                                                                                    | Judgement         | opeal                                                |         |                                     |            |
|                                                                                                    |                         |                                                                                                    |                                                                                                    |                   |                                                      |         |                                     | Add Appe   |
| General Details                                                                                                    |                         |                                                                                                    |                                                                                                    |                   |                                                      |         |                                     | -          |
| Court Montheast                                                                                                    | (212                    |                                                                                                    |                                                                                                    | Danks Turne       | Delitioner                                           |         |                                     |            |
| Important Case VE                                                                                                    | 50117312                |                                                                                                    |                                                                                                    | Sub Party Type    | : Petitioner                                         |         |                                     |            |
| Date of Filing : 01                                                                                                    | 02-2025                 |                                                                                                    |                                                                                                    | Issue Involved    | · TECT                                               |         |                                     |            |
| Court/Tribunal : DR                                                                                                    | т.                      |                                                                                                    |                                                                                                    | Reason for Cla    | im :                                                 |         |                                     |            |
| Name                                                                                                    |                         |                                                                                                    |                                                                                                    | Brief Facts of I  | he Case :                                            |         |                                     |            |
| Section : Ca                                                                                                    | retaker                 |                                                                                                    |                                                                                                    | Attachment        | : 1. S- 👛 ,                                          |         |                                     |            |
| Case Filed : Ot                                                                                                    | hers                    |                                                                                                    |                                                                                                    |                   |                                                      |         |                                     |            |
| Against/By                                                                                                    |                         |                                                                                                    |                                                                                                    |                   |                                                      |         |                                     |            |
| Case Category : Clv                                                                                                    | /II Matters             |                                                                                                    |                                                                                                    |                   |                                                      |         |                                     |            |
| Case SUD : CIV<br>Category                                                                                                    | VIL MATTERS             |                                                                                                    |                                                                                                    |                   |                                                      |         |                                     |            |
|                                                                                                    |                         |                                                                                                    |                                                                                                    |                   |                                                      |         |                                     |            |
|                                                                                                    |                         |                                                                                                    | Fice                                                                                                    | 10 71             | Annoal                                               |         |                                     |            |
|                                                                                                    |                         |                                                                                                    | i iyi                                                                                                    | 1614              | - Аррсаі                                             |         |                                     |            |
|                                                                                                    |                         |                                                                                                    |                                                                                                    |                   |                                                      |         |                                     |            |
|                                                                                                    |                         |                                                                                                    |                                                                                                    |                   |                                                      |         | name aboat are                      |            |
|                                                                                                    |                         |                                                                                                    |                                                                                                    |                   |                                                      | appeal. |                                     |            |
|                                                                                                    |                         |                                                                                                    |                                                                                                    |                   |                                                      | appeal. |                                     |            |
| Add Appeal Details                                                                                                    | ]                       |                                                                                                    |                                                                                                    |                   |                                                      | appeal. |                                     |            |
| Add Appeal Details                                                                                                    | ]                       |                                                                                                    |                                                                                                    |                   |                                                      | appeal. |                                     |            |
| Add Appeal Details                                                                                                    |                         | Remarks                                                                                                |                                                                                                    |                   |                                                      | appeal. |                                     |            |
| Add Appeal Details                                                                                                    |                         | Remarks                                                                                                |                                                                                                    |                   |                                                      | appeal. |                                     |            |
| Add Appeal Details                                                                                                    |                         | Remarks<br>Choose File                                                                                 | No file chosen                                                                                                    |                   |                                                      | appeal. |                                     |            |
| Add Appeal Details                                                                                                    |                         | Remarks<br>Choose File<br>(Allowed Types: .pdf                                                         | No file chosen<br>) (Max Size : 30mb)                                                                                                    | ]                 | •••                                                  | appeal. |                                     |            |
| Add Appeal Datalls                                                                                                    |                         | Remarks<br>Choose File<br>(Allowed Types: .pdf                                                         | No file chosen<br>) (Max Size : 30mb)                                                                                                    |                   | ••                                                   | appeal. |                                     |            |
| Add Appeal Details                                                                                                    | •                       | Remarks<br>Choose File<br>(Allowed Types: add                                                          | No file chosen<br>) (Max Size : 30mb)                                                                                                    |                   | ••                                                   | appeal. |                                     |            |
| Add Appeal Details                                                                                                    |                         | Remarks<br>Choose File<br>(Allowed Types: add                                                          | No file chosen<br>) (Max Size : 30mb)                                                                                                    |                   | Cont Guadante                                        | appeal. | Court Pance/Bench.*                 |            |
| Add Appeal Datails                                                                                                    |                         | Remarks<br>Choose File<br>(Allowed Types: add                                                          | No file chosen<br>) (Max Size : 30mb)                                                                                                    | ~                 | Court Classification*<br>Select Court Classificatio  | appeal. | Court PlaceBrach*                   |            |
| Add Appeal Details                                                                                                    | •                       | Remarks<br>Choose File<br>(Allowed Types: add                                                          | No file chosen<br>) (Max Size : 30mb)                                                                                                    |                   | Couri Classification *<br>Select Court Classificatio | n- v    | Court PleadBroch *<br>Select Place- | Ţ          |
| Add Appeal Details Date of Appeal d mm yyyy Attachment Subject Add Case Details Appeal Case No* Court/ Tribunal Name *                                          |                         | Remarks<br>Choose File<br>(Allowed Types: add                                                          | No file chosen<br>1) (Max Size : 30mb)                                                                                                    | · · · ·           | Court Classification *<br>Select Court Classificatio | appeal. | Court Paco/Brinch *                 | ~          |
| Add Appeal Datals                                                                                                    |                         | Remarks<br>Choose File<br>(Allowed Types: edl<br>State*                                                | No file chosen<br>1 (Max Size : 30mb)                                                                                                    | ×                 | Court Classification *<br>Select Court Classificatio | n- v    | Court Place/Rench*<br>Select Place  | v          |
| Add Appeal Details                                                                                                    | -                       | Remarks<br>Choose File<br>(Allowed Types: pdf<br>State*                                                | No file chosen<br>) (Mas Ster : 30mb)                                                                                                    |                   | Court Classification*<br>Select Court Classificatic  | n- v    | Court Pleozement *                  | Clear Save |
| Add Appeal Details Date of Appeal d mm yyyy Attachment Subject Attachment Subject Add Case Details Appeal Case No* Court/ Tribunal Name *Select Court/ Tribunal |                         | Remarks<br>Choose File<br>(Allowed Types: add                                                          | No file chosen<br>) (Max Size : 30mb)                                                                                                    | · · · · ·         | Court Classification *<br>Select Court Classificatio | appeal. | Court PacoBinch *<br>Select Piace   | Clear Save |
| Attachment Subject Attachment Subject Attachment Subject Appeal Case No* Court/ Tribunal Name*Select Court/ Tribunal-                                           | ···                     | Remarks<br>Choose File<br>(Allowed Types: adl                                                          | No file chosen                                                                                                    | ~ )<br>~ )        | Court Classification *<br>Select Court Classificatio | appeal. | Court Place/Place-                  | Clear Save |
| Add Appeal Details                                                                                                    | er New C                | Remarks<br>Choose File<br>(Alowed Types: pdf<br>State*<br>Select State-                                | No file chosen<br>) Okas Star: (30mb)                                                                                                    | v )<br>ck the     | Couri Classification*<br>Select Court Classificatio  | n- v    | Court PacoPench *<br>-Select Pace-  |            |
| Add Appeal Details                                                                                                    | er New C.<br>ve] button | Remarks<br>Choose File<br>(Alowed Types: adl<br>State*<br>-Select State-<br>asse details<br>to save ca | No file chosen<br>() (Max Size : 30mb)<br>()<br>()<br>()<br>()<br>()<br>()<br>()<br>()<br>()<br>()<br>()<br>()<br>()                                                                                                    | ck the<br>s.      | Court Classification*<br>Select Court Classificatio  | n-      | Court PlacoBinch."<br>Select Place  | Clear Cove |
| Attachment Subject  Attachment Subject  Attachment Subject  Appeal Case No*  Court/ Tribunal Name*Select Court/ Tribunal-                                       | er New C.<br>ve] button | Remarks<br>Choose File<br>(Allowed Types: add<br>State*<br>Select State=<br>ase details<br>to save ca  | No file chosen<br>(Mas Size: 30mb)<br>(Mas Size: 30mb)<br>(Mas Siz | ck the s.         | Cont Classification -<br>Select Court Classificatio  | n-      | Court Pace/Brach *<br>Select Place  |            |
| Attachment Subject Attachment Subject Attachment Subject Attachment Subject Appeal Case Ne* Court/ Tribunal Name *Select Court/ Tribunal-                       | er New C.<br>ve] button | Remarks<br>Choose File<br>(Allowed Types: and<br>State<br>-Select State-                               | No file chosen<br>(des tite: : 30mb)<br>s and cli<br>se detail                                                                                                    | v<br>ck the<br>s. | Corr Cassification*<br>Select Court Classification   | appeal. | Cont Pace/Rect-                     | Clear Save |
| Add Appeal Details                                                                                                    | er New C.<br>ve] button | Remarks<br>Choose File<br>(Alowed Types: and<br>State*<br>Select State-<br>asse details<br>to save ca  | No file chosen<br>19 des title : 30mb)<br>5<br>5 and cli<br>19 se detail<br>19 gure 75                                                                                                    | ck the<br>s.      | Cort Cassification*<br>Select Cort Cassification     | appeal. | Cout Piece/Binch *<br>Select Piece- | Clear Save |
| Add Appeal Details                                                                                                    | er New C.<br>ve] button | Remarks<br>Choose File<br>(Atower Types: cell<br>State*<br>Select State-<br>asse details<br>to save ca | No file chosen<br>194se Ster : 30mb)<br>5 and cli<br>19se detail<br>19ure 75                                                                                                    | ick the<br>s.     | Court Classification*<br>Select Court Classificatio  | n- v    | Court Pleao/Bench.*<br>Select Place | Clear Save |

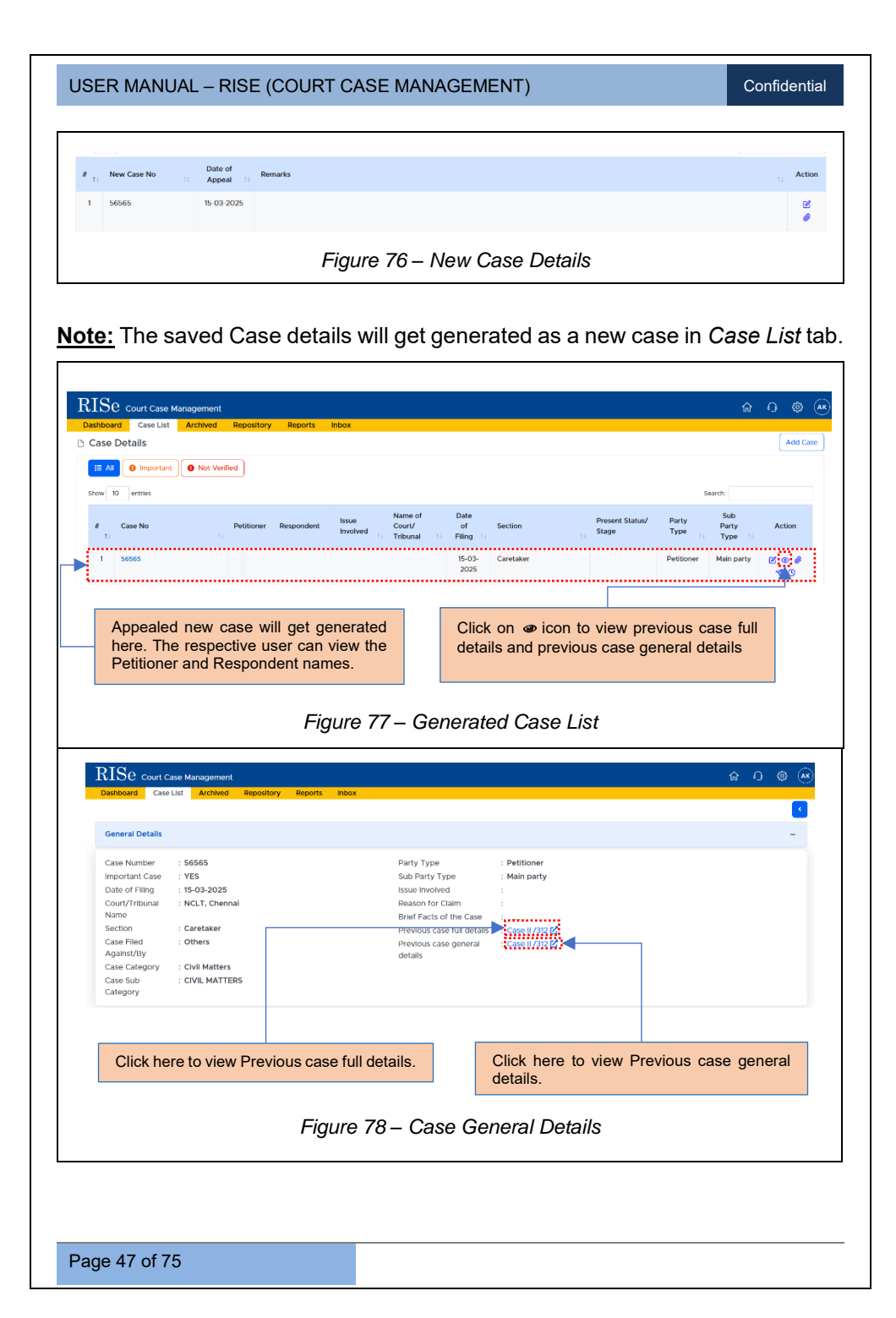

| Previous Case Gene       | eral Details    |                         | × |
|--------------------------|-----------------|-------------------------|---|
| Case Number              | : Case II /312  | Issue Involved          |   |
| Date of Filing           | : 01-02-2025    | Reason for Claim        |   |
| Court/Tribunal<br>Name   | : DRT           | Brief Facts of the Case |   |
| Section                  | : Caretaker     |                         |   |
| Case Filed<br>Against/By | : Others        |                         |   |
| Case Category            | : Civil Matters |                         |   |
| Case Sub<br>Category     | : CIVIL MATTERS |                         |   |

#### 4.8. COMPLIANCE

#### 4.8.1 LIST OF INTERIM ORDER ISSUED

In the List of Interim Order Issued, which has been generated from additional details in *Hearings* sub- tab, the concerned user has the capability to capture supplementary information by selecting Update Compliance.

| RISe Court Cese Menerg<br>Dashboard Case List Are<br>PottSoner/ Respondent Advocat | erront<br>celez Pepors<br>In Plastry Communication Case Status | e 0 @ @                       |
|------------------------------------------------------------------------------------|----------------------------------------------------------------|-------------------------------|
| General Details                                                                    |                                                                | +                             |
| Show 10 entries                                                                    |                                                                | Search                        |
| # . Hearing Date                                                                   | Hearing Status Next Posting Remarks                            | Update Compliance Action      |
| 1 15-03-2025                                                                       | Interin Order                                                  | Update Compliance 🦉 👩 🗳 🕸 🍕 🛇 |
|                                                                                    | Figure 80 – List of Interim Orde                               | rlssued                       |
|                                                                                    |                                                                | 135060                        |
|                                                                                    |                                                                |                               |
|                                                                                    |                                                                |                               |

| USER MANUAL – RISE (COURT CASE MANAG                                                                                                | EMENT)                                                                   | Confidential    |
|----------------------------------------------------------------------------------------------------|--------------------------------------------------------------------------|-----------------|
| Enter details for Select due date in Interim Order.                                                                                 |                                                                          |                 |
| RISe court Case Management                                                                                                    |                                                                          | A G @ @         |
| Dationert Care Lot Acches Reports Politicner/Respondent Adoctes Plauding/Communication Care Status <u>Hearings</u> Judgement Appaal |                                                                          | ×               |
| General Details Care No : sa Date of Receipt of Interm Order : 15-03-202                                                            | 5                                                                        |                 |
| Add Interim Orders Details                                                                                                    |                                                                          |                 |
| Attachment Sugget Userver. No Parameters                                                                                            |                                                                          |                 |
| L                                                                                                    |                                                                          |                 |
| Add Attachment Subject and upload the file.                                                                                         | Click the <b>[Save]</b> button to save Inte<br>Order compliance details. | erim            |
| Figure 91 Add Inte                                                                                                    | rim Order Deteile                                                        |                 |
| Figure 81 – Add Inte                                                                                                    |                                                                          |                 |
| ist of Compliance Entry table.                                                                                                    | Search (                                                                 |                 |
| # 11 Date of Receipt of Interim Order 11 Compliance Details                                                                         | Due Date                                                                 | Action          |
| Showing 1 to 1 of 1 entries                                                                                                    | 2/10/12/201                                                              | Previous 1 Next |
| Figure 82 – List of Complia                                                                                                    | nce Entry (Interim Order)                                                |                 |
|                                                                                                    |                                                                          |                 |
|                                                                                                    |                                                                          |                 |
|                                                                                                    |                                                                          |                 |
|                                                                                                    |                                                                          |                 |
|                                                                                                    |                                                                          |                 |
|                                                                                                    |                                                                          |                 |
|                                                                                                    |                                                                          |                 |
|                                                                                                    |                                                                          |                 |
| Page 49 of 75                                                                                                    |                                                                          |                 |

Confidential

#### 4.8.2 JUDGEMENT DETAILS

|                                                                                                    | leports                                                                                                    |                                                                                                    |                                                                                                    |           |                                                      |                                                                   |                                                                                                  |
|----------------------------------------------------------------------------------------------------|----------------------------------------------------------------------------------------------------|----------------------------------------------------------------------------------------------------|----------------------------------------------------------------------------------------------------|-----------|------------------------------------------------------|-------------------------------------------------------------------|--------------------------------------------------------------------------------------------------|
| Petitioner/Respondent Advocate Pleadin                                                                                                    | g/Communication Case Stati                                                                                                    | us Hearings <u>Judgement</u> A                                                                                                    | Appeal                                                                                                    |           |                                                      |                                                                   | Add Judge                                                                                        |
| General Details                                                                                                    |                                                                                                    |                                                                                                    |                                                                                                    |           |                                                      |                                                                   |                                                                                                  |
| Show 10 entries                                                                                                    |                                                                                                    |                                                                                                    |                                                                                                    |           |                                                      | Search                                                            |                                                                                                  |
|                                                                                                    | Date of                                                                                                    |                                                                                                    |                                                                                                    |           |                                                      |                                                                   |                                                                                                  |
| # Judgement Decreed<br>Date Date I                                                                                                    | Period of Receipt of<br>Limitation Judgement<br>II Copy II                                                                                                    | Verdict For                                                                                                    | Remarks                                                                                                    |           |                                                      | Update Compliance                                                 | Action                                                                                           |
| 1 15-03-2025 15-03-2025                                                                                                    |                                                                                                    | Settled petitioner                                                                                                    |                                                                                                    |           |                                                      | Update Compliance                                                 | <b>: : : :</b> • • • • •                                                                         |
| Showing I to I of Lentries                                                                                                    |                                                                                                    |                                                                                                    |                                                                                                    |           |                                                      |                                                                   | Previous 1 Ne                                                                                    |
|                                                                                                    | Click on <b>Up</b>                                                                                                    | date Compli                                                                                                    | iance in Actio                                                                                                    | n section |                                                      |                                                                   |                                                                                                  |
|                                                                                                    | which has b                                                                                                    | een generate                                                                                                    | ed Judgement                                                                                                    | sub-tab.  |                                                      |                                                                   |                                                                                                  |
|                                                                                                    |                                                                                                    |                                                                                                    |                                                                                                    | -         |                                                      |                                                                   |                                                                                                  |
|                                                                                                    |                                                                                                    | Figure 8                                                                                                    | 3 – Judger                                                                                                    | nent De   | etails                                               |                                                                   |                                                                                                  |
|                                                                                                    |                                                                                                    |                                                                                                    |                                                                                                    |           |                                                      |                                                                   |                                                                                                  |
|                                                                                                    |                                                                                                    |                                                                                                    |                                                                                                    |           |                                                      |                                                                   |                                                                                                  |
|                                                                                                    |                                                                                                    |                                                                                                    |                                                                                                    |           |                                                      |                                                                   |                                                                                                  |
|                                                                                                    |                                                                                                    |                                                                                                    |                                                                                                    |           |                                                      |                                                                   |                                                                                                  |
|                                                                                                    |                                                                                                    |                                                                                                    |                                                                                                    |           |                                                      |                                                                   |                                                                                                  |
| RISe Court Case Management                                                                                                    |                                                                                                    |                                                                                                    |                                                                                                    |           |                                                      |                                                                   | <b>ଜ</b> ∩ ⊜                                                                                     |
| RISe Court Case Managament<br>Dashboard Case List Archived R                                                                                                    | eports                                                                                                    |                                                                                                    |                                                                                                    |           |                                                      |                                                                   | <u>ଜ</u> 0 ම                                                                                     |
| RISe Court Case Management<br>Destriboard Case List Archived R<br>Pettioner/Respondent Advocate Pleasing                                                                                                    | eports<br>J/Communication Cese Statu                                                                                                    | s Hearings <u>Judgement</u> Ap                                                                                                    | speal                                                                                                    |           |                                                      |                                                                   | 0 0 û                                                                                            |
| RISE Court Case Management<br>Darboard Case List Arthred P<br>Pottoner/Resendent Alvocate Preading                                                                                                    | eports<br>//Communication Cese Statu                                                                                                    | s Hearings <u>Judgement</u> Ap                                                                                                    | opeal                                                                                                    |           |                                                      |                                                                   | 0 0 0                                                                                            |
| RISE Court Case Menagement<br>Destacement Case Lin Archere<br>Pettoner/Reserver Advocate Pleader<br>General Details                                                                                                    | eports<br>p <sup>2</sup> Communication Case Statu                                                                                                    | s Hearings <u>Judgement</u> Ap                                                                                                    | speal                                                                                                    |           |                                                      |                                                                   | ۵ ۵ ۵<br>:<br>:                                                                                  |
| RISE court Case Management<br>Destender Case Litz Arghnet P<br>Pettorer/Resonder Arwala Peakry<br>General Details<br>Case No : Să                                                                                                    | eports<br>pCommunication Cese Statu                                                                                                    | s Hearings <u>Judgement</u> Ap<br>Judgement Date :                                                                                                    | peal<br>15-03-2025                                                                                                    |           |                                                      |                                                                   | ଜ ୠ ⊚<br>:<br>:<br>:                                                                             |
| RISC Court Case Management<br>Dataset Case Management<br>Petterer/Reporter Arveats Reality<br>General Details<br>Care No: 18<br>                                                                                                    | eports<br>pCommunication Cese Statu                                                                                                    | s Hearings <u>Judgement</u> Ap<br>Judgement Date :                                                                                                    | peul<br>15-03-2025                                                                                                    |           |                                                      |                                                                   | © ٦ ش<br>:<br>:<br>•                                                                             |
| RISE court Care Management<br>Demonsor<br>Case List Arthree M<br>Pettore/ Reserved: Advocate Pesaire<br>General Details<br>Care In: 18<br>441 Sproblems<br>complement Data                                                                                                    | eports<br>pCommunication Case Statu<br>Date:<br>dd/                                                                                                    | s Hoarnas <u>Judgement</u> Ap<br>Judgement Date :                                                                                                    | peal<br>15-03-2025                                                                                                    |           |                                                      |                                                                   | 60<br>(1)<br>(1)<br>(1)<br>(1)<br>(1)<br>(1)<br>(1)<br>(1)<br>(1)<br>(1)                         |
| Contract Case Marigament Desteuror Case Marigament Desteuror Preserve Case Ius Anthree Preserve General Details Case No: 18  4492 Correlations Compliance Details Compliance Details                                                                                                    | eparts<br>Communication Case Statu<br>Communication Case Statu                                                                                                    | s Hearings <u>Audgement</u> Ap<br>Judgement Date :                                                                                                    | peal<br>18-03-2025                                                                                                    |           |                                                      |                                                                   | © 0 0<br>:<br>•                                                                                  |
| Court Case Marigament     Case Lite Arthund II     Pettourier Reserve     General Details     Case No : 18     492 Epopularee     Compliance Details     Anathemet Subject                                                                                                    | sports<br>yCommunication Cere Statu<br>Post<br>def<br>def                                                                                                    | s Hearings <u>Judgerment</u> Age<br>Judgerment Date:<br>mer ynyv<br>mer                                                                                                    | poul<br>15-03-2025                                                                                                    |           |                                                      |                                                                   | ଜ ନ ଭ<br>:<br>•                                                                                  |
| RISC Court Case Management<br>Dataset<br>Pettora/Resonant Case La Artenar<br>Ceneral Details<br>Care No: 18<br>491 Sproperce<br>Compliance Details<br>Attachment Subject                                                                                                    | eperts<br>ViCenerusication Cere Statu<br>Post<br>of/<br>of/<br>Documents                                                                                                    | a teams <u>Adament</u> As<br>Judgment Date<br>Data<br>Total Total<br>Data<br>Market State<br>Market State | sed<br>15-03-2025                                                                                                    |           |                                                      |                                                                   | 6 0 0<br>[                                                                                       |
| RISC Court Care Management<br>Destroard Care List Arrows a<br>Petturer/Resenter Arrows Peatre<br>General Details<br>Care In: sa<br>                                                                                                    | sports<br>Differences Care Statu<br>Communication<br>Communication<br>Communication<br>Differences<br>Differences<br>Differ                                                                                                    | s fearing <u>Adjances</u> Ap<br>Jurigement Date                                                                                                    | speal<br>15-03-2025                                                                                                    |           |                                                      |                                                                   | 6 9 0<br>[<br>•                                                                                  |
| RUSC Court Care Management<br>Destension Care List Arthurs President<br>Petstore/ Reserved Advocate President<br>General Details<br>Care for 18<br>401 Septembers<br>Carefulneer Details<br>Attachment Subject                                                                                                    | sports<br>Different voication Care Statu<br>Care Statu<br>Care Statu<br>Care Statu<br>Care Statu<br>Care Statu                                                                                                    | s Tearing <u>Adjourners</u> Ap<br>Judgement Cale:                                                                                                    | peal<br>15-03-2025                                                                                                    |           |                                                      |                                                                   | 6 - 7 ©<br>                                                                                      |
| RUSC Court Case Masagement<br>Texture Case Market Preserve<br>General Details<br>Care for 18<br>Correlations<br>Correlations<br>Attochment Subject<br>Enter Compliance                                                                                                    | epents<br>DiCentrusication Cere Statu<br>Dec Statu<br>Comment<br>Comment<br>C | 3 Iterring <u>Automotic</u> Ap<br>                                                                                                    | is-03-2025                                                                                                    |           |                                                      |                                                                   | 6 0 0<br>(<br>                                                                                   |
| RISC court Case Management<br>Dataware Case Management<br>Peterser/ Reserved Accurate Reserve<br>General Details<br>Care No: 18<br>495 SP059999<br>Compliance Details<br>Attachment Rispect<br>Enter Compliance<br>Details.                                                                                                    | spans<br>Communication Cere Statu<br>Communication<br>Communication                                                                                                    | terrine <u>Augument</u> for<br>augument Date:<br>augument Date:<br>yes until the section<br>yes until the section<br>yes until the section<br>yes until the section<br>yes until the section<br>yes until the section                                                                                                    | aroul<br>15-03-2025                                                                                                    |           |                                                      |                                                                   | ।<br>(<br>(<br>(<br>(<br>(<br>)<br>(<br>)<br>(<br>)<br>(<br>)<br>(<br>)<br>(<br>)<br>(<br>)<br>( |
| RUSC Court Case Management Determine Case Management Pettermine Case Management Pettermine Case Management Centred Details Centred Engagement Advance Engagement Engagement Engagement Engagement Centred Engagement Centred E | eponts<br>pCommunication Case Statu<br>provide<br>provide<br>prov                                                                                                    | s terns <u>Adares</u> Ar<br>Judgement Date:<br><u>Benywy</u><br><u>New With sector</u><br><u>New With sector</u><br><u>Select due</u><br>Judgement                                                                                                    | 18-03-2025                                                                                                    |           | Add Attach                                           | ment Subject                                                      | ନ ଓ ©<br>:                                                                                       |
| RUSC Court Care Management<br>Destroy of the Article Article Article<br>General Details<br>Correlates Details<br>Correlates Details<br>Articlevent Baged<br>Enter Compliance<br>Details.                                                                                                    | sports<br>Communication Cere Statu<br>Official<br>Cere<br>Cere<br>Cere<br>Cere<br>Cere<br>Cere<br>Cere<br>Cer                                                                                                    | s terring <u>Automotion</u> Ar<br>                                                                                                    | apeal<br>15-03-2025<br>C<br>C<br>C<br>C<br>C<br>C<br>C<br>C<br>C<br>C<br>C<br>C                                                                                                    |           | Add Attach<br>upload the                             | Iment Subject<br>file, then clici                                 | د ۲ می<br>ارد<br>ارد<br>ارد<br>ارد<br>ارد<br>ارد<br>ارد<br>ارد<br>ارد<br>ارد                     |
| RUSC Court Case Masagement<br>Texture Case View President<br>Pettorer/ Reserved<br>General Details<br>Care for 18<br>Careformer Balgert<br>Attochment Balgert<br>Enter Compliance<br>Details.                                                                                                    | spens<br>promunication Care Statu<br>Communication<br>Down<br>down<br>Communication                                                                                                    | s tearing <u>Adjences</u> Ap<br>                                                                                                    | apeal<br>15-03-2025                                                                                                    |           | Add Attach<br>upload the<br>[Save] but               | ment Subject<br>file, then clici<br>ton to save Ju                | Gen Com<br>Com<br>t and<br>k the<br>udgement                                                     |
| RUSC Court Care Management<br>Terminant Care Management<br>Pettore/Reserved: Around Peaker<br>General Details<br>Correlates Details<br>Around Raged<br>Enter Compliance<br>Details.                                                                                                    | sports<br>Differentiacian Care Statu<br>Care Statu<br>Care<br>Care                                                                                                    | s Iterring <u>Automotion</u> Are<br>                                                                                                    | apeal<br>15-03-2025<br>The observation of the observation of the observati |           | Add Attach<br>upload the<br>[Save] but<br>compliance | Iment Subject<br>file, then clici<br>ton to save Ju<br>e details. | Corr Corr<br>t and<br>k the<br>udgement                                                          |
| RUSC Court Case Masagement                                                                                                    | sports<br>Urbannunication Care Statu<br>Communication<br>Urbannun<br>Communication<br>Communication<br>Communication                                                                                                    | s tearing <u>Adjourner</u> Ap<br>                                                                                                    | apeal<br>15-03-2025                                                                                                    |           | Add Attach<br>upload the<br>[Save] but<br>compliance | iment Subject<br>file, then clicl<br>ton to save Ju<br>e details. | A O O                                                                                            |
| RUSC Court Case Management Database Case Lat Article General Details Care No: 18                                                                                                    | spans<br>Grannministran<br>Post<br>Obset<br>Obset<br>Obset<br>Obset<br>Obset<br>Obset                                                                                                    | terring <u>Adarrent</u> for<br>Adarrent Date<br>Adarrent Date<br>Data<br>Market Adarrent<br>Market Adarrent<br>Market Adarrent<br>Select due<br>Judgement<br>Figure                                                                                                    | 19-03-2025                                                                                                    | Complia   | Add Attach<br>upload the<br>[Save] but<br>compliance | Iment Subject<br>file, then clici<br>ton to save Ju<br>e details. | Corr Corr<br>t and<br>k the<br>udgement                                                          |

The saved details of Judgement compliance will appear in *Judgement* tab >> *List of Compliance Entry* table.

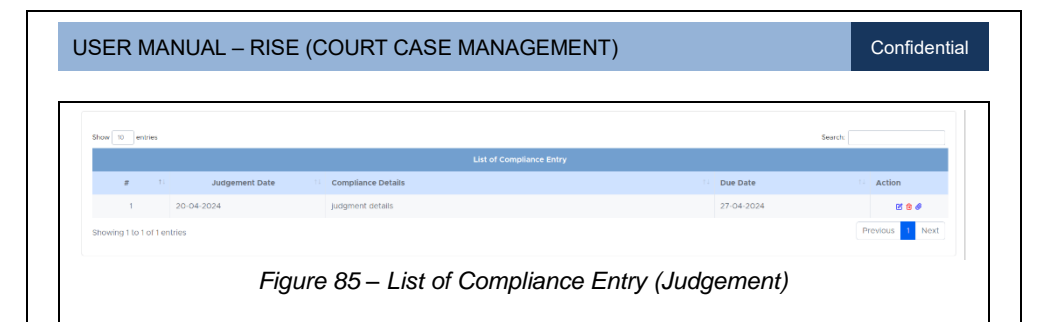

## 4.9. CASE DETAILS - UPDATED

Г

The concerned view the updated case details by clicking on *Case Number* from *List of Cases* table.

|                                                                                                    | nagement                        |                      |                                        |                                 |                |                    | Shri. Palash Shankar, ADC                | * \$ 2   |
|----------------------------------------------------------------------------------------------------|---------------------------------|----------------------|----------------------------------------|---------------------------------|----------------|--------------------|------------------------------------------|----------|
| Dashboard Case List                                                                                                    | Archived Reports                |                      |                                        |                                 |                |                    |                                          | Add Case |
|                                                                                                    |                                 |                      |                                        |                                 |                |                    |                                          |          |
| Show 10 ontrior                                                                                                    |                                 |                      |                                        |                                 |                |                    | Sourch                                   |          |
| show to entries                                                                                                    |                                 |                      | List of Ca                             | 505                             |                |                    | search:                                  |          |
| # Case No                                                                                                    | Petitioner                      | Respondent           | Issue Involved                         | Name of                         | Date of        | Section            | Present Status/                          | Action   |
| TL                                                                                                    |                                 |                      |                                        | Court/                          | Filing         |                    | Stage                                    |          |
| 1 2024CR012345                                                                                                    |                                 |                      |                                        | DRT                             | 06-02-<br>2024 | Estate<br>Division | Pre-admission                            | e o Ø    |
|                                                                                                    |                                 |                      |                                        |                                 |                |                    |                                          |          |
|                                                                                                    | Click                           | on Case              | Number to                              |                                 |                |                    |                                          |          |
| L                                                                                                    | view                            | Case Details         |                                        |                                 |                |                    |                                          |          |
|                                                                                                    |                                 |                      |                                        |                                 |                |                    |                                          |          |
|                                                                                                    | Figure 06                       | Undata               | Case Det                               | aila thraugh                    | Casal          | Jumb               | 24                                       |          |
|                                                                                                    | i iyule oc                      |                      | Case Dell                              | ans unough                      | Case           | vunnoe             | 51                                       |          |
|                                                                                                    |                                 |                      |                                        |                                 |                |                    |                                          |          |
|                                                                                                    |                                 |                      |                                        |                                 |                |                    |                                          |          |
|                                                                                                    |                                 |                      |                                        |                                 |                |                    |                                          |          |
| Show 10 entries                                                                                                    |                                 |                      |                                        |                                 |                |                    | bearch:                                  |          |
| Show 10 entries                                                                                                    |                                 |                      | Petitioner I                           | ist                             |                |                    | Search:                                  |          |
| Show 10 entries                                                                                                    | ry II Petitioner Type           | e II Name of F       | Petitioner 1<br>Petitioner 11 Unit Na  | ist<br>me II Addres             | 55             |                    | Contact<br>Number                        | Remarks  |
| show 10 entries                                                                                                    | ry 11 Petitioner Type<br>Public | e I Name of F        | Petitioner II<br>Petitioner II Unit Na | ist                             | 5              |                    | Contact<br>Number                        | Remarks  |
| Brew         10         entries           #         11         Petitioner Categor           1         Applicant           Showing 1 to 1 of 1 entries                                                                                                    | ry I: Petitioner Type<br>Public | e 🕕 Name of F        | Petitioner 1                           | list<br>me 🔲 Addrer             | 5              |                    | Contact<br>Number                        | Remarks  |
| Prive         10         entries           #         *I         Petitioner Catego           1         Applicant           Showing 1 to 1 of 1 entries                                                                                                    | ry I Petitioner Type<br>Public  | e Name of F          | Petitioner I Unit Na                   | list<br>me 11 Addrei            | s              |                    | Contact<br>Contact<br>Number<br>Previous | Remarks  |
| Drue         10         entries           #         1         Petitioner Catego           1         Applicant           Showing Tko 1 of 1 entries                                                                                                    | ry Detitioner Type              | Figure 87            | Petitioner 11 Unit Na                  | ne 1 Addres                     | •<br>etails    |                    | Contact<br>Number<br>Previous            | Remarks  |
| Drow         Image: Texa of the second second s | ry 1 Petitioner Type<br>Public  | Figure 87            | Petitioner 1 Unit Na<br>- Added F      | etitioner De                    | etails         |                    | Contact<br>Number<br>Previous            | Remarks  |
| Drue         0         enrors           #         1         Petitioner Categor           1         Applicant           Showing 1 to 1 of 1 entries                                                                                                    | ry 11 Petitioner Type<br>Public | Figure 87            | Petitioner 1 Unit Na<br>— Added P      | etitioner De                    | ≥tails         |                    | Seron                                    | Remarks  |
| Drue         0         enrors           e         1         Petitioner Categor           1         Applicant           Showing 1 to 1 of 1 entries                                                                                                    | ry 11 Petitioner Type<br>Public | Figure 87            | Petitioner 1 Unit Na<br>— Added P      | eetitioner De                   | ∍tails         |                    | Seron<br>Contact<br>1 Number<br>Previout | Remarks  |
| Drue         0         enrors           e         1         Petitioner Categor           1         Applicant           Showing 1 to 1 of 1 entries                                                                                                    | ry 1 Petitioner Type<br>Public  | Figure 87            | Petitioner : Unit Na                   | eetitioner De                   | ∍tails         |                    | Contact<br>1 Number<br>Previous          | Remarks  |
| Drow to environ                                                                                                    | ry 11 Petitioner Type<br>Public | Figure 87            | Petitioner 1: Unit Na<br>— Added P     | eetitioner De                   | etails         |                    | Contact<br>1 Number<br>Previous          | Remarks  |
| Due to entries                                                                                                    | ry 1 Petitioner Type<br>Public  | Figure 87            | Petitioner : Unit Na<br>Added P        | at<br>• Addres<br>Petitioner De | etails         |                    | Contact Contact Previous Previous        | Remarks  |
| Due to enviro                                                                                                    | ry 1 Petitioner Type<br>Public  | Figure 87            | Petitioner : Unit Na<br>Added P        | at<br>• Adres<br>Petitioner De  | etails         |                    | Contact Contact Previout Previout        | Remarks  |
| Due to entries                                                                                                    | ry 1 Petitioner Type<br>Public  | • Nerse of f         | Petitioner : Unit Na<br>Added P        | at<br>• Addres<br>Petitioner De | etails         |                    | Contact Previous                         | Remarks  |
| Due to entres                                                                                                    | ry Detitioner Type<br>Public    | e Nerse of Figure 87 | Petitioner 1: Unit Na<br>— Added F     | at<br>Petitioner De             | ətails         |                    | Contact Contact Previout Previout        | Remarks  |

| USER MANUAL – RISE (COURT CASE MANAGEMENT)                                                                     | Confidential                |
|----------------------------------------------------------------------------------------------------|-----------------------------|
| Story 0 entres                                                                                                 | Search                      |
| Respondent List                                                                                                |                             |
| # 11 Respondent Category 11 Respondent Type 11 Name of Respondent 11 Unit Name 11 Address                      | Contact<br>Number I Remarks |
| 1 defendant Public Showing 1to 1of tentries                                                                    | Previous 1 Next             |
|                                                                                                    |                             |
| Figure 88 – Added Respondent Details                                                                           |                             |
|                                                                                                    |                             |
|                                                                                                    |                             |
| Brow 10 entries                                                                                                | Search:                     |
| # 11 Advocate Of 11 Advocate Category 11 Advocate Sub Category 11 Standing Counsel/ Advocate Name 11 Prom Date | 11 To Date 11 Remarks       |
| 1 Plaintiff Additional Solicitor General Mr.Anun dev                                                           | Previous 1 Next             |
| showing i to i or i entries.                                                                                   | T CEROS                     |
| Figure 89 – Added Advocate Details                                                                             |                             |
|                                                                                                    |                             |
| Communications to Court                                                                                        |                             |
| # Communication Remarks<br>11 To Court 11                                                                      | Action                      |
| 1 12-03-2025                                                                                                   | 6 8                         |
|                                                                                                    |                             |
| Communications from Court                                                                                      |                             |
| # Communication of Remarks 1 from Court 1 Submission 1                                                         | Action                      |
| 1 12-03-2025 17-03-2025                                                                                        | C 🛈 🥔                       |
| Received from Advocate                                                                                         |                             |
| Last Date<br>g Received of Remarks                                                                             | Action                      |
| 1 Date 1 Submission 1                                                                                          | 11                          |
| 1 12034043 117034043                                                                                           |                             |
| Figure 90 – Added Communication from Court & To C<br>Received from Advocate                                    | ourt Details &              |
|                                                                                                    |                             |
|                                                                                                    |                             |
| Show D entries                                                                                                 | Search:                     |
| Case Status List # 11 Case Status  - Description                                                               |                             |
| 1 Pre-admission                                                                                                | _                           |
| Showing 1 to 1 of 1 entries                                                                                    | Previous 1 Next             |
| Figure 91 – Added Case Status List                                                                             |                             |
| L                                                                                                    |                             |
|                                                                                                    |                             |
| Page 52 01 /5                                                                                                  |                             |

| Show 10 entrie    | 4              |              |                      |                                      |              | s           | earch:         |
|-------------------|----------------|--------------|----------------------|--------------------------------------|--------------|-------------|----------------|
|                   |                |              | н                    | earing Details                       |              |             |                |
| SI<br>No 11       | Hearing Date   | Hearing 5    | Status               | Next Posting Date                    | Remarks      |             | Action         |
| 1                 | 05/04/2024     | Interm       | Order                |                                      | hearing date |             | <i>ø</i> 00    |
| Showing 1 to 1 of | 1 entries      |              |                      |                                      |              |             | Previous 1 Nex |
|                   |                |              |                      |                                      |              |             |                |
| Show 10 entrie    | 6              |              |                      |                                      |              | 54          | sarch:         |
|                   |                |              | but                  | gement Details                       |              |             |                |
| # 11              | Judgement Date | Decreed Date | Period of Limitation | Date of Receipt of<br>Judgement Copy | Verdict      | Verdict For | Actio          |
|                   |                |              |                      |                                      |              |             |                |

Figure 92 – Added Hearing Details & Judgement Details

|                            |                | Appeal Details    |               |                |
|----------------------------|----------------|-------------------|---------------|----------------|
| # 11 New Case No 11        | Date of Appeal | Court Name        | Remarks       |                |
| 1 2024CR012125             | 23-04-2024     | mumbai high court | case appealed |                |
| howing 1 to 1 of 1 entries |                |                   |               | Previous 1 Nex |
|                            |                |                   |               |                |

## 4.10. CASE DETAILS - FILTERING

The concerned user has the option to filter the registered case details under *Case List* tab.

| Da | shboar  | rd Case List | Management<br>Archived | Repository | Reports    | Inbox             |                               |                      |                    |                          |               | ไปไ                  |                   |
|----|---------|--------------|------------------------|------------|------------|-------------------|-------------------------------|----------------------|--------------------|--------------------------|---------------|----------------------|-------------------|
| 6  | Case    | Details      |                        |            |            |                   |                               |                      |                    |                          |               |                      | Add Case          |
|    | ⊞ All   | 0 Importan   | t 🛛 Not Ver            | ified      |            |                   |                               |                      |                    |                          |               |                      |                   |
| s  | how 1   | 0 entries    |                        |            |            |                   |                               |                      |                    |                          | 5             | Search:              |                   |
|    | #<br>11 | Case No      |                        | Petitioner | Respondent | Issue<br>Involved | Name of<br>Court/<br>Tribunal | Date<br>of<br>Filing | Section            | Present Status/<br>Stage | Party<br>Type | Sub<br>Party<br>Type | Action            |
|    | 1       | CASE11       |                        |            |            |                   | Bombay High<br>Court          | 19-03-<br>2025       | Estate Division    |                          | Petitioner    | Main party           | ≝ <b>€</b><br>∢ ⊙ |
|    |         |              |                        |            |            |                   | Click o                       | n <i>Atta</i>        | <i>chment</i> icon | to view de               | etails        |                      |                   |
|    |         |              |                        |            |            |                   | of the c                      | case.                |                    |                          |               |                      |                   |
|    |         |              |                        |            | F          | iaure             | 94 - 1                        | ist of               | Cases (A           | //)                      |               |                      |                   |

| USER MANUAL – RISE (COURT CASE MANAGEMENT) Confidentia                                                                                                    |
|----------------------------------------------------------------------------------------------------|
| Click the PDF link to view the attachment.                                                                                                    |
| Click the <b>[Important]</b> button to filter & view high priority cases that have been registered.                                                                                                    |
| RISE cour Case Management     Image: Cour Case Management       Databased     Case Details       Case Details     Add Case       Image: Cour Case Management     Add Case                                                                                                    |
| Image: solution to feature     Petitioner     Respondent     Issue involved     Name of count/     Date of Count/     Date of the section     Person Status/     Party     Stage     Party     Type     Action       1     CASE11     Case No     Image: solution to the section     Bombay High     19-03-     Estate Division     Petitioner     Main party     If Image: solution to the section     Image: solution to the section     Image: solution to the section     Image: solution to the section     Image: solution to the section     Image: solution to the section     Image: solution to the section     Image: solution to the section to the secti |
| Figure 96 – List of Cases (Important)                                                                                                    |
| Click the [Not Verified] button to view<br>the list of Not Verified Cases.                                                                                                    |
| Store         Do         entries         Start         Start                                                                                                    |
| 1     CASES     Descributy High     19:03<br>2025     Estate Division     Petitioner     Main party     @ ● ●       Figure 97 – List of Cases (Not Verified)                                                                                                    |
|                                                                                                    |

# **5 LOGIN – ADC**

## 5.1. DASHBOARD

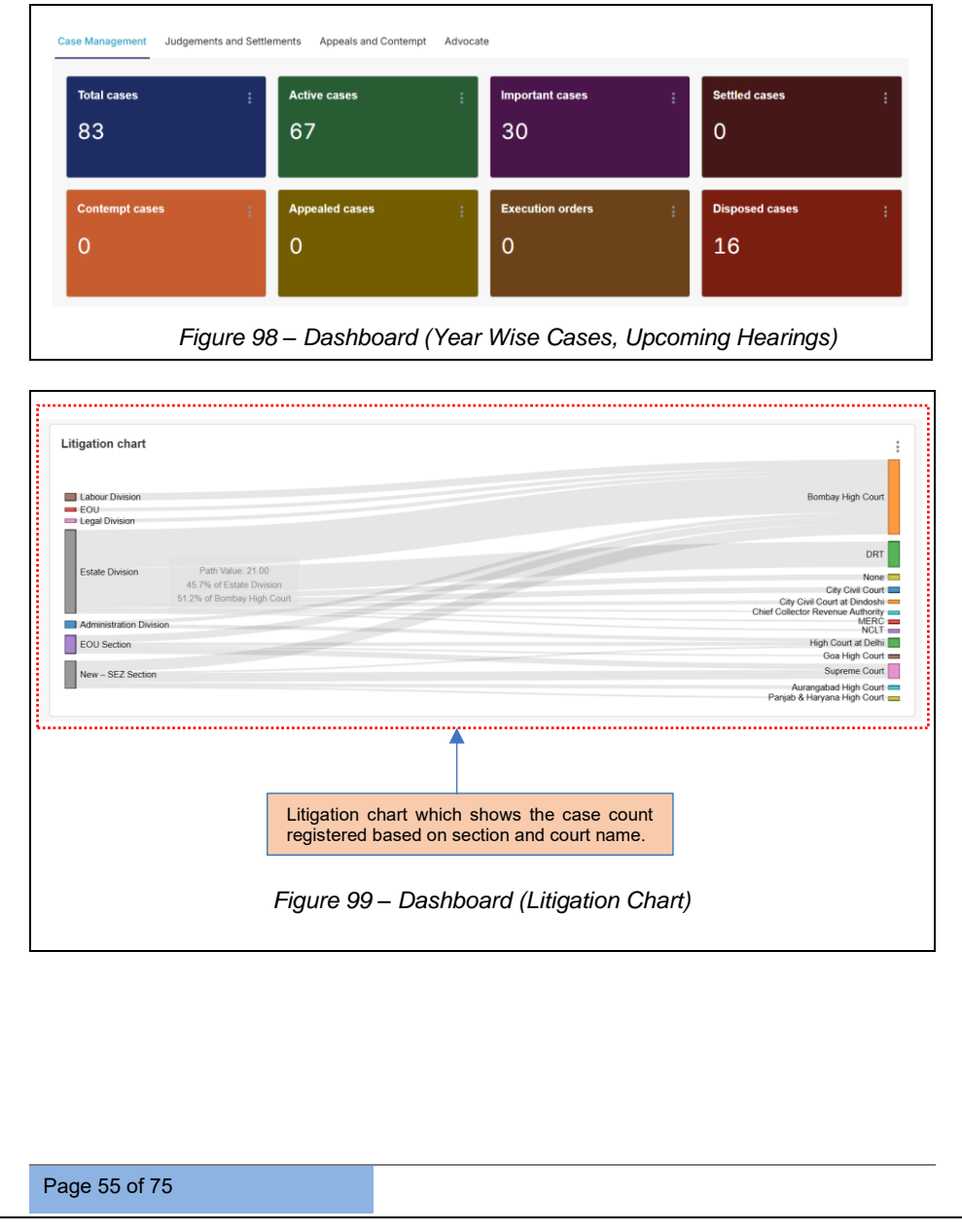

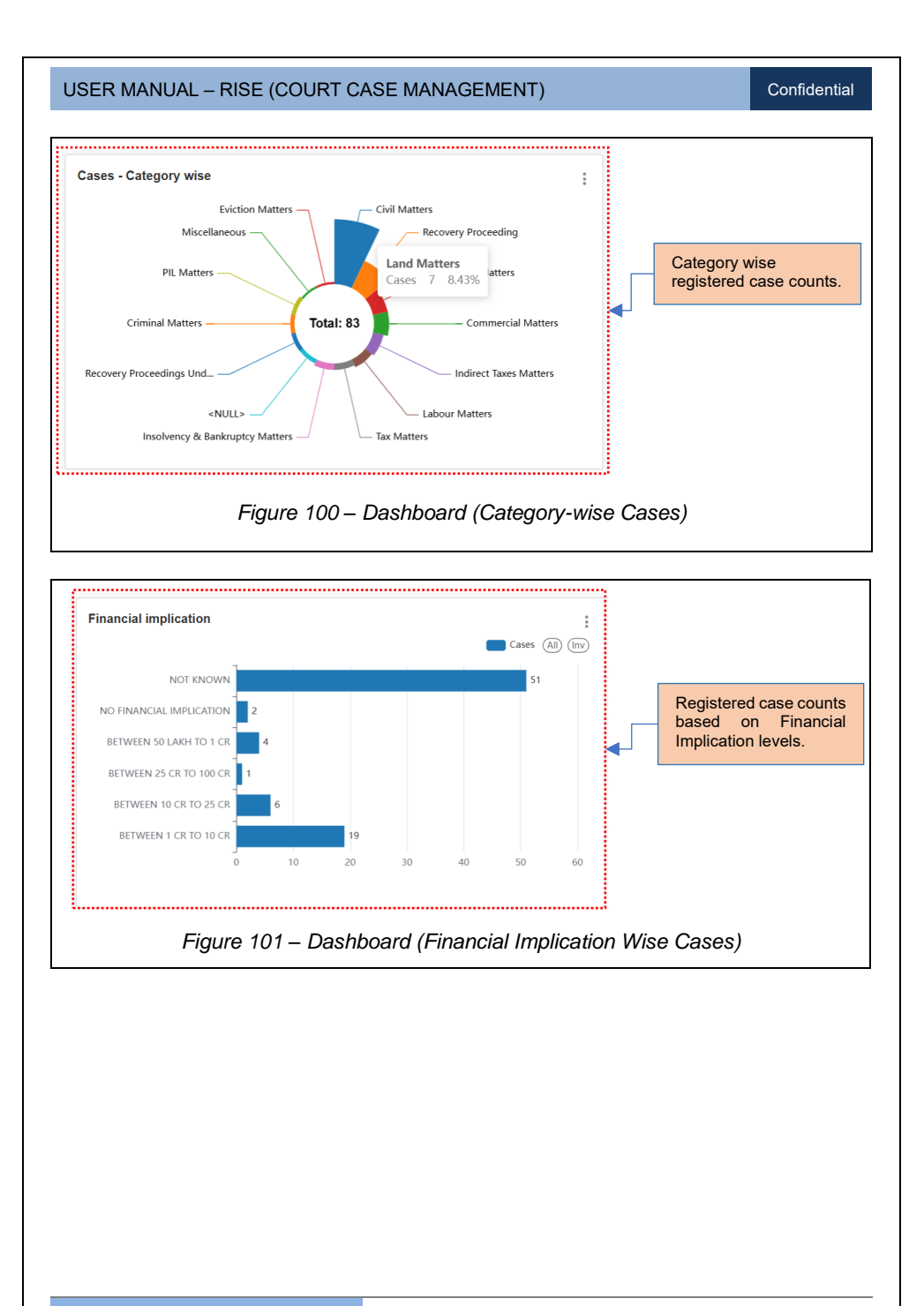

#### Confidential

#### 5.2. INBOX

The ADC logs in to verify the case details,

| Dashboard Case L | Management<br>it Archived Repository Reports Inbox                        |              |        | សាស | 9 W    | PS |
|------------------|---------------------------------------------------------------------------|--------------|--------|-----|--------|----|
| Show 10 entries  |                                                                           |              | Search |     |        |    |
| # 11             | Case No                                                                   | Submitted On |        |     | Action |    |
| 1                | CASE VERIFICATION PENDING FOR CASE NUMBER - (CASE 201)                    | 15-03-2025   |        |     | •      |    |
| 2                | RESPONDENT DETAILS VERIFICATION PENDING FOR CASE NUMBER - (CASE II / 312) | 11-03-2025   |        |     | Ð      |    |
| 3                | PETITIONER DETAILS VERIFICATION PENDING FOR CASE NUMBER - (CASE II /312)  | 11-03-2025   |        |     | 8      |    |
|                  | Figure 102 –                                                              | Inbox - ADC  |        |     |        |    |

#### 5.3. CASE LIST

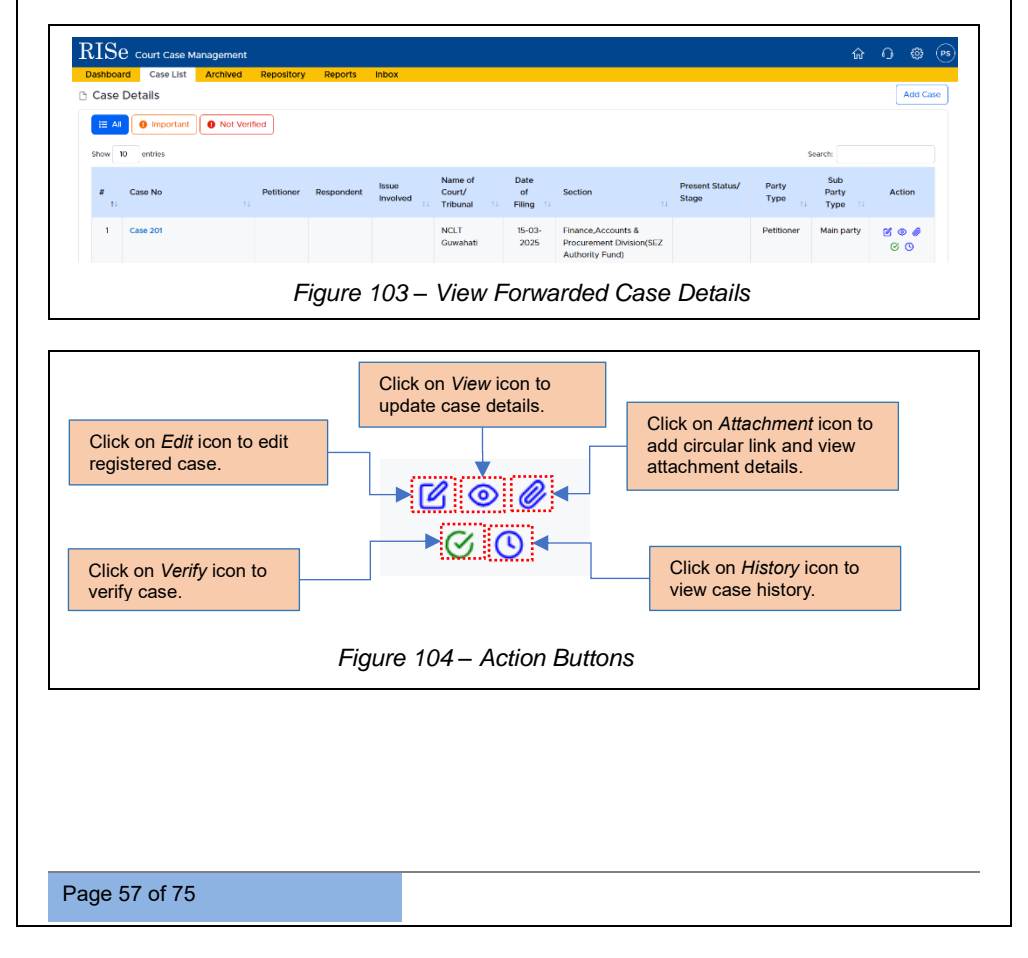

| JSER MANUAL – RISE (COUR                                                                                                    | CASE MANAGEMEN                          | IT)                                                       | Confidential                       |
|----------------------------------------------------------------------------------------------------|-----------------------------------------|-----------------------------------------------------------|------------------------------------|
| Case No repetitioner Responde                                                                                                    | The para ware to weitly this case?      | tion Present Status/ Pa                                   | Q D ⊗ ⊕<br>Low opening<br>search   |
| Click the <b>[OK]</b> button<br>to verify case.                                                                                                    | Click on<br>verify cz                   | Verify icon to     ase.                                   |                                    |
|                                                                                                    | Figure 105 – Verify                     | Case                                                      |                                    |
| Figure                                                                                                    | 106 – Alert: Succes                     | sfully Verified                                           |                                    |
| Databased See List Archived Repository Reports     Detabased See List Archived Repository Reports     Petitioner Reported     Advocate Peading/Communication Care 5        Petitioner Petitioner     Petitioner     Petitioner     Petitioner     Petitioner     Petitioner     Petitioner     Petitioner     Petitioner     Petitioner     Petitioner     Petitioner     Petitioner     Petitioner     Petitioner     Petitioner | Doyou ward to verify?                   | Contact Number R                                          | emaints Action<br>Verity costable  |
| Click the <b>[OK]</b> button<br>to verify case.                                                                                                    | Cl                                      | ick on <i>Verify</i> icon to<br>rrify Petitioner Details. | Previous 1 Next                    |
| Figu                                                                                                    | e 107 – Verify Petitio                  | oner Details                                              |                                    |
| he verification process for<br>earing, and Judgment De                                                                                                    | Advocate, Pleadi<br>tails is the same a | ng/Communicati<br>s for the Petition                      | on, Case Statu<br>er Details. Thes |

forwarded details can be individually verified by LDC.

| USER MANUAL – RISE (COUR | T CASE MANAGEMENT)                   | Confidential |
|--------------------------|--------------------------------------|--------------|
|                          | Successfully Verified                |              |
|                          | CK                                   |              |
| Figure                   | e 108 – Alert: Successfully Verified |              |

Follow the same process mentioned in Figure 107 to verify the Advocate, Pleading/Communication, Case Status, Hearing, and Judgment Details forwarded by LDC.

#### 5.4. ARCHIVED

The registered case which has been disposed at the time of hearing, will appear in *Archived* tab and will no longer be visible in the *Case List* tab. After verification, click on *Move to Archive Tab* icon to move the verified case to *Archived* Tab.

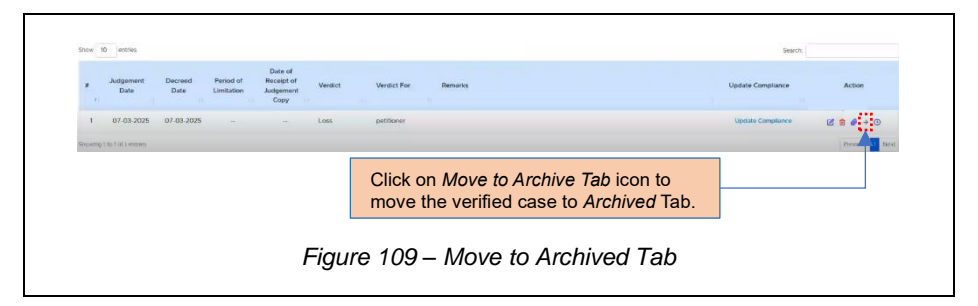

**Note:** Upon clicking the **Case No**., the respective user can view the archived details of the case such as Case General details, Petitioner details, Respondent details, Advocate details, Communications from court, to court and Received from Advocate details, Case Status details, Hearing details, Judgment details and Appeal details.

| Г                                            |                            | Click on Archive                   | ed tab.       |                            |                   |                 |                          |           |
|----------------------------------------------|----------------------------|------------------------------------|---------------|----------------------------|-------------------|-----------------|--------------------------|-----------|
| RISe Court Case Manag, mo                    | nt<br>d Repository Reports | Inbox                              |               |                            |                   |                 | ଜ <b>୦</b>               | © (*      |
| Disposed Reopened                            | 3                          |                                    |               |                            |                   | Searc           | h.                       |           |
| # Case No                                    | Petitioner Respond         | lent Issue Involved                |               | Name of Court/<br>Tribunal | Date of<br>Filing | Section         | Case<br>Disposed<br>Date | Action    |
| 1 CASE/416/001<br>Showing 1 to 1 of 1 entres |                            |                                    |               | NCLT Kochi                 | 01-01-2025        | Estate Division | 06-02-2025<br>Previous   | O<br>Next |
|                                              |                            | Click on Case archived case detail | No to v<br>s. | view                       |                   |                 |                          |           |
|                                              | Fi                         | gure 110 – Mov                     | ed Verii      | fied Case                  | <b>;</b>          |                 |                          |           |

Archived tab. It can be reopened if necessary.

| Dashboard Case List Archived Repository Disposed Reopened | Reports Ini               |                                                                                     |
|-----------------------------------------------------------|---------------------------|-------------------------------------------------------------------------------------|
| Show 10 entries                                           |                           | Search                                                                              |
| # Case No Petitioner                                      | Respondent Issue Involved | Name of Court/ Date of Case<br>Tribunal Filing I Date II Date II<br>Date II Date II |
| 1 CASE/416/001                                            |                           | NCLT Kochi 01-01-2025 Estate Division 06-02-2025                                    |
| Showing 1 to 1 of 1 entries                               |                           | Previous 1 Nex                                                                      |
| Click the <b>[OK]</b> button to reopen verified case.     |                           | Click this icon to reopen verified case from the <i>Archived</i> Tab.               |
|                                                           |                           |                                                                                     |

The reopened case will be listed under the Case Details list.

| Dashboard | Case List Archiv                      | ved Repository | Reports    | Inbox             |                               |                      |                 |                          |               |                      |            |
|-----------|---------------------------------------|----------------|------------|-------------------|-------------------------------|----------------------|-----------------|--------------------------|---------------|----------------------|------------|
| Case De   | tails                                 |                |            |                   |                               |                      |                 |                          |               |                      | Add Cas    |
| i≡ ∧II    | Important     No                      | t Verified     |            |                   |                               |                      |                 |                          |               |                      |            |
| Show 10   | entries                               |                |            |                   |                               |                      |                 |                          | s             | parch                |            |
| # C       | ase No                                | Petitioner     | Respondent | Issue<br>Involved | Name of<br>Court/<br>Tribunal | Date<br>of<br>Filing | Section         | Present Status/<br>Stage | Party<br>Type | Sub<br>Party<br>Type | Action     |
| 1 R<br>C  | eopened from Case Numb<br>ASE/416/001 | ier:           |            |                   |                               |                      | Estate Division |                          | Petitioner    | Main party           | 6 0<br>0 0 |
|           |                                       |                | Figu       | re 112            | – Reo                         | pene                 | ed Case De      | etails                   |               |                      |            |
|           |                                       |                |            |                   |                               |                      |                 |                          |               |                      |            |

USER MANUAL - RISE (COURT CASE MANAGEMENT) Confidential 5.5. REPOSITORY Click on Repository tab. Click the [Add Circular] button to add circular. RISe COURT Case Ma Repository Figure 113 – Repository RISe Court Case Manageme × Add Circular Details Choose File No file chosen Attachment Subject (Allowed Types: .pdf, .png, .jpg, .jpeg) (Max Size : 30mb) Clear Save ..... Add Attachment Subject and upload the document, then click the [Save] button to save circular details. Figure 114 – Add Circular Details RISe Court Case Management A A @ 💌 d Case List Case Details Add Case E Al O Important O Not Verified Show 10 entries Court/ of Party Case No Type Typ Estate Division **E** • • **•** Main party CASE/416/001 Click on Attachment icon to add circular link. Figure 115 – Add Circular Link

Page 61 of 75

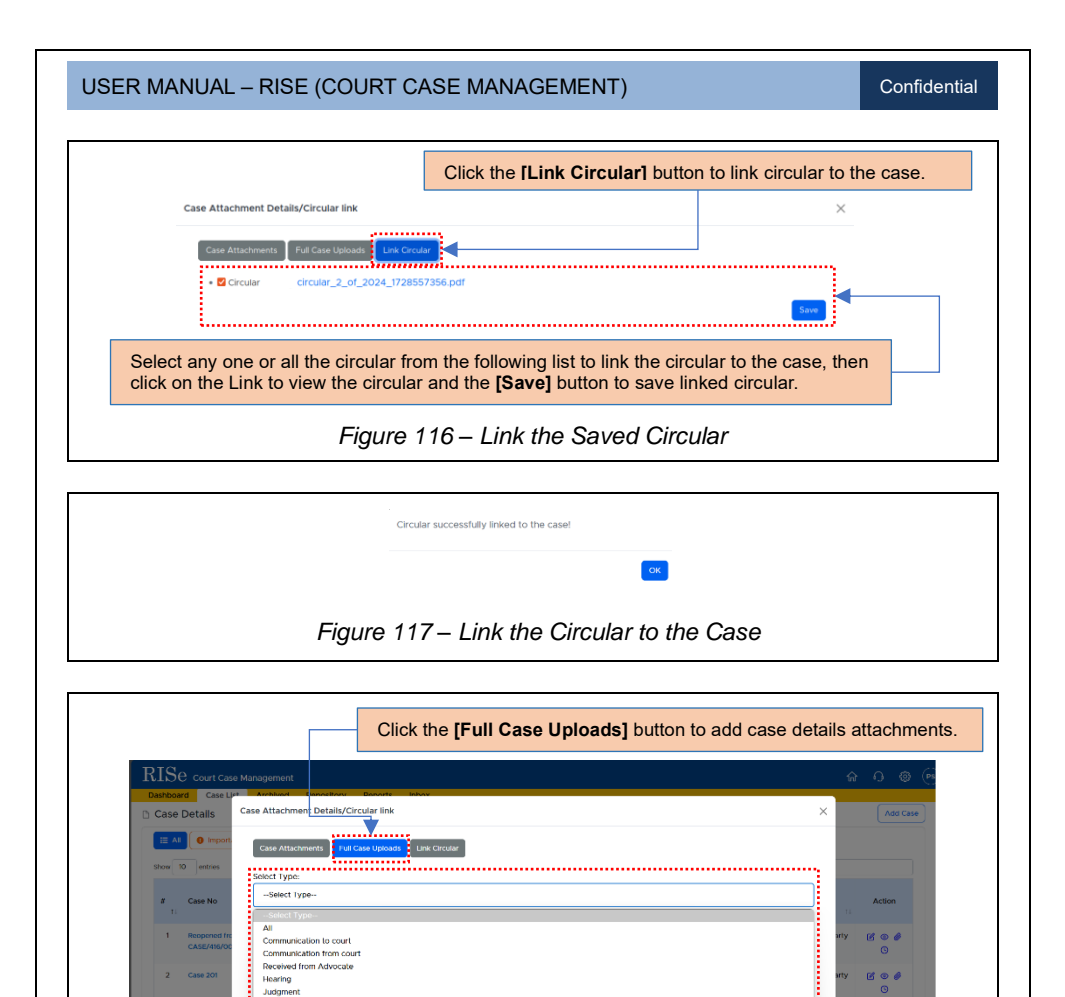

Figure 118 – Full Case Uploads

2 sees August August Select all or any one of the following to add the particular case details attachments.

| Case Att | Actment Details/Circular link | dar                               |                                                        | ×                           |
|----------|-------------------------------|-----------------------------------|--------------------------------------------------------|-----------------------------|
| #        | Attachment Subject            |                                   | Attachment                                             |                             |
|          |                               | No case list attachment available | 2                                                      |                             |
|          |                               | Click the [<br>attachment su      | Case Attachments] butt<br>ubject and attachment of the | ton to vie<br>e case detail |
|          | Figur                         | re 119 – Case Atta                | achments                                               |                             |

### 5.6. REPORTS

| IDE Court Case Management | - Inhow                                                                                                    | ନ ତା ଭ ୍ |
|---------------------------|----------------------------------------------------------------------------------------------------|----------|
| Reports                   | s index                                                                                                    |          |
| Case Register Report      | Generate                                                                                                    |          |
| Case Wise Report          | Generate                                                                                                    |          |
| General Report            | Generate                                                                                                    |          |
| Advocate Wise Report      | Generate                                                                                                    |          |
| Petitioner Wise Report    | Generate                                                                                                    |          |
| Hearing Date Wise Report  | Generate                                                                                                    |          |
| Verdict Wise Report       | Generate                                                                                                    |          |
| Communication Report      | Generate                                                                                                    |          |
|                           |                                                                                                    |          |
|                           | Figure 120 – List of Reports                                                                                     |          |
| .1 CASE REGISTEI          | R REPORT                                                                                                    |          |
| .1 CASE REGISTEI          | R REPORT                                                                                                    | Generate |
| .1 CASE REGISTEI          | R REPORT<br>Click the [Generate] button to<br>generate Case Register Report.                                     | Generate |
| .1 CASE REGISTEI          | R REPORT Click the [Generate] button to generate Case Register Report. igure 121 – Case Register Report          | Generate |
| .1 CASE REGISTEI          | R REPORT Click the [Generate] button to generate Case Register Report. igure 121 – Case Register Report          | Generate |
| .1 CASE REGISTEI          | R REPORT Click the [Generate] button to generate Case Register Report. igure 121 – Case Register Report          | Generate |
| .1 CASE REGISTEI          | R REPORT<br>Click the [Generate] button to<br>generate Case Register Report.<br>igure 121 – Case Register Report | Generate |

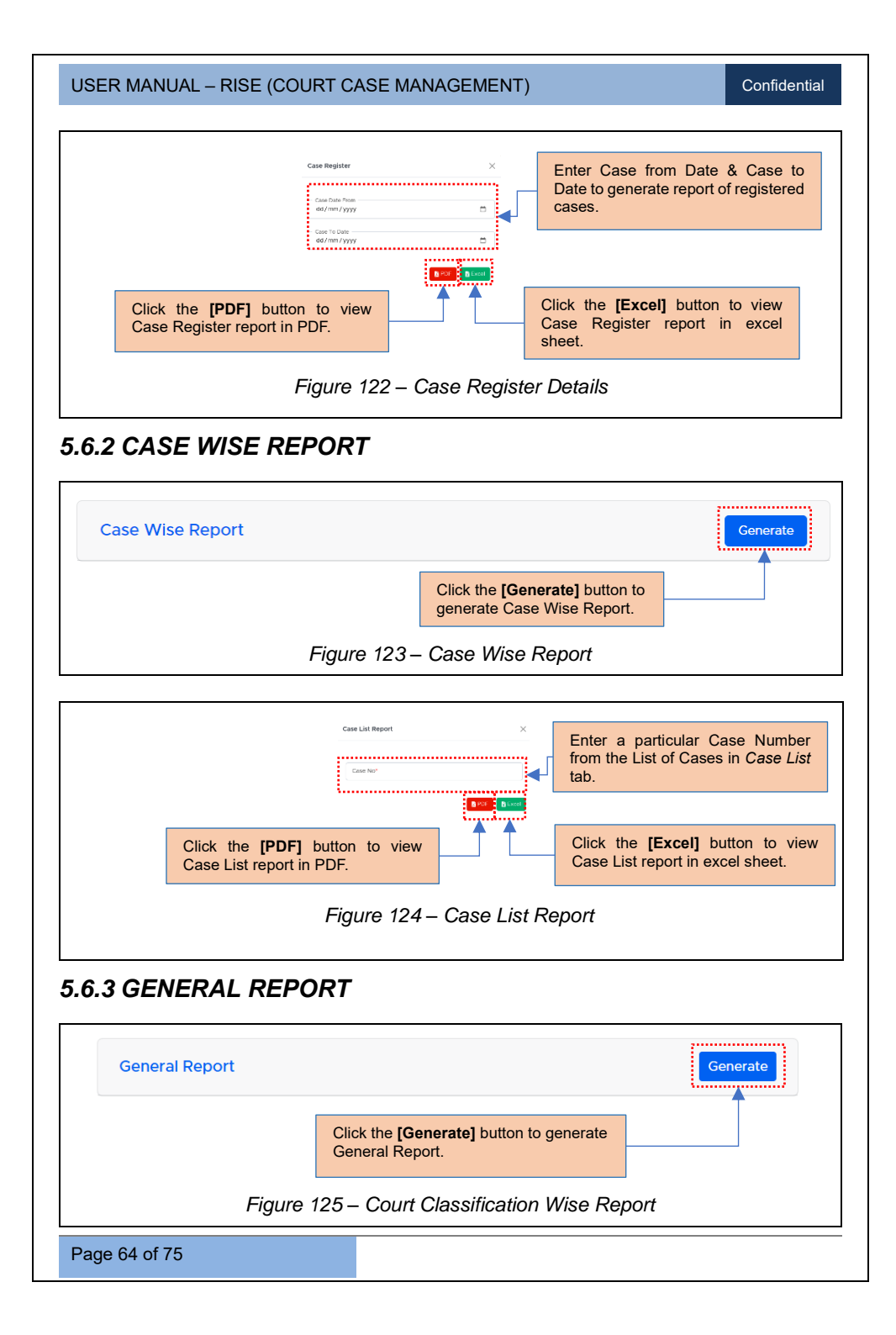

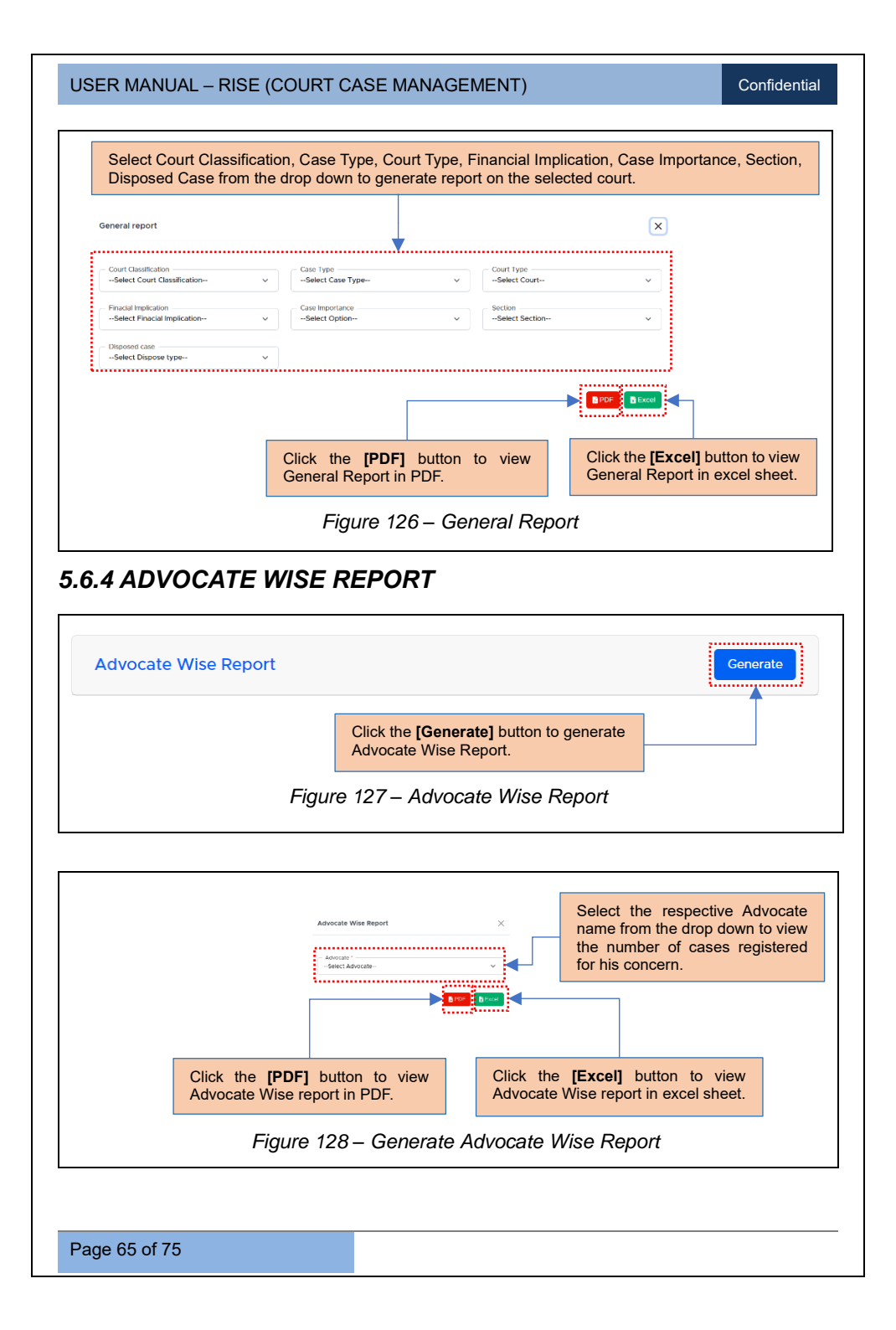

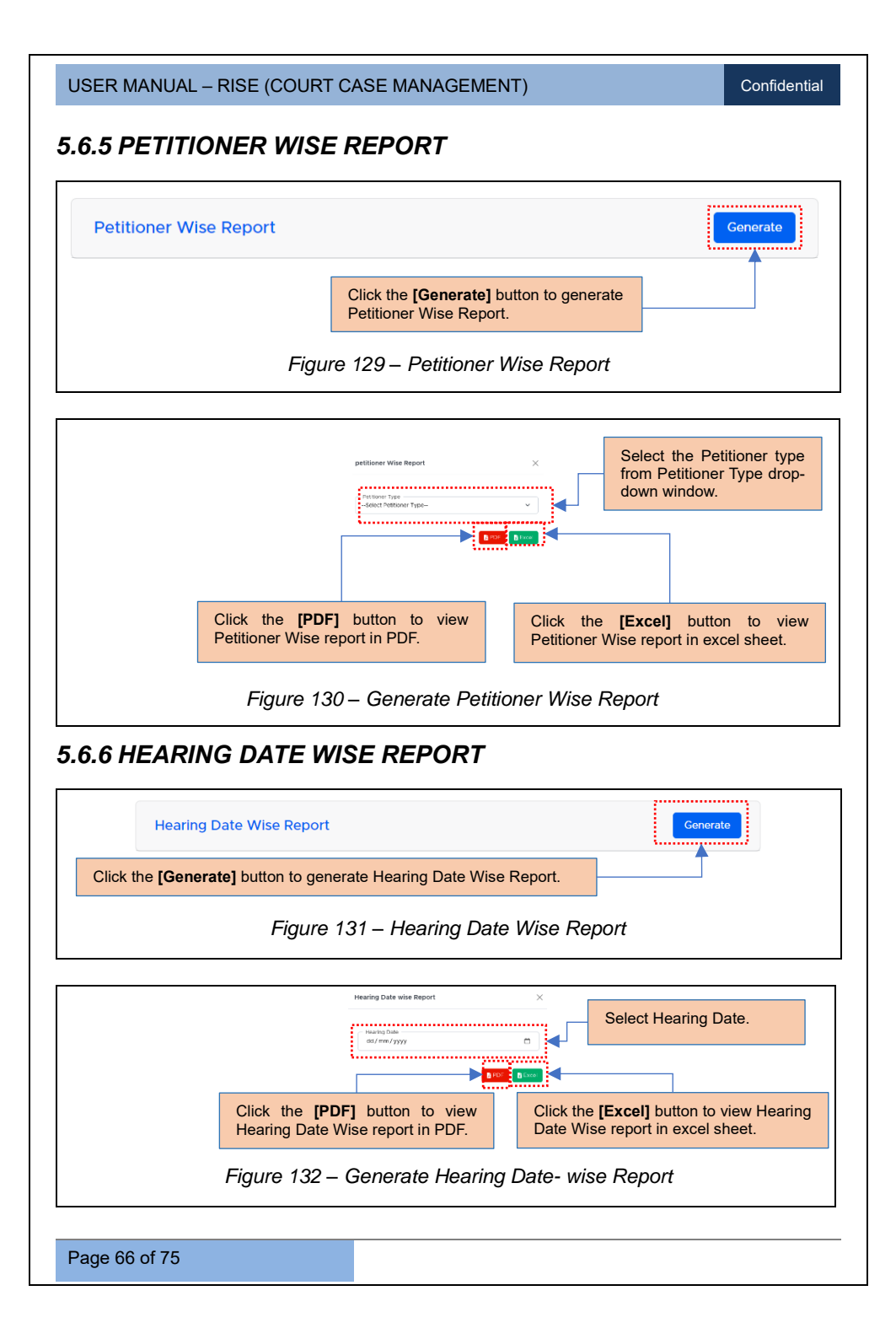

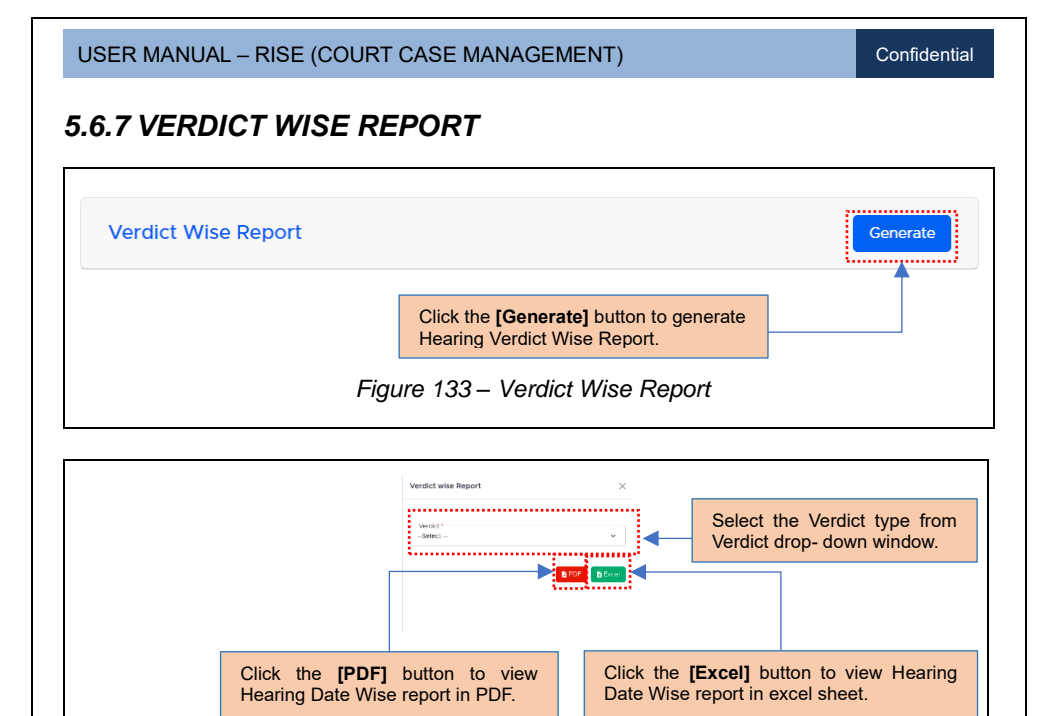

Figure 134 – Generate Verdict wise Report

#### 5.6.8 COMMUNICATION REPORT

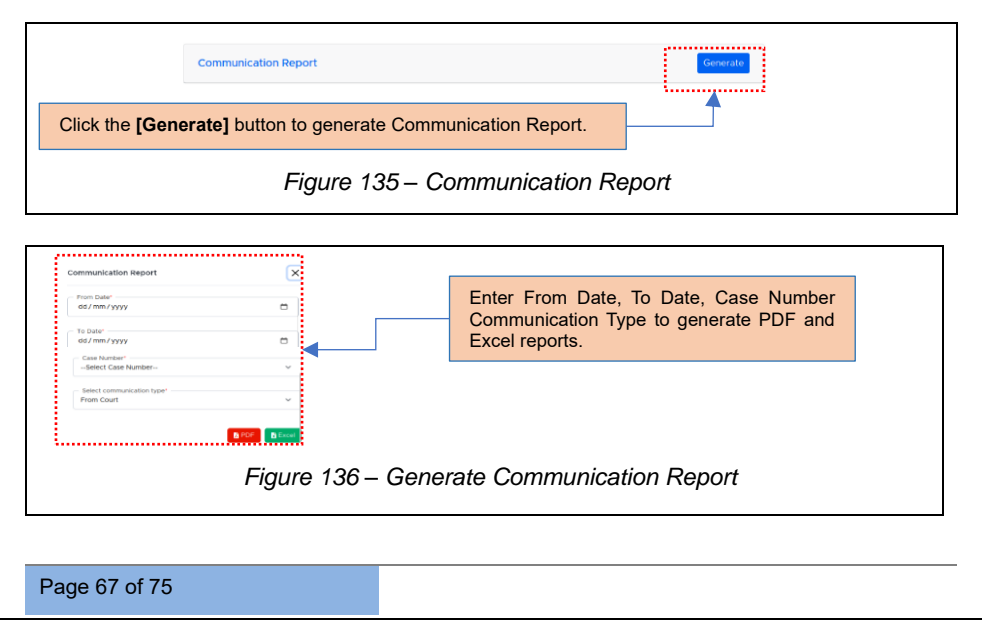
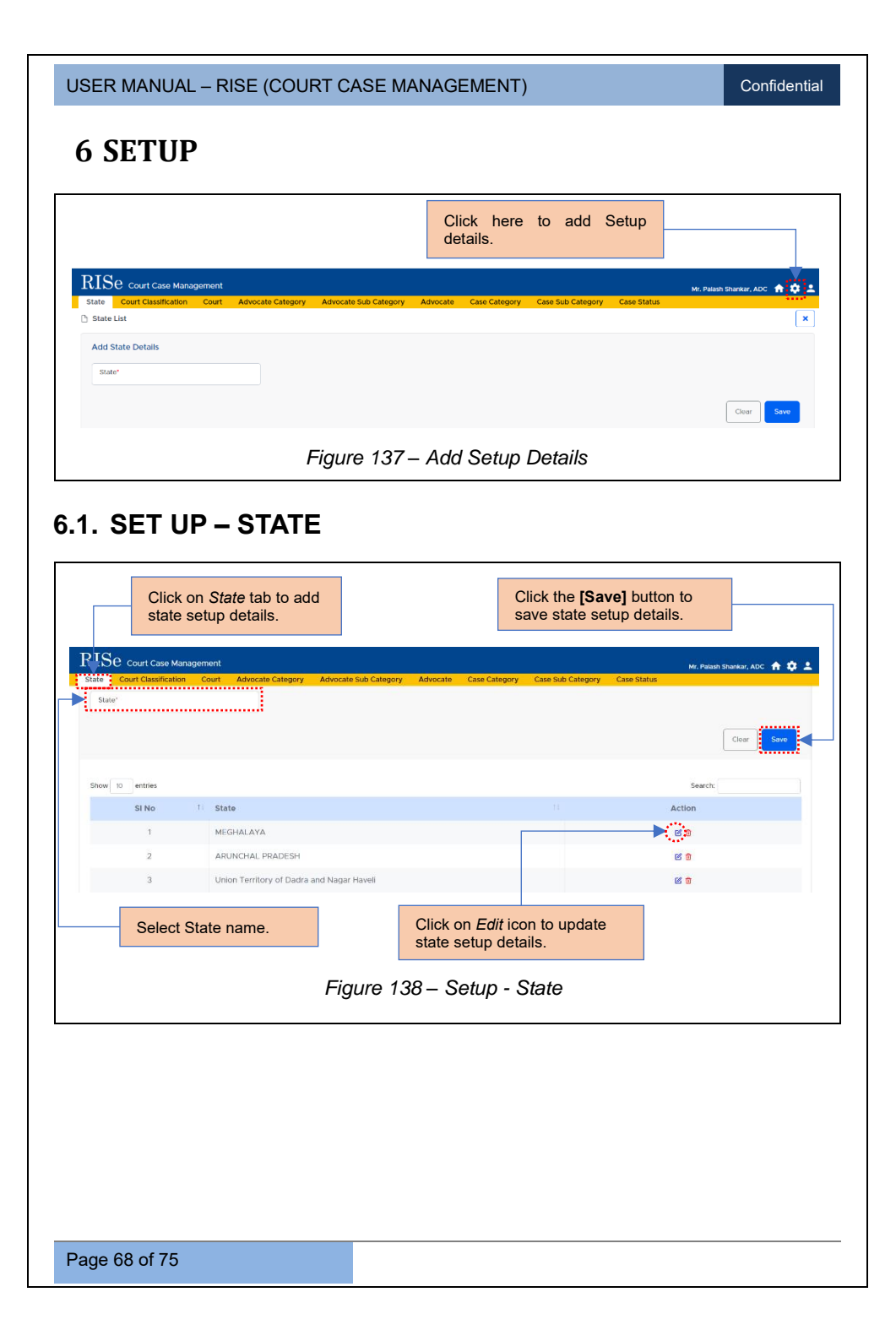

USER MANUAL – RISE (COURT CASE MANAGEMENT)

Confidential

Clear

## 6.2. SET UP - COURT CLASSIFICATION

| to add Court Class                                                                                                    | sification tab                            | Enter the details regarding type of Cou<br>Classification & Remarks.                       | urt                  |
|----------------------------------------------------------------------------------------------------|-------------------------------------------|--------------------------------------------------------------------------------------------|----------------------|
| RISe courterse Managemen                                                                                                    |                                           |                                                                                            |                      |
| State Court Classification Court                                                                                                    | t Advocate Category Advocate Sub Category | Mr. Palash Shankar, ADC<br>ory Advocate Case Category Case Sub Category Case Status        | # 4 ±                |
| Court Classification List                                                                                                    |                                           |                                                                                            | ×                    |
| Add Court Classification Datails                                                                                                    |                                           |                                                                                            |                      |
| Add court classification betails                                                                                                    |                                           |                                                                                            |                      |
| Court Classification'                                                                                                    | Remarks                                   | A                                                                                          |                      |
| ·                                                                                                    |                                           |                                                                                            |                      |
|                                                                                                    |                                           | Clear                                                                                      | Save                 |
|                                                                                                    |                                           |                                                                                            |                      |
|                                                                                                    |                                           | Click the <b>IS aval</b> button to save                                                    |                      |
|                                                                                                    |                                           | click the [Save] button to save                                                            |                      |
|                                                                                                    |                                           | court classification setup details.                                                        |                      |
|                                                                                                    |                                           | ·                                                                                          |                      |
|                                                                                                    | E                                         |                                                                                            |                      |
|                                                                                                    | Figure 139 –                              | Setup- Court Classification                                                                |                      |
| 3. SET U                                                                                                    | P – COURT                                 | Setup- Court Classification                                                                |                      |
| 3. SET U                                                                                                    | P – COURT                                 | Setup- Court Classification Select State and Classification from the following drop- down. |                      |
| 3. SET U                                                                                                    | P – COURT                                 | Setup- Court Classification Select State and Classification from the following drop- down. |                      |
| 3. SET U<br>Click on <i>Court</i> tab<br>RISe court case Maragemi                                                                                                    | P – COURT                                 | Select State and Classification from<br>the following drop- down.                          | ÷ ↑ ↓ ⊥              |
| 3. SET U<br>Click on <i>Court</i> tab<br>RISe court Case Managem                                                                                                    | P - COURT<br>to add Court details.        | Select State and Classification from<br>the following drop- down.                          | : A Q 1              |
| 3. SET UI<br>Click on <i>Court</i> tab<br>RISC court Case Managem<br>State Court Case Managem<br>Court Case Managem                                                                                                    | P – COURT<br>to add Court details.        | Select State and Classification from<br>the following drop- down.                          | : <b>A \$ ⊥</b><br>× |
| 3. SET U<br>Click on <i>Court</i> tab                                                                                                    | P – COURT<br>to add Court details.        | Select State and Classification from<br>the following drop- down.                          | : ♠ ♥ ⊥<br>×         |
| 3. SET U<br>Click on <i>Court</i> tab<br>RISC cort Case Managem<br>Size Court Case Managem<br>Court Case Managem<br>Court Case Managem<br>Court Case Managem<br>Court Case Managem<br>Court Case Managem<br>Court Case Managem | P – COURT<br>to add Court details.        | Select State and Classification from<br>the following drop- down.                          | * <b>†</b> ±         |

Figure 140 – Setup-Court Details

|                                                                                                    | - RISE (COUR                                | (I CASE MA       | NAGEM                         | ENT)                                      |                                        |                                                                   | Confiden         |
|----------------------------------------------------------------------------------------------------|---------------------------------------------|------------------|-------------------------------|-------------------------------------------|----------------------------------------|-------------------------------------------------------------------|------------------|
|                                                                                                    |                                             | Enter            | Court/Trit                    | ounal Name                                | and nam                                | ne of Court pla                                                   | ace/ Bench.      |
|                                                                                                    |                                             |                  |                               |                                           |                                        |                                                                   |                  |
| Add Court Details                                                                                                    |                                             |                  |                               |                                           | •                                      |                                                                   |                  |
| Select State                                                                                                    | Classificatio    Select Cla                 | on *             | ✓ Court/T                     | ibunal Name*                              |                                        | Court Place/Bench*                                                |                  |
| Court Address'                                                                                                    | Remarks                                     |                  |                               |                                           |                                        |                                                                   |                  |
|                                                                                                    |                                             |                  |                               |                                           | A                                      |                                                                   |                  |
|                                                                                                    |                                             |                  |                               |                                           |                                        |                                                                   | Clear            |
| Show 10 ontrine                                                                                                    |                                             |                  |                               |                                           |                                        | Sourch                                                            |                  |
| si                                                                                                    | Court/Tribunal                              |                  | Court                         |                                           |                                        | Juncie                                                            |                  |
| No 11 Classification                                                                                                    | Name                                        | Court Address    | 11 Place/Bench                | State                                     | Remarks                                |                                                                   | Action           |
| 1 HIGH COURT                                                                                                    | Chief Collector                             | Deini            | Deini                         | DELHI                                     | ~                                      |                                                                   |                  |
| REVENUE AUTHOR                                                                                                    | Revenue Authority                           | Fulle            | Fulle                         | MADARASITIN                               |                                        |                                                                   |                  |
| [Save] buttor                                                                                                    | n to save the cou                           | irt setup detail | s.                            | the                                       | e court se                             | tup details.                                                      |                  |
| [Save] buttor                                                                                                    | n to save the cou                           | Figure 141       | <sup>s.</sup><br>– Setup      | o - Court                                 | e court se                             | tup details.                                                      |                  |
| .SET UP                                                                                                    | - ADVOC                                     | Figure 141       | s.<br>– Setup<br>ATEG(<br>tab | Click the                                 | court se                               | utton to save                                                     |                  |
| .SET UP                                                                                                    | ADVOC     Click on Advoc     to add advocat | Figure 141       | s.<br>– Setup<br>ATEG(<br>tab | Click the<br>advocate                     | court se                               | utton to save<br>details.                                         |                  |
| [Save] buttor                                                                                                    | ADVOC     Click on Advoc     to add advocat | Figure 141       | s.<br>– Setup<br>ATEG(        | D - Court<br>DRY<br>Click the<br>advocate | E court se<br>[Save] bu<br>category    | tup details.<br>utton to save<br>details.                         | ersar, ADC 🛧 🛱 🖄 |
| [Save] buttor                                                                                                    | - ADVOC                                     | Figure 141       | s.<br>- Setup<br>ATEG(<br>tab | Click the<br>advocate                     | [Save] bi<br>category<br>Category      | utton to save<br>details.<br>details.                             | arkar, ADC 🛧 🗘 🕹 |
| [Save] buttor                                                                                                    | - ADVOC                                     | Figure 141       | s.<br>- Setup<br>ATEG(<br>tab | Click the<br>advocate                     | [Save] bi<br>category<br>Category Case | utton to save<br>details.<br>w. ruen to<br>statu                  | ANNUL ALC 🔶 📚 🕹  |
| [Save] buttor                                                                                                    | - ADVOC                                     | Figure 141       | s.<br>– Setup<br>ATEG(<br>tab | Click the<br>advocate                     | [Save] bi<br>category<br>Category Case | utton to save<br>details.<br>w. Paten 9                           | arkar, ADC 🋧 🗘 🗴 |
| [Save] buttor                                                                                                    | - ADVOC                                     | Figure 141       | s.<br>– Setup<br>ATEG(<br>tab | Click the<br>advocate                     | [Save] bi<br>category<br>Category Case | utton to save<br>details.<br>w.raun?                              | whar, ADC 🔦 🗘 🕹  |
| [Save] buttor . SET UP                                                                                                    | - ADVOC<br>Click on Advoc<br>to add advocat | Figure 141       | s.<br>- Setup<br>ATEGO<br>tab | Click the<br>advocate                     | [Save] bi<br>category<br>Category Case | utton to save<br>details.<br>.status                              | wear, ADC 🔶 🗘 🚨  |
| [Save] buttor .SET UP .SET UP .SET Case Manage .Case Court Case Manage .Advocate Category .Advocate Category .Advocate Category | ADVOC                                       | Figure 141       | s.<br>- Setup<br>ATEGO<br>tab | Click the advocate                        | [Save] bi<br>category<br>Category Case | utton to save<br>details.<br>details.<br>status<br>saut:<br>saut: | war, ADC 🛧 🗭 🕹   |

Enter Advocate Category name.

Click on Edit icon to update Advocate category setup details.

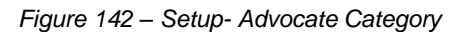

Page 70 of 75

Confidential

## 6.5. SET UP - ADVOCATE SUB CATEGORY

| (<br>2                                     | Click on <i>Ad</i><br>add Advoca | vocate Sub<br>ate Sub Cat | <i>Category</i> tal<br>egory details | b to               | Click the advocate | [Save] but<br>sub catego | ton to s<br>ory det | save<br>ails.     |            |
|--------------------------------------------|----------------------------------|---------------------------|--------------------------------------|--------------------|--------------------|--------------------------|---------------------|-------------------|------------|
| RISe court Ca                              | se Management                    | Ĺ                         | •                                    |                    |                    |                          |                     | Mr. Palash Shanka | r, adc 🏦 雄 |
| State Court Classi                         | fication Court                   | Advocate Category         | Advocate Sub Category                | y Advocate Cas     | Category Case      | Sub Category Ca          | se Status           |                   |            |
|                                            |                                  |                           |                                      |                    |                    |                          |                     |                   | Ľ          |
| Add Advocate Sut                           | o Category                       |                           |                                      |                    |                    |                          |                     |                   |            |
| -Select advocate                           | Category                         | ✓ Advocate                | Sub Category*                        |                    |                    |                          |                     |                   |            |
| Additional Solicito<br>Assistant Solicitor | r General<br>General             |                           |                                      |                    |                    |                          |                     |                   |            |
| Panel Counsel<br>Central Law Agen          | cy Section                       |                           |                                      |                    |                    |                          |                     | Cito              | save       |
| Show 10 entries                            |                                  |                           |                                      |                    |                    |                          |                     | Search            |            |
| andw in entries                            |                                  |                           | Α                                    | dvocate Sub Catego | v List             |                          |                     | atarch.           |            |
| SINO                                       | Category                         |                           |                                      | Sub Category       |                    |                          | n                   | Action            |            |
| 1                                          | Panel Counsel                    |                           |                                      | Special Councel    |                    |                          |                     |                   |            |
|                                            | . unu couriser                   |                           |                                      | Special Coulise    |                    |                          |                     |                   |            |
| Choose                                     | the Adve                         | cata cator                | ony from the                         | drondown           |                    | Click on                 | Edit i              | con to upo        | date       |
| menu.                                      | which has                        | been adde                 | d through th                         | e Advocate         |                    | Advocat                  | e si                | ub cateo          | gory       |
| Catego                                     | ry set up                        | details an                | nd enter Adv                         | vocate Sub         |                    | details.                 |                     |                   |            |
| Catego                                     | ry name.                         |                           |                                      |                    |                    |                          |                     |                   |            |
|                                            |                                  |                           |                                      |                    |                    |                          |                     |                   |            |
| L                                          |                                  | Figure                    | 143 – Seti                           | ıp- Advoc          | ate Sub            | o Catego                 | ry                  |                   |            |
|                                            |                                  | Figure                    | 143 – Setı                           | ıp- Advoc          | ate Sub            | o Catego                 | ry                  |                   |            |
|                                            |                                  | Figure                    | 143 – Setu                           | up- Advoc          | ate Sub            | o Catego                 | ry                  |                   |            |
|                                            |                                  | Figure                    | 143 – Seti                           | up- Advoc          | ate Sub            | o Catego                 | ry                  |                   |            |
|                                            |                                  | Figure                    | 143 – Setu                           | ıp- Advoc          | ate Sub            | o Catego                 | ry                  |                   |            |
|                                            |                                  | Figure                    | 143 – Setu                           | ıp- Advoc          | ate Sub            | o Catego                 | ry                  |                   |            |
|                                            |                                  | Figure                    | 143 – Setu                           | ıp- Advoc          | ate Sub            | o Catego                 | ry                  |                   |            |
|                                            |                                  | Figure                    | 143 – Setu                           | ıp- Advoc          | ate Sub            | o Catego                 | ry                  |                   |            |
|                                            |                                  | Figure                    | 143 – Sett                           | ıp- Advoc          | ate Sub            | o Catego                 | ry                  |                   |            |
|                                            |                                  | Figure                    | 143 – Sett                           | ıp- Advoc          | ate Sub            | o Catego                 | ry                  |                   |            |
|                                            |                                  | Figure                    | 143 – Sett                           | ıp- Advoc          | ate Sub            | o Catego                 | ry                  |                   |            |
|                                            |                                  | Figure                    | 143 – Sett                           | .ıp- Advoc         | cate Sub           | o Catego                 | ry                  |                   |            |
|                                            |                                  | Figure                    | 143 – Sett                           | .ıp- Advoc         | cate Sub           | o Catego                 | ry                  |                   |            |
|                                            |                                  | Figure                    | 143 – Sett                           | .ıp- Advoc         | cate Sub           | o Catego                 | ry                  |                   |            |
|                                            |                                  | Figure                    | 143 – Sett                           | .ıp- Advoc         | cate Sub           | o Catego                 | ry                  |                   |            |
|                                            |                                  | Figure                    | 143 – Sett                           | ıp- Advoc          | cate Sub           | o Catego                 | ry                  |                   |            |
|                                            |                                  | Figure                    | 143 – Setu                           | ıp- Advoc          | cate Sub           | o Catego                 | ry                  |                   |            |
|                                            |                                  | Figure                    | 143 – Setu                           | ıp- Advoc          | cate Sub           | o Catego                 | ry                  |                   |            |
|                                            |                                  | Figure                    | 143 – Setu                           | ıp- Advoc          | cate Sub           | o Catego                 | ry                  |                   |            |
|                                            |                                  | Figure                    | 143 – Setu                           | ıp- Advoc          | cate Sub           | o Catego                 | ry                  |                   |            |
|                                            |                                  | Figure                    | 143 – Setu                           | ıp- Advoc          | cate Sub           | o Catego                 | יע                  |                   |            |
|                                            |                                  | Figure                    | 143 – Setu                           | ıp- Advoc          | cate Sub           | o Catego                 | יע                  |                   |            |

USER MANUAL - RISE (COURT CASE MANAGEMENT)

Confidential

# 6.6. SET UP – ADVOCATE

| Sector Case Management Centry Advecate Langery Advecate Langery Advecate Langery Centry Centr   |            |                        |                                   | Click on Advocate                                                           | Advocate tab t<br>e details.                                           | to add                                                   | Ent             | er Name<br>/ocate.  | of the                  |
|----------------------------------------------------------------------------------------------------|------------|------------------------|-----------------------------------|-----------------------------------------------------------------------------|------------------------------------------------------------------------|----------------------------------------------------------|-----------------|---------------------|-------------------------|
| Contract additional control control co   | ISd        | Court Core Mar         |                                   |                                                                             |                                                                        |                                                          |                 |                     |                         |
| -seed Advocate statistypy-<br>-seed Advocate statistypy-<br>Preced Practice<br>Lindient Advocate (Feedba)<br>Advocate (Feedba)<br>(Contact Number<br>Contact Number<br>Contact Number<br>Contact Number<br>Contact Number<br>Contact Statisty<br>Contact Statisty<br>Contact Category Name<br>Contact Category & Advocate setup details.<br>Click on Edit icon to upda<br>Advocate Category & Advocate Sub Category<br>m the dropdown menu, which has been added through the<br>vocate Category & Advocate Sub Category set up details.<br>Figure 144 – Setup- Advocate                                                                                                    | ite<br>MMM | Court Classification   | nagement<br>Court Advo            | cate Category Advocate :<br>Abiddate sub Category                           | Sub Category Advocate                                                  | Case Category Case S                                     | ub Category Cas | Shri                | . Palash Shankar, ADC 1 |
| Advocate feedby                                                                                                    | Sele       | ct Advocate catego     | ry ~                              | Select Advocate Sub                                                         | Category v                                                             | Mr. ~                                                    | Name of Stand   | ng Counsel/ Advocat | e'                      |
| Contact Hunder<br>The set of the object of the object of the | PAN N      | 10                     |                                   | Place                                                                       | of Practice                                                            |                                                          | Enrollment No   |                     |                         |
| Contact and the provide the setup details.      Or the dropdown menu, which has been added through the vocate Category & Advocate Sub Category set up details.      Figure 144 – Setup- Advocate                                                                                                    | Conta      | ct Number              |                                   | Email                                                                       |                                                                        |                                                          | Advocate Fee(F  | ts.)                |                         |
| advocate       Standing       Contact       Lat         Standing       Contact       Standing       Contact       Advocate         Standing       Contact       Contact       Contact       Advocate         Standing       Contact       PAN No       Practice       No       Number       Enter         Centered       -       McAnunder       McAnunder       Click on Edit       Click on to upd: Advocate setup details.         Cosee the Advocate category & Advocate setup details.       Click on Edit       Click on to upd: Advocate category details.         Noosee the Advocate category & Advocate sub-Category m the dropdown menu, which has been added through the vocate Category & Advocate Sub Category set up details.       Figure 144 – Setup- Advocate                                                                                                    |            |                        |                                   |                                                                             |                                                                        |                                                          |                 |                     | Clear                   |
| Advocate Lat<br>Advocate Advocate Standing Counter/Advocate Category & Advocate Sub Category Practice 1 No Contact Category E Name Practice 1 No Contact E Enal Advocate Advocate Category & Advocate Sub Category Set up details.<br>Click on Edit icon to upda Advocate category & Advocate sub-Category m the dropdown menu, which has been added through the vocate Category & Advocate Sub Category set up details.<br>Figure 144 – Setup- Advocate                                                                                                    | how 1      | 0 entries              |                                   |                                                                             |                                                                        |                                                          |                 | Se                  | sarch:                  |
| Bit Advocate       Standingty         Bit Advocate       Standingty         Curried/Advocate       Curried/Advocate         Bit C category       Category         Category       Category         Bit C category       Category         Category       Mana         Bit C category       Mana         Category       Mana         Category       Mana         Category       Mana         Mana       Mana         Category       Mana         Category       Mana         Category       Mana         Mana       Mana         Category       Mana         Mana       Mana         Category       Mana         Mana       Mana         Mana       Mana         Category       Mana         Mana       Mana         Mana       Mana         Mana       Mana         Mana       Mana         Mana       Mana         Mana       Mana         Mana       Mana         Mana       Mana         Mana       Mana         Mana       Mana                                                                                                    |            |                        |                                   |                                                                             | Advocate                                                               | List                                                     |                 |                     |                         |
| additional solution       additional solution       Maximum Printing       Interest in the control of the control of the control                                                             | SI<br>No 1 | Advocate               | Advocate<br>Sub                   | Standing<br>Counsel/Advocate                                                | Place o                                                                | of Enrollment                                            | Contact         | imail               | Advocate                |
| Enter the Officials details of the Advocate, then click<br>the [Save] button to save advocate setup details.<br>Click on <i>Edit</i> icon to upd.<br>Advocate category details                                                                                                    | 1          | Additional             |                                   | Mr.Arun dev                                                                 | PAN NO DE Practic                                                      | A NO NO                                                  | Number          |                     |                         |
| Enter the Officials details of the Advocate, then click<br>the <b>[Save]</b> button to save advocate setup details.<br>Click on <i>Edit</i> icon to upd<br>Advocate category details.<br>Click on <i>Edit</i> icon to upd<br>Advocate category details.<br><i>cose</i> the Advocate category & Advocate sub-Category<br>m the dropdown menu, which has been added through the<br><i>vocate Category &amp; Advocate Sub Category</i> set up details.<br><i>Figure 144 – Setup- Advocate</i>                                                                                                    |            | General                |                                   |                                                                             |                                                                        |                                                          |                 |                     |                         |
| the <b>[Save]</b> button to save advocate setup details.<br>Advocate category details<br>oose the Advocate category & Advocate sub-Category<br>m the dropdown menu, which has been added through the<br>vocate Category & Advocate Sub Category set up details.<br>Figure 144 – Setup- Advocate                                                                                                    |            | Enter the              | Officials                         | details of the                                                              | Advocate, the                                                          | n click                                                  | Click           | on <i>Edit</i> io   | con to upd              |
| oose the Advocate category & Advocate sub-Category<br>m the dropdown menu, which has been added through the<br>vocate Category & Advocate Sub Category set up details.<br>Figure 144 – Setup- Advocate                                                                                                    |            | the [Sav               | e] button                         | to save advoo                                                               | ate setup deta                                                         | ails.                                                    | Advo            | cate cate           | gory detail             |
|                                                                                                    | om<br>dvo  | the dropo<br>cate Cate | Advocate<br>down mer<br>egory & A | category & /<br>nu, which has<br>dvocate Sub<br>Figure                      | Advocate sub-<br>been added th<br><i>Category</i> set u<br>144 – Setu  | Category<br>rough the<br>p details.<br>p- Advoca         | te              |                     |                         |
|                                                                                                    | om<br>dvo  | the dropo<br>cate Cate | Advocate<br>down mer<br>egory & A | category & /<br>nu, which has<br>dvocate Sub<br>Figure                      | Advocate sub-<br>been added th<br><i>Category</i> set u<br>144 – Setu  | -Category<br>rough the<br>p details.<br>p- Advoca        | te              |                     |                         |
|                                                                                                    | om<br>dvo  | the dropo<br>cate Cate | Advocate<br>down mer<br>egory & A | category & /<br>hu, which has<br>dvocate Sub<br>Figure                      | Advocate sub-<br>been added th<br><i>Category</i> set u<br>144 – Setu  | -Category<br>rough the<br>p details.<br>p- Advoca        | te              |                     |                         |
|                                                                                                    | om<br>dvo  | the dropo<br>cate Cate | Advocate<br>down mer<br>egory & A | category & /<br>hu, which has<br>dvocate Sub<br>Figure                      | Advocate sub-<br>been added th<br><i>Category</i> set u<br>144 – Setu  | -Category<br>rough the<br>p details.<br><i>p- Advoca</i> | te              |                     |                         |
|                                                                                                    | dvo        | the dropo<br>cate Cate | Advocate<br>down mer<br>egory & A | category & /<br>lu, which has<br>dvocate Sub<br>Figure                      | Advocate sub-<br>been added th<br><i>Category</i> set u<br>144 – Setu  | Category<br>rough the<br>p details.<br>p- Advoca         | te              |                     |                         |
|                                                                                                    | dvo        | the dropocate Cate     | Advocate<br>down mer<br>egory & A | category & /<br>lu, which has<br>dvocate Sub<br>Figure                      | Advocate sub-<br>been added th<br><i>Category</i> set u<br>144 – Setu  | -Category<br>rough the<br>p details.<br>p- Advoca        | te              |                     |                         |
|                                                                                                    | dvo        | the dropo<br>cate Cate | Advocate<br>down mer<br>egory & A | category & /<br>hu, which has<br>dvocate Sub<br>Figure                      | Advocate sub-<br>been added th<br><i>Category</i> set u<br>144 – Setu, | -Category<br>rough the<br>p details.<br>p- Advoca        | te              |                     |                         |
|                                                                                                    | dvo        | the dropp<br>cate Cate | Advocate<br>down mer<br>egory & A | category & /<br>hu, which has<br>dvocate Sub<br>Figure                      | Advocate sub-<br>been added th<br><i>Category</i> set u<br>144 – Setu  | -Category<br>rough the<br>p details.<br>p- Advoca        | te              |                     |                         |
|                                                                                                    | dvo        | the dropped cate Cate  | Advocate<br>down mer<br>egory & A | category & /<br>lu, which has<br><i>dvocate Sub</i><br><i>Figure</i>        | Advocate sub-<br>been added th<br><i>Category</i> set u<br>144 – Setu  | Category<br>rough the<br>p details.<br>p- Advoca         | te              |                     |                         |
|                                                                                                    | dvo        | the dropped cate Cate  | Advocate<br>down mer<br>egory & A | category & /<br>iu, which has<br>dvocate Sub<br>Figure                      | Advocate sub-<br>been added th<br><i>Category</i> set u<br>144 – Setu  | -Category<br>rough the<br>p details.<br>p- Advoca        | te              |                     |                         |
|                                                                                                    | om<br>dvo  | the dropo<br>cate Cate | Advocate<br>down mer<br>egory & A | category & /<br>hu, which has<br>dvocate Sub<br>Figure                      | Advocate sub-<br>been added th<br><i>Category</i> set u<br>144 – Setu  | -Category<br>rough the<br>p details.<br>p- Advoca        | te              |                     |                         |
|                                                                                                    | dvo        | the dropp<br>cate Cate | Advocate<br>down mer<br>egory & A | category & /<br>nu, which has<br>dvocate Sub<br>Figure                      | Advocate sub-<br>been added th<br><i>Category</i> set u<br>144 – Setu, | -Category<br>rough the<br>p details.<br>p- Advoca        | te              |                     |                         |
|                                                                                                    | dvo        | the dropped cate Cate  | Advocate<br>down mer<br>egory & A | category & <i>i</i><br>hu, which has<br><i>dvocate Sub</i><br><i>Figure</i> | Advocate sub-<br>been added th<br><i>Category</i> set u<br>144 – Setu  | -Category<br>rough the<br>p details.<br>p- Advoca        | te              |                     |                         |
|                                                                                                    | dvo        | the dropped cate Cate  | Advocate<br>down mer<br>egory & A | category & /<br>hu, which has<br>dvocate Sub<br>Figure                      | Advocate sub-<br>been added th<br><i>Category</i> set u<br>144 – Setu, | -Category<br>rough the<br>p details.<br>p- Advoca        | te              |                     |                         |
|                                                                                                    | dvo        | the dropo<br>cate Cate | Advocate<br>down mer<br>egory & A | category & /<br>hu, which has<br>dvocate Sub<br>Figure                      | Advocate sub-<br>been added th<br><i>Category</i> set u<br>144 – Setu, | -Category<br>rough the<br>p details.<br>p- Advoca        | te              |                     |                         |

USER MANUAL - RISE (COURT CASE MANAGEMENT)

Confidential

# 6.7. SET UP - CASE CATEGORY

| to add Case catego                          | gory tab<br>ory details.           |                                 | Click the <b>[Save]</b> button to save case category details. |                 |
|---------------------------------------------|------------------------------------|---------------------------------|---------------------------------------------------------------|-----------------|
| $\operatorname{RISe}$ Court Case Management |                                    | •                               | Shri, Palash Sha                                              | nkar, ADC 🏫 🏟 🛓 |
| State Court Classification Court Advocate   | e Category Advocate Sub Category . | Advocate Case Category          | Case Sub Category Case Status                                 | ×               |
| Add Case Category Details                   |                                    |                                 |                                                               |                 |
| Case Category Name*                         | Description                        |                                 |                                                               |                 |
| Phone D andrea                              |                                    |                                 |                                                               | Clear Save      |
| Show to churies                             |                                    |                                 | acarch.                                                       |                 |
| SI No TL Case Category name                 | •                                  | 11 Description                  |                                                               | Action          |
| SI No TI Case Category name                 | ,                                  | Description<br>other matters    | 11                                                            | Action          |
| SINO I: Case Category name                  | ry Name & Descriptio               | n. Description<br>other matters | on <i>Edit</i> icon to update category details.               | Action          |

#### 6.8. SET UP - CASE SUB CATEGORY

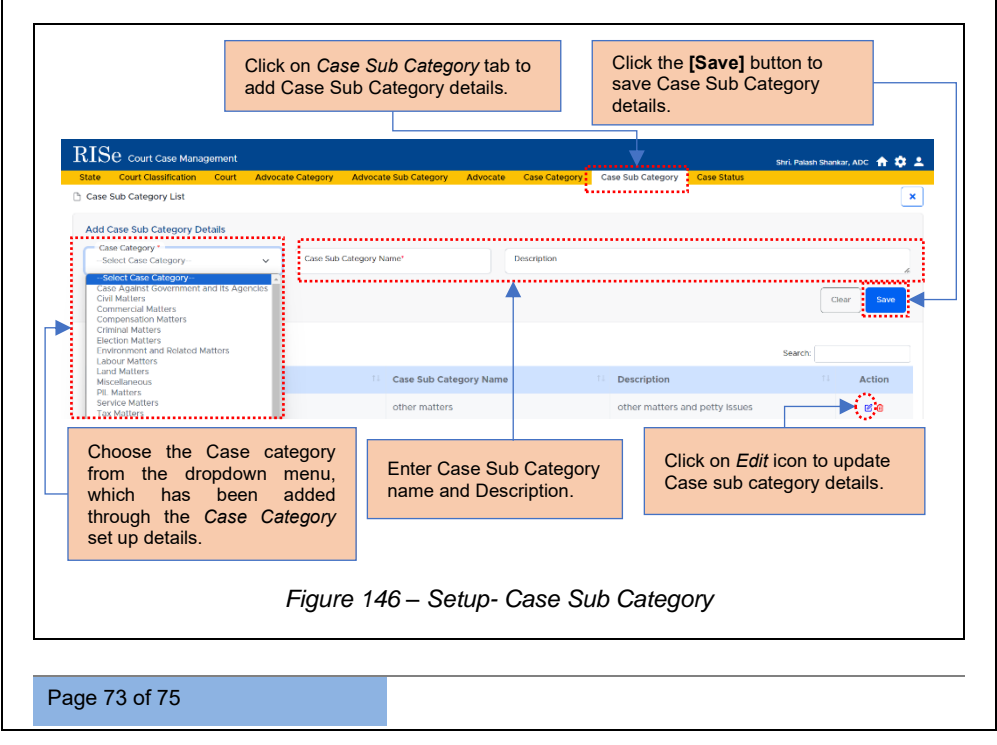

USER MANUAL - RISE (COURT CASE MANAGEMENT)

Confidential

## 6.9. SET UP - CASE STATUS

| [                                                                                                    | Click on <i>Case Status</i> tab<br>to add Case status details. |                                                                   |
|----------------------------------------------------------------------------------------------------|----------------------------------------------------------------|-------------------------------------------------------------------|
| State         Court Case Management           State         Court Classification         Court         Advocate Category           Case Status List         Court Case Status List         Court Case Status List         Court Case Status List | Advocate Sub Category Advocate Case Category Case Sub Catego   | Mr. Palash Shankar, ADC 🔶 🗘 📩                                     |
| Add Case Status Details                                                                                                    |                                                                | Clair Swo                                                         |
| Show 10 antrior                                                                                                    |                                                                | Courb-                                                            |
| SI No 14 Case Status                                                                                                    |                                                                | Action                                                            |
| 1 Pending - (Final Hearing)                                                                                                    |                                                                |                                                                   |
| 2 Resolution Process                                                                                                    |                                                                | Ø D                                                               |
| Enter the present status of the Case.                                                                                                    | Click on <i>Edit</i> icon to update state details.             | Click the <b>[Save]</b> button<br>to save Case status<br>details. |
|                                                                                                    |                                                                |                                                                   |
|                                                                                                    |                                                                |                                                                   |
| Page 74 of 75                                                                                                    |                                                                |                                                                   |

# \*\*End Of the Module - RISe (Court Case Management) \*\*

"Thank you for thoroughly exploring the features and information."